# SECTION WHEELS & TIRES

А

В

С

D

WΤ

# CONTENTS

| BASIC INSPECTION3                                                                                |
|--------------------------------------------------------------------------------------------------|
| DIAGNOSIS AND REPAIR WORKFLOW                                                                    |
| INSPECTION AND ADJUSTMENT5                                                                       |
| TRANSMITTER WAKE UP OPERATION                                                                    |
| ID REGISTRATION PROCEDURE                                                                        |
| FUNCTION DIAGNOSIS8                                                                              |
| <b>TPMS</b> 8System Diagram8System Description8Component Parts Location10Component Description10 |
| DIAGNOSIS SYSTEM (BCM)11                                                                         |
| COMMON ITEM                                                                                      |
| AIR PRESSURE MONITOR                                                                             |
| COMPONENT DIAGNOSIS15                                                                            |
| C1704, C1705, C1706, C1707 LOW TIRE<br>PRESSURE15<br>Description                                 |

| DTC Logic15<br>Diagnosis Procedure15                  | F      |
|-------------------------------------------------------|--------|
| C1708, C1709, C1710, C1711 TRANSMITTER<br>(NO DATA)   | G      |
| C1712, C1713, C1714, C1715 TRANSMITTER<br>(CHECKSUM)  | l<br>J |
| C1716, C1717, C1718, C1719 TRANSMITTER<br>(PRESSDATA) | K      |
| C1720, C1721, C1722, C1723 TRANSMITTER<br>(CODE)      | N      |
| C1724, C1725, C1726, C1727 TRANSMITTER<br>(BATT VOLT) | Ρ      |
| C1729 VEHICLE SPEED SIG ERR                           |        |

| DTC Logic                                                                                                    |
|----------------------------------------------------------------------------------------------------|
| POWER SUPPLY AND GROUND CIRCUIT 32                                                                                         |
| BCM (BODY CONTROL MODULE)                                                                                                  |
| REMOTE KEYLESS ENTRY RECEIVER                                                                                              |
| TIRE PRESSURE WARNING CHECKSWITCH35Description35Diagnosis Procedure35                                                      |
| TPMS37Description37Wiring Diagram - TIRE PRESSURE MONITOR-<br>ING SYSTEM -38                                               |
| ECU DIAGNOSIS 40                                                                                                    |
| BCM (BODY CONTROL MODULE)40Reference Value40Wiring Diagram - BCM -55Fail-safe59DTC Inspection Priority Chart60DTC Index60  |
| SYMPTOM DIAGNOSIS62                                                                                                    |
| TPMS         62           Symptom Table         62                                                                         |
| LOW TIRE PRESSURE WARNING LAMP<br>DOES NOT TURN ON                                                                         |
|                                                                                                    |
| LOW TIRE PRESSURE WARNING LAMP         STAYS ON       65         Description       65         Diagnosis Procedure       65 |

|          | Diagnosis Procedure67           |
|----------|---------------------------------|
| τι       | JRN SIGNAL LAMP BLINKS 69       |
|          | Description                     |
|          |                                 |
| ID<br>El | REGISTRATION CANNOT BE COMPLET- |
|          | Description                     |
|          | Diagnosis Procedure70           |
| 1        | ORMAL OPERATING CONDITION71     |
|          | Description71                   |
| N(<br>/N |                                 |
| (13<br>  | NVH Troubleshooting Chart       |
| P        | RECAUTION                       |
|          |                                 |
| רן<br>;  | Service Notice or Precautions   |
| D        |                                 |
|          |                                 |
| PI       | REPARATION                      |
| (        | Commercial Service Tools        |
| 0        | N-VEHICLE MAINTENANCE           |
| R        | OAD WHEEL                       |
|          | Inspection75                    |
| 0        | N-VEHICLE REPAIR                |
| R        | OAD WHEEL TIRE ASSEMBLY         |
|          | Adjustment76                    |
| TF       | RANSMITTER                      |
|          | Exploded View                   |
| ~        |                                 |
| S <br>(9 | ERVICE DATA AND SPECIFICATIONS  |
| رن<br>م  |                                 |
| SI<br>(S | ERVICE DATA AND SPECIFICATIONS  |
| ,0       | Road Wheel                      |
| -        | Tire                            |
|          |                                 |

# DIAGNOSIS AND REPAIR WORKFLOW

| < BASIC INSPECTION >                                                                                                    |     |
|----------------------------------------------------------------------------------------------------|-----|
| BASIC INSPECTION                                                                                                    | Δ   |
| DIAGNOSIS AND REPAIR WORKFLOW                                                                                                    | A   |
| Repair Work Flow                                                                                                    | В   |
| DETAILED FLOW                                                                                                    |     |
| 1.VERIFY COSTOMER COMPLAINTS                                                                                                    | С   |
| Interview the customer to obtain detailed information about the symptom.                                                                                                    | D   |
| >> GO TO 2                                                                                                    | D   |
| 2. DETERMINE REFERENCE ITEM RELATED TO SYMPTOM                                                                                                    | w/т |
| Check the symptom on the vehicle from the information obtained.                                                                                                    | VVI |
| (cruise test, warning lamp illumination or blinking, etc.)                                                                                                    | _   |
| <u>Is the symptom confirmed?</u><br>YES >> GO TO 3.                                                                                                    | F   |
| NO >> GO TO 4.                                                                                                    |     |
| 3.PRELIMINARY INSPECTION                                                                                                    | G   |
| <ol> <li>Perform basic inspection.</li> <li>Check all tire pressures. Refer to <u>WT-81, "Tire"</u>.</li> <li>Check the low tire pressure warning lamp for illumination or blinking. Refer to <u>WT-62, "Symptom Table"</u>.</li> </ol> | Н   |
| Is the malfunction corrected?                                                                                                    |     |
| YES >> INSPECTION END<br>NO >> GO TO 4.                                                                                                    | I   |
| 4.PERFORM SELF-DIAGNOSIS                                                                                                    |     |
| <ol> <li>Perform self-diagnosis. Record any DTCs and data displayed on CONSULT-III.</li> <li>Perform inspection according to the displayed DTC. Refer to <u>WT-60, "DTC Index"</u>.</li> </ol>                                          | J   |
| Is the causal factor identified from DTC?                                                                                                    |     |
| YES >> GO TO 6.<br>NO >> GO TO 5.                                                                                                    | K   |
| 5. снеск зумртом                                                                                                    |     |
| Perform troubleshooting by symptom. Refer to WT-62, "Symptom Table".                                                                                                    | L   |
| Is the causal factor identified?                                                                                                    |     |
| YES >> GO TO 6.<br>NO >> GO TO 4.                                                                                                    | M   |
| 6. REPAIR OR REPLACE MULFUNCTIONING PARTS                                                                                                    |     |
| Repair or replace the applicable part.                                                                                                    | Ν   |
|                                                                                                    |     |
| >> GO TO 7.<br>7 OLEOK DELE DIMONODIO DECLILIT                                                                                                    | 0   |
| I STREET SELF-DIAGNUSIS RESULI                                                                                                    |     |
| 2. Perform self-diagnosis again.                                                                                                    | Ρ   |
| Is any DTC displayed?                                                                                                    |     |
| YES >> GO TO 4.<br>NO >> GO TO 8.                                                                                                    |     |
| 8.FINAL CHECK                                                                                                    |     |

1. Perform a cruise test.

2. Check the warning lamp for illumination or blinking.

## DIAGNOSIS AND REPAIR WORKFLOW

< BASIC INSPECTION >

Is the malfunction corrected?

YES >> INSPECTION END NO >> GO TO 4.

## **INSPECTION AND ADJUSTMENT**

< BASIC INSPECTION >

# INSPECTION AND ADJUSTMENT TRANSMITTER WAKE UP OPERATION

**TRANSMITTER WAKE UP OPERATION : Description** 

This procedure must be done after replacement of a transmitter, BCM, or rotation of wheels.

TRANSMITTER WAKE UP OPERATION : Special Repair Requirement

**1.**TRANSMITTER WAKE-UP PROCEDURE

- 1. Turn the ignition switch ON.
- 2. Contact the transmitter activation tool (J-45295) (1) to the side of the tire at the location to the transmitter.
- Press and hold the activation tool button while pushing the tool to the tire surface. (approximately for 5 seconds) CAUTION:

Perform the wake-up procedure starting from the vehicle front left wheel, then repeat the procedure in the order of the front right wheel, rear right wheel, and rear left wheel.

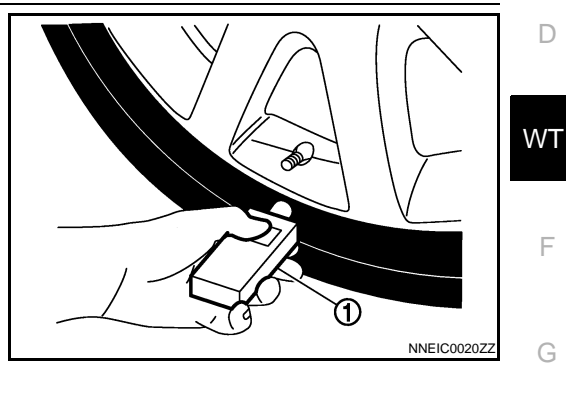

А

В

Н

Μ

Ν

P

INFOID:000000004236596

INFOID:000000004236597

4. Check that the low tire pressure warning lamp blinks in the pattern shown as per the following. The pattern indicates that the transmitter wake-up procedure for the wheel is completed.

| Low tire pr | essure warning lamp blinking timi | ng                           | Activation tire position |   |
|-------------|-----------------------------------|------------------------------|--------------------------|---|
| ON a b      | _                                 | a : 0.3 sec.<br>b : 1.3 sec. | Front LH                 |   |
| ON a a      | ab                                | a : 0.3 sec.<br>b : 1.3 sec. | Front RH                 | J |
| ON a a      | a a b                             | a : 0.3 sec.<br>b : 1.3 sec. | Rear RH                  | - |
| ON a a      | a a a b                           | a : 0.3 sec.<br>b : 1.3 sec. | Rear LH                  | K |
| ON a        | b                                 | a : 2 sec.<br>b : 0.2 sec.   | All tires                | L |

- Check that the turn signal lamps blink twice when the transmitter wake-up procedure for all wheels is completed.
- 6. Check that the low tire pressure warning lamp turns OFF, after the transmitter wake-up procedure is completed for all wheels and turns OFF.

Is the transmitter wake-up procedure completed?

YES >> Perform the transmitter ID registration procedure. Refer to <u>WT-5, "ID REGISTRATION PROCE-</u> <u>DURE : Special Repair Requirement"</u>.

NO >> Perform trouble diagnosis for the transmitter. Refer to <u>WT-17. "Diagnosis Procedure"</u>. ID REGISTRATION PROCEDURE

# ID REGISTRATION PROCEDURE : Description

This procedure must be done after replacing or rotating wheels, replacing transmitter or BCM.

ID REGISTRATION PROCEDURE : Special Repair Requirement

**1.**TRANSMITTER ID REGISTRATION PROCEDURE

With CONSULT-III.

INFOID:000000004236598

INFOID:000000004236599

## **INSPECTION AND ADJUSTMENT**

< BASIC INSPECTION >

1. Display the "WORK SUPPORT" screen and select "ID REGIST".

Is the transmitter activation tool (J-45295) used for the transmitter ID registration procedure?

YES >> GO TO 2. NO >> GO TO 3.

**2.** TRANSMITTER ID REGISTRATION PROCEDURE (WITH THE TRANSMITTER ACTIVATION TOOL)

- 1. Turn the ignition switch ON.
- 2. Select the start button on the "ID REGIST" screen.
- 3. Contact the transmitter activation tool (J-45295) (1) to the side of the tire at the location to the transmitter.
- Press and hold the activation tool button while pushing the tool to the tire surface. (approximately for 5 seconds) CAUTION:

Perform the ID registration procedure starting from the vehicle front left wheel, then repeat the procedure in the order of the front right wheel, rear right wheel, and rear left wheel.

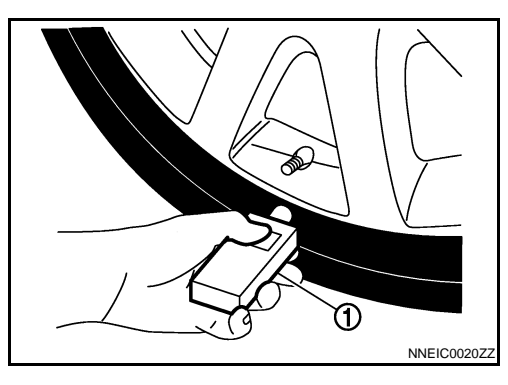

5. When ID registration is completed, check the following pattern at each wheel.

| Se-<br>quence | ID registration position | Turn signal lamp | CONSULT-III |
|---------------|--------------------------|------------------|-------------|
| 1             | Front left wheel         |                  |             |
| 2             | Front right wheel        | 2 hlinks         | "Red"       |
| 3             | Rear right wheel         |                  | "Green"     |
| 4             | Rear left wheel          |                  |             |

6. After the ID registration procedure for all wheels is completed, press "END" to end ID registration, and check that ID registration for all wheels is completed.

#### Is the check result normal?

- YES >> ID registration END.
- NO >> Performs trouble-diagnosis of the Tire Pressure Monitoring System (TPMS). Refer to <u>WT-12, "AIR</u> <u>PRESSURE MONITOR : Diagnosis Description"</u>.

 $\mathbf{3}$ . TRANSMITTER ID REGISTRATION PROCEDURE (WITHOUT THE TRANSMITTER ACTIVATION TOOL)

1. Adjust the tire pressure for all wheels to match the list below.

| Tire position | Tire pressure kPa (kg/cm <sup>2</sup> , psi) |
|---------------|----------------------------------------------|
| Front LH      | 240 (2.4, 35)                                |
| Front RH      | 220 (2.2, 31)                                |
| Rear RH       | 200 (2.0, 29)                                |
| Rear LH       | 180 (1.8, 26)                                |

2. Drive the vehicle at a speed at more than 40 km/h (25 MPH) for 3 minutes or more, then perform the transmitter ID registration procedure.

3. After ID registration for all wheels is completed, press "END" to end ID registration.

| ID registration position | CONSULT-III |
|--------------------------|-------------|
| Front LH                 |             |
| Front RH                 | "Red"       |
| Rear RH                  | "Green"     |
| Rear LH                  |             |

4. Adjust the tire pressures for all wheels to the specified value. Refer to WT-81, "Tire".

## **INSPECTION AND ADJUSTMENT**

< BASIC INSPECTION >

| ls | ID | registr | ations | for | all | wheels | completed? |  |
|----|----|---------|--------|-----|-----|--------|------------|--|
|    |    |         |        |     |     |        |            |  |

- YES >> ID registration END.
- NO >> Performs trouble-diagnosis of the Tire Pressure Monitoring System (TPMS). Refer to <u>WT-12, "AIR</u> <u>PRESSURE MONITOR : Diagnosis Description"</u>.

В

С

D

А

F

G

Н

J

Κ

L

Μ

Ν

Ο

Ρ

# < FUNCTION DIAGNOSIS > FUNCTION DIAGNOSIS TPMS

# System Diagram

INFOID:000000004236600

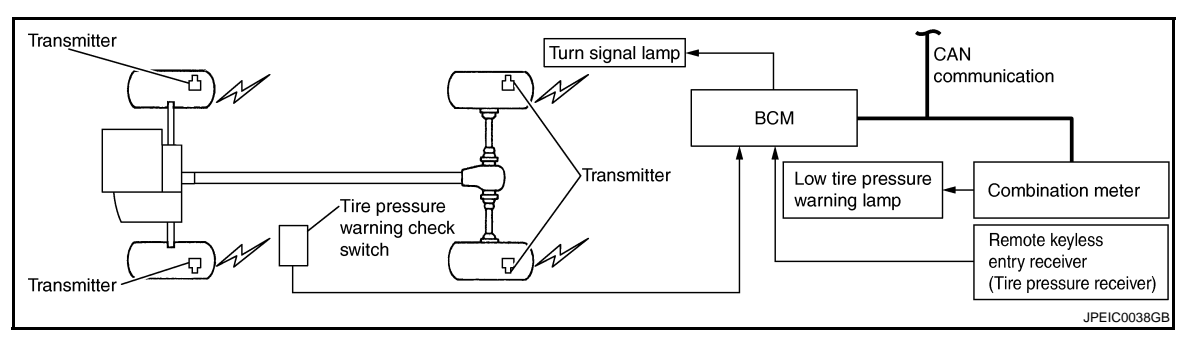

## System Description

INFOID:000000004236601

#### DISCRIPTION

During driving, the TPMS (Tire Pressure Monitoring System) receives the signal transmitted from transmitter installed in each wheel, when the tire pressure becomes low. The BCM (Body Control Module) of this system has pressure judgment and trouble diagnosis functions. When the tire pressure monitoring system detects low inflation pressure or another unusual symptom, the low tire pressure warning lamps in the combination meter comes on.

#### TRANSMITTER

A sensor-transmitter (1) integrated with a valve is installed on a wheel (2), and transmits a detected air pressure signal by radio wave.

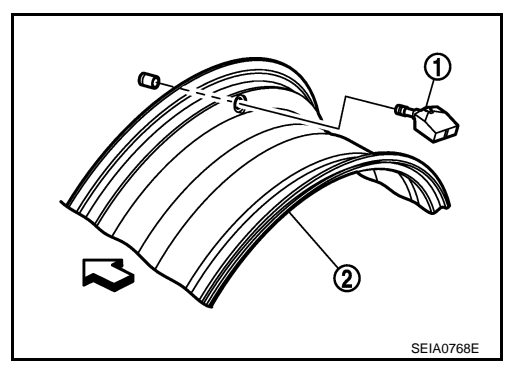

#### REMOTE KEYLESS ENTRY RECEIVER

The remote keyless entry receiver (tire pressure receiver) (1) receives the air pressure signal transmitted by the transmitter in each wheel.

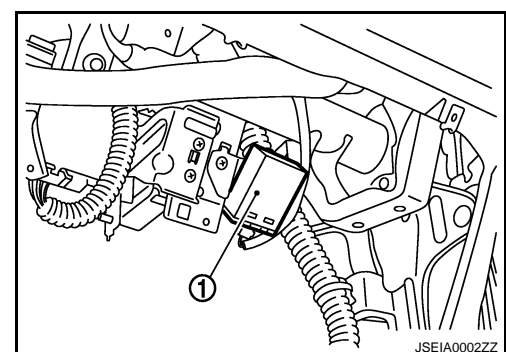

BCM (BODY CONTROL MODULE)

## TPMS

#### < FUNCTION DIAGNOSIS >

The BCM (1) reads the air pressure signal received by the remote keyless entry receiver (tire pressure receiver), and controls the low tire pressure warning lamp and the buzzer operations. It also has a judgment function to detect a system malfunction.

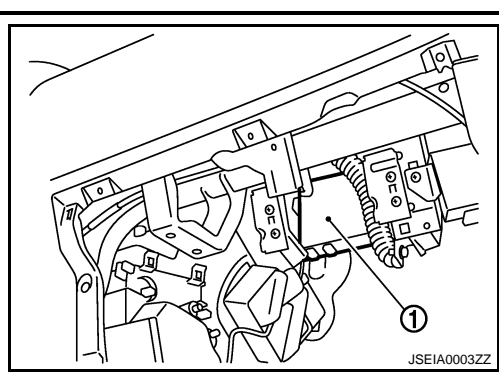

#### LOW TIRE PRESSURE WARNING LAMP

The combination meter receives tire pressure status from the BCM using CAN communication. When BCM judges from a transmitter signal that tire pressure is insufficient, BCM transmits a signal to combination meter through CAN communication. combination meter turns on the low tire pressure warning lamp mounted on the combination meter.

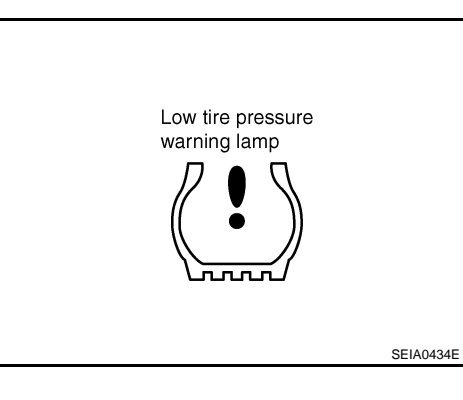

Low tire pressure warning lamp indication

| Condition                                                            | Low tire pressure warning lamp            |
|----------------------------------------------------------------------|-------------------------------------------|
| Less than 182.7 kPa (1.9 kg/cm <sup>2</sup> , 26 psi) [NOTE]         | ON                                        |
| Low tire pressure warning system malfunction [Other diagnostic item] | Warning lamp blinks 1 min, then turns ON. |

NOTE: Standard air pressure is for 230 kPa (2.3 kg/cm<sup>2</sup>, 33 psi) vehicles.

#### TIRE PRESSURE WARNING CHECK SWITCH

The following item can be checked by grounding the tire pressure warning check switch (1) harness connector terminal.

• The low tire pressure warning lamp in the combination meter will blinks according to the self-diagnostic results.

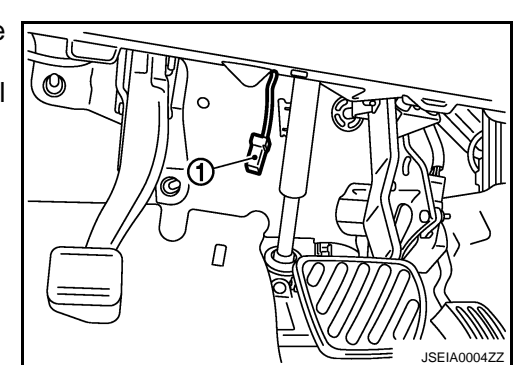

Ν

А

В

D

WΤ

F

Н

Κ

L

Μ

)

## **TPMS**

#### < FUNCTION DIAGNOSIS >

# **Component Parts Location**

INFOID:000000004236602

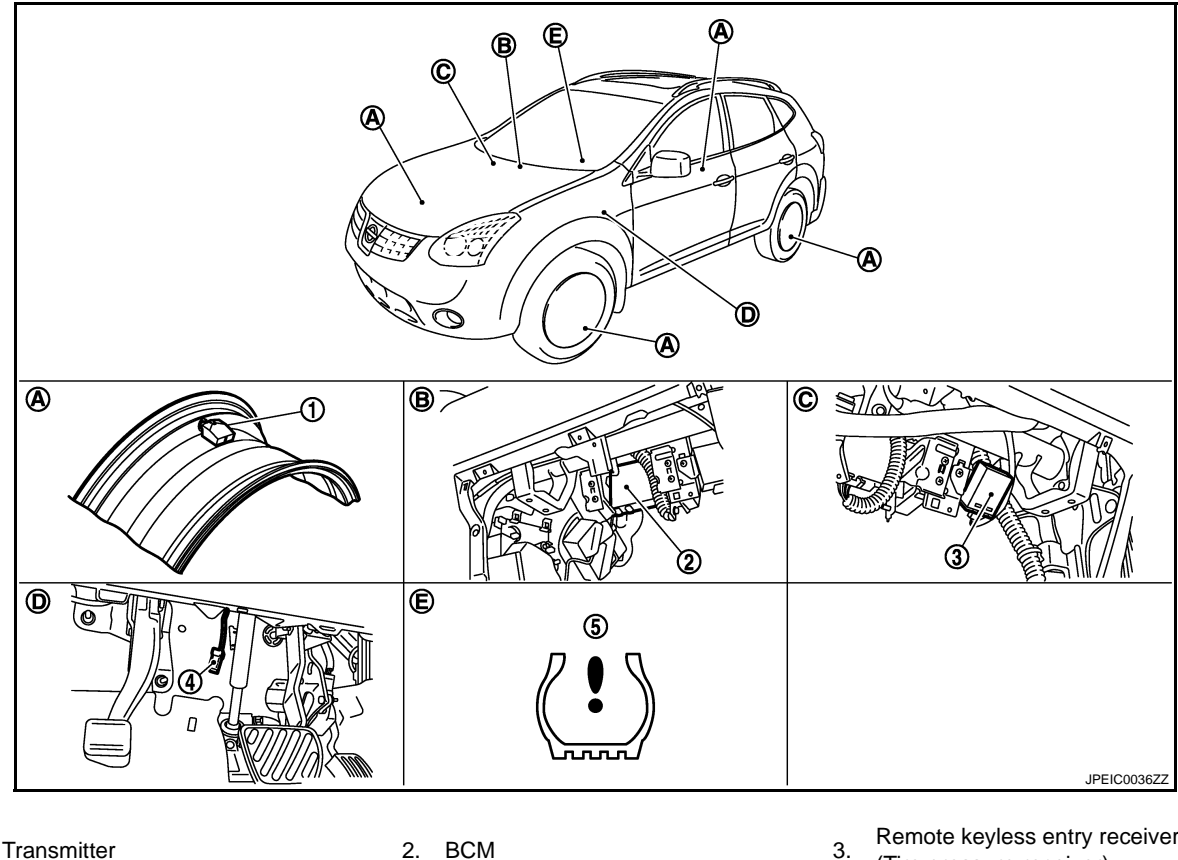

1. Transmitter

Wheel

Tire pressure warning check switch

D. Behind instrument driver lower cover

**Component Description** 

4.

Α.

#### 2. BCM

- 5. Low tire pressure warning lamp
- Behind glove box cover assembly В.
- E. Inside combination meter
- Remote keyless entry receiver (Tire pressure receiver)
- C. Behind glove box cover assembly

INFOID:000000004236603

| Component parts                                           | Function                                                                                         |
|-----------------------------------------------------------|--------------------------------------------------------------------------------------------------|
| BCM (Body Control Module)                                 | BCS-7, "System Description".                                                                     |
| Transmitter                                               | WT-17, "Description".                                                                            |
| Remote keyless entry receiver<br>(Tire pressure receiver) | WT-33, "Description".                                                                            |
| Tire pressure warning check switch                        | WT-35, "Description".                                                                            |
| Turn signal lamp                                          | ID registration of each wheel has been completed, turn signal lamp flashes.                      |
| Combination meter                                         | Controls a low tire pressure warning lamp, turn signal lamp, and buzzer by signals from the BCM. |
| Low tire pressure warning lamp                            | Illuminates if malfunction is detected in electrical system of TPMS.                             |

# **DIAGNOSIS SYSTEM (BCM) COMMON ITEM**

# COMMON ITEM : CONSULT-III Function (BCM - COMMON ITEM)

А

В

С

Н

INFOID:000000004236604

# **APPLICATION ITEM**

CONSULT-III can display each diagnostic item using the diagnostic test modes shown following.

| Diagnosis mode           | Function description                                                                                                   |    |
|--------------------------|----------------------------------------------------------------------------------------------------|----|
| ECU Identification       | BCM part number is displayed.                                                                                          |    |
| Self-Diagnostic Result   | Displays the diagnosis results judged by BCM. Refer to BCS-63, "DTC Index".                                            | D  |
| Data Monitor             | BCM input/output signals are displayed.                                                                                |    |
| Active Test              | The signals used to activate each device are forcibly supplied from BCM.                                               | WT |
| Work Support             | Changes the setting for each system function.                                                                          |    |
| Configuration            | <ul><li>Read and save the vehicle specification.</li><li>Write the vehicle specification when replacing BCM.</li></ul> | F  |
| CAN Diag Support Monitor | Monitors the reception status of CAN communication viewed from BCM.                                                    |    |

#### SYSTEM APPLICATION

BCM can perform the following functions for each system.

NOTE:

It can perform the diagnosis modes except the following for all sub system selection items.

|                                      |                                |                |              | ×: Applicable item |
|--------------------------------------|--------------------------------|----------------|--------------|--------------------|
| Sustan                               | CONSULT-III                    | Diagnosis mode |              |                    |
| System                               | sub system selection item      | Work Support   | Data Monitor | Active Test        |
| Door lock                            | DOOR LOCK                      | ×              | ×            | ×                  |
| Rear window defogger                 | REAR DEFOGGER                  |                | ×            | ×                  |
| Warning chime                        | BUZZER                         |                | ×            | ×                  |
| Interior room lamp control           | INT LAMP                       | ×              | ×            | ×                  |
| Remote keyless entry system          | MULTI REMOTE ENT               | ×              | ×            | ×                  |
| Exterior lamp                        | HEAD LAMP                      | ×              | ×            | ×                  |
| Wiper and washer                     | WIPER                          | ×              | ×            | ×                  |
| Turn signal and hazard warning lamps | FLASHER                        |                | ×            | ×                  |
| Air conditioner                      | AIR CONDITONER                 |                | ×            |                    |
| Intelligent Key system               | INTELLIGENT KEY                |                | ×            |                    |
| Combination switch                   | COMB SW                        |                | ×            |                    |
|                                      | BCM                            | ×              |              |                    |
| Immobilizer                          | IMMU                           |                | ×            | ×                  |
| Interior room lamp battery saver     | BATTERY SAVER                  | ×              | ×            | ×                  |
| Back door open                       | TRUNK                          |                | ×            | ×                  |
| Vehicle security system              | THEFT ALM                      | ×              | ×            | ×                  |
| RAP system                           | RETAINED PWR                   | ×              | ×            | ×                  |
| Signal buffer system                 | SIGNAL BUFFER                  |                | ×            | ×                  |
| _                                    | FUEL LID*                      |                |              |                    |
| TPMS                                 | TPMS (AIR PRESSURE<br>MONITOR) | ×              | ×            | ×                  |
| Panic alarm system                   | PANIC ALARM                    |                |              | ×                  |

\*: This item is displayed, but is not function.

# AIR PRESSURE MONITOR

## **DIAGNOSIS SYSTEM (BCM)**

#### < FUNCTION DIAGNOSIS >

#### AIR PRESSURE MONITOR : Diagnosis Description

INFOID:000000004236605

#### DESCRIPTION

During driving, the TPMS receives the signal transmitted from the transmitter installed in each wheel, when the tire pressure becomes low. The control unit (BCM) of this system has pressure judgment and trouble diagnosis functions.

When the TPMS detects low inflation pressure or another unusual symptom, the low tire pressure warning lamps in the combination meter comes on.

#### SELF DIAGNOSTIC PROCEDURE (WITH CONSULT-III)

(P) With CONSULT-III

Touch "SELF-DIAG RESULT" display shows malfunction experienced since the last erasing operation. Refer to <u>WT-60, "DTC Index"</u>.

#### SELF DIAGNOSTIC PROCEDURE (WITHOUT CONSULT-III)

#### **Without CONSULT-III**

To start the self-diagnostic results mode, ground terminal of the tire pressure warning check connector. The malfunction location is indicated by the low tire pressure warning lamp blinking.

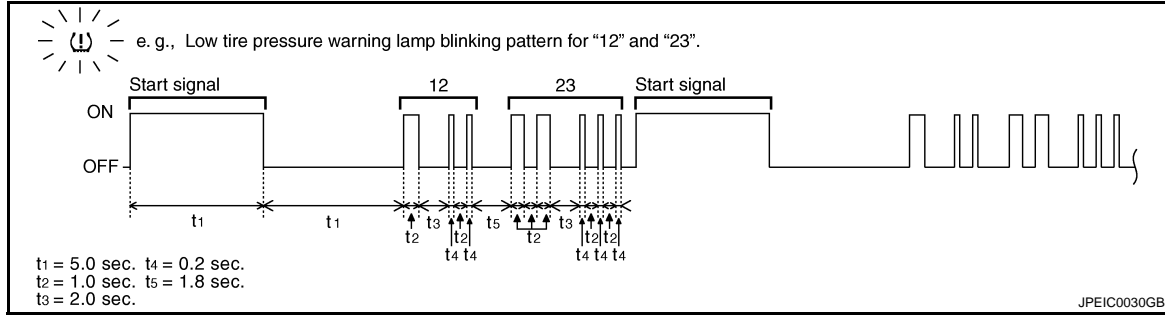

#### NOTE:

When the low tire pressure warning lamp blinks 5 Hz and continues repeating it, the system is normal.

| Blinking pattern | Items                                    | Diagnostic items detected when                                                              | Check<br>item          |
|------------------|------------------------------------------|---------------------------------------------------------------------------------------------|------------------------|
| 15               | Tire pressure value (Front LH)           | Front LH tire pressure drops to 182.7 kPa (1.9 kg/cm <sup>2</sup> , 26 psi) or less. [NOTE] |                        |
| 16               | Tire pressure value (Front RH)           | Front RH tire pressure drops to 182.7 kPa (1.9 kg/cm <sup>2</sup> , 26 psi) or less. [NOTE] |                        |
| 17               | Tire pressure value (Rear RH)            | Rear RH tire pressure drops to 182.7 kPa (1.9 kg/cm <sup>2</sup> , 26 psi) or less. [NOTE]  | _                      |
| 18               | Tire pressure value (Rear LH)            | Rear LH tire pressure drops to 182.7 kPa (1.9 kg/cm <sup>2</sup> , 26 psi) or less. [NOTE]  |                        |
| 21               | Transmitter no data (Front LH)           | Data from front LH transmitter can not be receive.                                          |                        |
| 22               | Transmitter no data (Front RH)           | Data from front RH transmitter can not be receive.                                          |                        |
| 23               | Transmitter no data (Rear RH)            | Data from Rear RH transmitter can not be receive.                                           | <u>vv1-17</u>          |
| 24               | Transmitter no data (Rear LH)            | Data from Rear LH transmitter can not be receive.                                           |                        |
| 31               | Transmitter checksum error<br>(Front LH) | Checksum data from front LH transmitter is malfunctioning.                                  |                        |
| 32               | Transmitter checksum error<br>(Front RH) | Checksum data from front RH transmitter is malfunctioning.                                  | WT-20                  |
| 33               | Transmitter checksum error (Rear RH)     | Checksum data from rear RH transmitter is malfunctioning.                                   | <u> <u>vv 1-20</u></u> |
| 34               | Transmitter checksum error (Rear LH)     | Checksum data from rear RH transmitter is malfunctioning.                                   |                        |

# **DIAGNOSIS SYSTEM (BCM)**

#### < FUNCTION DIAGNOSIS >

| Blinking pattern | Items                                         | Diagnostic items detected when                               | Check<br>item            | A  |
|------------------|-----------------------------------------------|--------------------------------------------------------------|--------------------------|----|
| 35               | Transmitter pressure data error<br>(Front LH) | Air pressure data from front LH transmitter is malfunction.  |                          | -  |
| 36               | Transmitter pressure data error<br>(Front RH) | Air pressure data from front RH transmitter is malfunction.  | W/T 22                   | В  |
| 37               | Transmitter pressure data error<br>(Rear RH)  | Air pressure data from rear RH transmitter is malfunction.   | - <u>vv1-23</u>          | С  |
| 38               | Transmitter pressure data error<br>(Rear LH)  | Air pressure data from rear LH transmitter is malfunction.   | -                        |    |
| 41               | Transmitter function code error<br>(Front LH) | Function code data from front LH transmitter is malfunction. |                          | D  |
| 42               | Transmitter function code error<br>(Front RH) | Function code data from front RH transmitter is malfunction. | W/T 25                   | WT |
| 43               | Transmitter function code error<br>(Rear RH)  | Function code data from rear RH transmitter is malfunction.  | <u> </u>                 |    |
| 44               | Transmitter function code error<br>(Rear LH)  | Function code data from rear LH transmitter is malfunction.  |                          | F  |
| 45               | Transmitter battery voltage low<br>(Front LH) | Battery voltage of front LH transmitter drops.               |                          | G  |
| 46               | Transmitter battery voltage low (Front RH)    | Battery voltage of front RH transmitter drops.               | W/T 29                   |    |
| 47               | Transmitter battery voltage low (Rear RH)     | Battery voltage of rear RH transmitter drops.                | - <u>vv1-20</u>          | Η  |
| 48               | Transmitter battery voltage low (Rear LH)     | Battery voltage of rear LH transmitter drops.                | -                        |    |
| 52               | Vehicle speed signal error                    | Speed signal is not detected.                                | <u>WT-31</u>             |    |
| 54               | Ignition line                                 | BCM ignition line is malfunction.                            | <u>BCS-</u><br><u>36</u> | J  |
| No<br>blinking   | Tire pressure warning check switch            | Tire pressure warning switch circuit is open.                | _                        | -  |

NOTE: Standard air pressure is for 230 kPa (2.3 kg/cm<sup>2</sup>,33 psi) vehicles

#### ERASE SELF-DIAGNOSIS

With CONSULT-III

- 1. Perform applicable inspection of malfunctioning item and then repair or replace.
- 2. Turn ignition switch "ON" and select "SELF-DIAG RESULTS" mode for "AIR PRESSURE MONITOR" with CONSULT-III.
- 3. Touch "ERASE" on CONSULT-III screen to erase memory.

#### Without CONSULT-III

- In order to make it easier to find the cause of hard-to-duplicate malfunctions, malfunction information is stored into the control unit as necessary during use by the user. This memory is not erased no matter how many times the ignition switch is turned "ON" and "OFF".
- However, this information is erased by turning ignition switch "OFF" after performing self-diagnostic or by erasing the memory using the CONSULT-III.

## AIR PRESSURE MONITOR : CONSULT-III Function (BCM - AIR PRESSURE MONI-TOR)

#### WORK SUPPORT MODE

ID Read

The registered ID number is displayed.

ID Regist

Refer to WT-5, "ID REGISTRATION PROCEDURE : Special Repair Requirement".

Κ

L

Μ

Ρ

< FUNCTION DIAGNOSIS >

#### SELF-DIAG RESULTS MODE

Operation Procedure Refer to <u>WT-60, "DTC Index"</u>.

#### DATA MONITOR MODE

Screen of data monitor mode is displayed.

#### NOTE:

When malfunction is detected, CONSULT-III perform REAL-TIME DIAGNOSIS. Also, any malfunction detected while in this mode will be displayed at real time.

Display item list

| Monitor                                                      | Condition                                                                                                    | Specification                                                                    |
|--------------------------------------------------------------|----------------------------------------------------------------------------------------------------|----------------------------------------------------------------------------------|
| VEHICLE SPEED                                                | Drive vehicle                                                                                                    | Vehicle speed (km/h or MPH)                                                      |
| AIR PRESS FL<br>AIR PRESS FR<br>AIR PRESS RR<br>AIR PRESS RL | <ul> <li>Drive vehicle for a few minutes.<br/>or</li> <li>Ignition switch ON and transmitter activation<br/>tool is transmitting activation signals.</li> </ul> | Tire pressure (kPa or Psi)                                                       |
| ID REGST FL<br>ID REGST FR<br>ID REGST RR<br>ID REGST RL     |                                                                                                    | Registration ID: Done<br>No registration: Yet                                    |
| WARNING LAMP                                                 |                                                                                                    | Low tire pressure warning lamp ON: On<br>Low tire pressure warning lamp OFF: Off |
| BUZZER                                                       |                                                                                                    | Buzzer in combination meter ON: On<br>Buzzer in combination meter OFF: Off       |

#### NOTE:

Before performing the self-diagnosis, be sure to register the ID, or erase the actual malfunction location may be different from that displayed on CONSULT-III.

#### ACTIVE TEST MODE

#### NOTE:

Before performing the self-diagnosis, be sure to register the ID, or erase the actual malfunction may be different from that displayed on CONSULT-III.

#### TEST ITEM LIST

| Test item         | Content                                                                                                    |
|-------------------|----------------------------------------------------------------------------------------------------|
| WARNING LAMP      | This test is able to check to check that the low tire pressure warning lamp turns on.                      |
| ID REGIST WARNING | This test is able to check to check that the buzzer sounds or the low tire pressure warning lamp turns on. |
| FLAT TIRE WARNING | This test is able to check to check that the buzzer sounds.                                                |
| HORN              | This test is able to check to check that the horn sounds.                                                  |
| FLASHER           | This test is able to check to check that each turn signal lamp turns on.                                   |
| RUNFLAT TIRE W/L  | NOTE:<br>This item is displayed, but cannot be use this item.                                              |

## C1704, C1705, C1706, C1707 LOW TIRE PRESSURE

#### < COMPONENT DIAGNOSIS >

# COMPONENT DIAGNOSIS C1704, C1705, C1706, C1707 LOW TIRE PRESSURE

## Description

When the tire pressure monitoring system detects low inflation pressure, the low tire pressure warning lamps in the combination meter comes on.

## DTC Logic

INFOID:000000004236608

INFOID:000000004236607

А

В

D

Н

Ν

## DTC DETECTION LOGIC

| DTC<br>number | Trouble diagnosis name | DTC detecting condition                                                                     | Possible cause   | WT |
|---------------|------------------------|---------------------------------------------------------------------------------------------|------------------|----|
| C1704         | LOW PRESSURE FL        | Front LH tire pressure drops to 182.7 kPa (1.9 kg/cm <sup>2</sup> , 26 psi) or less. [NOTE] |                  |    |
| C1705         | LOW PRESSURE FR        | Front RH tire pressure drops to 182.7 kPa (1.9 kg/cm <sup>2</sup> , 26 psi) or less. [NOTE] | Tire pressure is | _  |
| C1706         | LOW PRESSURE RR        | Rear RH tire pressure drops to 182.7 kPa (1.9 kg/cm <sup>2</sup> , 26 psi) or less. [NOTE]  | low              | F  |
| C1707         | LOW PRESSURE RL        | Rear LH tire pressure drops to 182.7 kPa (1.9 kg/cm <sup>2</sup> , 26 psi) or less. [NOTE]  |                  |    |

NOTE: Standard air pressure is for 230 kPa (2.3 kg/cm<sup>2</sup>, 33 psi) vehicles.

## DTC CONFIRMATION PROCEDURE

# 1. CHECK ID REGISTRATION AND VEHICLE DRIVING

#### With CONSULT-III

Drive at a speed of 40 km/h (25 MPH) or more for 3 minutes, and then drive the vehicle at any speed for 10 minutes. Then check all tire pressure with CONSULT-III "DATA MONITOR" within 5 minutes.

| Monitored item                                                                                          | Condition                                              | Display value                                    |   |
|----------------------------------------------------------------------------------------------------|--------------------------------------------------------|--------------------------------------------------|---|
| AIR PRESS FL                                                                                            |                                                        |                                                  |   |
| AIR PRESS FR                                                                                            | Start engine and drive at 40 km/h (25 MPH) or more for | Approximately equal to the indication on vehicle |   |
| AIR PRESS RR                                                                                            | several minutes.                                       | information display.                             | ŀ |
| AIR PRESS RL                                                                                            |                                                        |                                                  |   |
| Does "DATA MONITOR" displayed the standardized value without turning low tire pressure warning lamp ON? |                                                        |                                                  |   |

#### YES >> INSPECTION END

NO >> Go to diagnosis procedure. Refer to <u>WT-15, "Diagnosis Procedure"</u>.

## Diagnosis Procedure

INFOID:000000004236609

## **1.**ADJUST TIRE AIR PRESSURE

1. Adjust all tire air pressures. Refer to WT-81, "Tire".

2. Check all tire air pressures.

Does all tire pressure data meet the specification?

YES >> GO TO 2.

NO >> Inspect or replace the tire or wheels and adjust the tire pressure to the specification.

2.CHECK AIR PRESSURE SIGNAL

Drive at a speed of 40 km/h (25 MPH) or more 3 minutes, and then drive the vehicle at any speed for 10 minutes. Then check all tire pressure with CONSULT-III "DATA MONITOR" within 5 minutes.

# C1704, C1705, C1706, C1707 LOW TIRE PRESSURE

< COMPONENT DIAGNOSIS >

| Monitored item | Condition                                              | Display value                                    |
|----------------|--------------------------------------------------------|--------------------------------------------------|
| AIR PRESS FL   |                                                        |                                                  |
| AIR PRESS FR   | Start the engine and drive at 40 km/h (25 MPH) or more | Approximately equal to the indication on vehicle |
| AIR PRESS RR   | for several minutes.                                   | information display.                             |
| AIR PRESS RL   |                                                        |                                                  |

Does "DATA MONITOR" displayed the standardized value without turning low tire pressure warning lamp ON?

YES >> INSPECTION END

NO >> Inspect or replace the tire or wheels. Refer to <u>WT-73, "Service Notice or Precautions"</u>.

# C1708, C1709, C1710, C1711 TRANSMITTER (NO DATA)

## < COMPONENT DIAGNOSIS >

# C1708, C1709, C1710, C1711 TRANSMITTER (NO DATA)

## Description

A sensor-transmitter integrated with a valve is installed on a wheel, and transmits a detected air pressure signal by radio wave.

## DTC Logic

INFOID:000000004236611

INFOID:000000004236610

## DTC DETECTION LOGIC

| DTC number | Trouble diagnosis name | DTC detecting condition                         | Possible cause                  | D  |
|------------|------------------------|-------------------------------------------------|---------------------------------|----|
| C1708      | [NO DATA] FL           | Data from front-LH transmitter can not receive. | Harness or connector            |    |
| C1709      | [NO DATA] FR           | Data from front-RH transmitter can not receive. | (Remote keyless entry receiver, | WT |
| C1710      | [NO DATA] RR           | Data from rear-RH transmitter can not receive.  | ID registration is not finished |    |
| C1711      | [NO DATA] RL           | Data from rear-LH transmitter can not receive.  | Transmitter malfunction         | F  |

## DTC CONFIRMATION PROCEDURE

**1.**CHECK ID REGISTRATION AND VEHICLE DRIVING

#### With CONSULT-III

- 1. Perform ID registration of all transmitters. Refer to <u>WT-5, "ID REGISTRATION PROCEDURE : Special</u> <u>Repair Requirement"</u>.
- 2. Drive at a speed of 40 km/h (25 MPH) or more for 3 minutes, and then drive the vehicle at any speed for 10 minutes. Then check all tire pressure with CONSULT-III "DATA MONITOR" within 5 minutes.

| Monitored item | Condition                                         | Display value                                    |  |
|----------------|---------------------------------------------------|--------------------------------------------------|--|
| AIR PRESS FL   |                                                   |                                                  |  |
| AIR PRESS FR   | Start the engine and drive at 40 km/h (25 MPH) or | Approximately equal to the indication on vehicle |  |
| AIR PRESS RR   | more for several minutes.                         | information display.                             |  |
| AIR PRESS RL   |                                                   |                                                  |  |

Does "DATA MONITOR" displayed the standardized value without turning low tire pressure warning lamp ON? K

#### YES >> INSPECTION END

NO >> Go to diagnosis procedure. Refer to <u>WT-17, "Diagnosis Procedure"</u>.

## Diagnosis Procedure

## **1.**CHECK AIR PRESSURE SIGNAL

#### With CONSULT-III

- 1. Start the engine
- 2. Select "DATA MONITOR" mode for "AIR PRESSURE MONITOR" with CONSULT-III.
- 3. Read out the value of "AIR PRESS FL", "AIR PRESS FR", "AIR PRESS RR", "AIR PRESS RL".

| Monitored item | Condition                                                       | Display value                            |   |
|----------------|-----------------------------------------------------------------|------------------------------------------|---|
| AIR PRESS FL   |                                                                 |                                          | C |
| AIR PRESS FR   | Start the engine and drive at 40 km/h (25 MPH) or more for sev- | Approximately equal to the indication on |   |
| AIR PRESS RR   | eral minutes.                                                   | vehicle information display.             | Ρ |
| AIR PRESS RL   |                                                                 |                                          |   |

#### Are all tire pressures displayed 0 kPa?

YES >> GO TO 2.

2.CHECK HARNESS BETWEEN BCM AND REMOTE KEYLESS ENTRY RECEIVER

1. Turn the ignition switch "OFF".

- M

INFOID:000000004236612

L

Ν

С

Н

А

# C1708, C1709, C1710, C1711 TRANSMITTER (NO DATA)

#### < COMPONENT DIAGNOSIS >

- 2. Disconnect BCM harness connector and remote keyless entry receiver (tire pressure receiver) harness connector.
- 3. Check continuity between BCM harness connector and remote keyless entry receiver (tire pressure receiver) harness connector.

| BCM       |          | Remote keyless entry receiver<br>(Tire pressure receiver) |          | Continuity |
|-----------|----------|-----------------------------------------------------------|----------|------------|
| Connector | Terminal | Connector                                                 | Terminal |            |
|           | 18       |                                                           | 1        |            |
| M65       | 19       | M91                                                       | 4        | Existed    |
|           | 20       |                                                           | 2        |            |

Also check harness for short to ground and short to power.

Is the inspection result normal?

YES >> GO TO 3.

NO >> Repair or replace damaged parts.

3.CHECK REMOTE KEYLESS ENTRY RECEIVER

Check remote keyless entry receiver (tire pressure receiver). Refer to WT-33, "Diagnosis Procedure".

Is the inspection result normal?

- YES >> Check BCM pin terminals for damage or loose connection with harness connector. If any items are damaged, repair or replace damage parts.
- NO >> Replace the remote keyless entry receiver (tire pressure receiver).

#### **4.**CHECK ID REGISTRATION

Perform ID registration of all transmitters. Refer to <u>WT-5, "ID REGISTRATION PROCEDURE : Special Repair</u> Requirement".

Can ID registration of all transmitters be completed?

YES >> GO TO 5.

NO >> Replace malfunctioning transmitter, then GO TO 6.

**5.**CHECK TIRE PRESSURE MONITORING SYSTEM

#### With CONSULT-III

- 1. Drive at a speed 40 km/h (25 MPH) or more for several minutes without stopping.
- 2. Check all tire pressures with CONSULT-III "DATA MONITOR" within 15 minutes after vehicle speed becomes 17 km/h (11 MPH).

Does "DATA MONITOR" displayed the standardized value without turning low tire pressure warning lamp ON?

#### YES >> INSPECTION END

NO >> Replace BCM. Refer to <u>BCS-67, "Removal and Installation"</u>.

#### **6.**CHECK ID REGISTRATION

(P) With CONSULT-III

- 1. Perform ID registration of all transmitters. Refer to <u>WT-5, "ID REGISTRATION PROCEDURE : Special</u> <u>Repair Requirement"</u>.
- 2. Drive at a speed 40 km/h (25 MPH) or more for 3 minutes, and then drive the vehicle at any speed for 10 minutes. Then check all tire pressures with CONSULT-III "DATA MONITOR" within 5 minutes.

#### Does "DATA MONITOR" displayed the standardized value without turning low tire pressure warning lamp ON?

- YES >> INSPECTION END
- NO >> Perform the self-diagnosis, inspect detected malfunction.

#### Special Repair Requirement

**1.**CHECK TIRE AIR PRESSURE

Check all tire air pressures. Refer to WT-81, "Tire".

Does all tire pressure data meet the specification?

YES >> GO TO 2.

INFOID:000000004236613

# C1708, C1709, C1710, C1711 TRANSMITTER (NO DATA)

< COMPONENT DIAGNOSIS >

| NO      | >> Inspect or repair the tires or wheels and adjust the tire pressure to the specification. |    |
|---------|---------------------------------------------------------------------------------------------|----|
| 2.per   | FORM ID REGISTRATION                                                                        | A  |
| Perform | D ID registration. Refer to WT-5, "ID REGISTRATION PROCEDURE : Special Repair Requirement". |    |
| Can ID  | registration of all transmitters be completed?                                              | В  |
| YES     | >> END                                                                                      |    |
| NO      | >> GO TO 1.                                                                                 |    |
|         |                                                                                             | С  |
|         |                                                                                             |    |
|         |                                                                                             | _  |
|         |                                                                                             | D  |
|         |                                                                                             |    |
|         |                                                                                             | WТ |
|         |                                                                                             |    |

F

G

Н

J

Κ

L

Μ

Ν

Ο

Ρ

## C1712, C1713, C1714, C1715 TRANSMITTER (CHECKSUM)

#### < COMPONENT DIAGNOSIS >

# C1712, C1713, C1714, C1715 TRANSMITTER (CHECKSUM)

## Description

INFOID:000000004236614

A sensor-transmitter integrated with a valve is installed on a wheel, and transmits a detected air pressure signal by radio wave.

## DTC Logic

INFOID:000000004236615

## DTC DETECTION LOGIC

| DTC   | Trouble diagnosis name | DTC detecting condition                                 | Possible case                 |
|-------|------------------------|---------------------------------------------------------|-------------------------------|
| C1712 | [CHECKSUM ERR] FL      | Checksum data from front-LH transmitter is malfunction. | Remote keyless entry receiver |
| C1713 | [CHECKSUM ERR] FR      | Checksum data from front-RH transmitter is malfunction. | (Tire pressure receiver) mal- |
| C1714 | [CHECKSUM ERR] RR      | Checksum data from rear-RH transmitter is malfunction.  | Transmitter malfunction       |
| C1715 | [CHECKSUM ERR] RL      | Checksum data from rear-LH transmitter is malfunction.  | BCM malfunction               |

## DTC CONFIRMATION PROCEDURE

## **1.**VEHICLE DRIVING

With CONSULT-III

- 1. Driving at a speed 40 km/h (25 MPH) or more for 3 minutes, and then driving the vehicle at any speed for 10 minutes.
- 2. Check all tire pressure with CONSULT-III "DATA MONITOR" within 5 minutes.

| Monitored item | Condition                                         | Display value                                |
|----------------|---------------------------------------------------|----------------------------------------------|
| AIR PRESS FL   |                                                   |                                              |
| AIR PRESS FR   | Start the engine and drive at 40 km/h (25 MPH) or | Approximately equal to the indication on veh |
| AIR PRESS RR   | more for several minutes.                         | cle information display.                     |
| AIR PRESS RL   |                                                   |                                              |

Does "DATA MONITOR" displayed the standardized value without turning low tire pressure warning lamp ON?

YES >> INSPECTION END

NO >> Go to diagnosis procedure. Refer to <u>WT-20, "Diagnosis Procedure"</u>.

## Diagnosis Procedure

INFOID:000000004236616

## **1.**CHECK ID REGISTRATION

With CONSULT-III

- 1. Perform the ID registration of all transmitters. Refer to <u>WT-5, "ID REGISTRATION PROCEDURE : Special</u> <u>Repair Requirement"</u>.
- 2. Drive at a speed of 40 km/h (25 MPH) or more for 3 minutes, and then drive the vehicle at any speed for 10 minutes. Then check all tire pressure with CONSULT-III "DATA MONITOR" within 5 minutes.

Can ID registration of all transmitters be completed?

YES >> GO TO 6. NO >> GO TO 2.

2.CHECK AIR PRESSURE SIGNAL

() With CONSULT-III

- 1. Start the engine.
- 2. Select "DATA MONITOR" mode for "AIR PRESSURE MONITOR" with CONSULT-III.
- 3. Read out the value of "AIR PRESS FL", "AIR PRESS FR", "AIR PRESS RR" and "AIR PRESS RL".

# C1712, C1713, C1714, C1715 TRANSMITTER (CHECKSUM)

## < COMPONENT DIAGNOSIS >

| Monitored item                                                                                                    | Condition                                                               |                                                               | Display value                                  |                                                   |
|----------------------------------------------------------------------------------------------------|-------------------------------------------------------------------------|---------------------------------------------------------------|------------------------------------------------|---------------------------------------------------|
| AIR PRESS FL                                                                                                    |                                                                         |                                                               |                                                |                                                   |
| AIR PRESS FR                                                                                                    | Start the engine and drive                                              | e at 40 km/h (25 MPH) or more                                 | Approximately equal to the indication on vehic |                                                   |
| AIR PRESS RR                                                                                                    | for several minutes.                                                    | , , , , , , , , , , , , , , , , , , ,                         | information display                            |                                                   |
| AIR PRESS RL                                                                                                    | -                                                                       |                                                               |                                                |                                                   |
| Are all tire pressures of                                                                                                    | displayed 0 kPa?                                                        |                                                               |                                                |                                                   |
| YES >> GO TO 3.                                                                                                    |                                                                         |                                                               |                                                |                                                   |
| NO >> GO TO 5.                                                                                                    |                                                                         |                                                               |                                                |                                                   |
| 3.CHECK HARNESS                                                                                                    | BETWEEN BCM AN                                                          | D REMOTE KEYLESS                                              | ENTRY RECEIVER                                 |                                                   |
| <ol> <li>Turn the ignition s</li> <li>Disconnect BCM<br/>connector.</li> <li>Check continuity<br/>receiver) harness</li> </ol> | witch "OFF".<br>harness connector ar<br>between BCM harne<br>connector. | nd remote keyless entry<br>ess connector and rem              | receiver (tire press<br>ote keyless entry i    | sure receiver) harness<br>receiver (tire pressure |
| BC                                                                                                    | СМ                                                                      | Remote keyless<br>(Tire pressure)                             | entry receiver<br>e receiver)                  | Continuity                                        |
| Connector                                                                                                    | Terminal                                                                | Connector                                                     | Terminal                                       |                                                   |
|                                                                                                    | 18                                                                      |                                                               | 1                                              |                                                   |
| M65                                                                                                    | 19                                                                      | M91                                                           | 4                                              | Existed                                           |
|                                                                                                    | 20                                                                      |                                                               | 2                                              | -                                                 |
| 4.CHECK REMOTE                                                                                                    | KEYLESS ENTRY RE                                                        | CEIVER                                                        |                                                | :- Des es deus "                                  |
| Check remote keyless                                                                                                    | entry receiver (tire pr                                                 | essure receiver). Refer                                       | to <u>W1-33, "Diagnos</u>                      | <u>is Procedure"</u> .                            |
| Is the inspection result                                                                                                    | <u>t normal?</u><br>Munic terreinale for d                              |                                                               |                                                |                                                   |
| YES >> Check BC                                                                                                    | and, repair or replace                                                  | amage or loose connect damage or loose connect damaged parts. | ction with narness of                          | connector. It any items                           |
| NO >> Replace t                                                                                                    | he remote keyless ent                                                   | ry receiver (tire pressur                                     | e receiver).                                   |                                                   |
| 5. CHECK ID REDGIS                                                                                                    | STRATION                                                                |                                                               |                                                |                                                   |
| Perform ID registratior<br>Requirement <sup>"</sup> .                                                                          | of all transmitters. Re                                                 | efer to <u>WT-5, "ID REGIS</u>                                | STRATION PROCE                                 | DURE : Special Repair                             |
| Can ID registration of                                                                                                    | all transmitters be con                                                 | npleted?                                                      |                                                |                                                   |
| YES >> GO TO 6.                                                                                                    | ofter melfunctioning tr                                                 | onomittor ronlocoment                                         |                                                |                                                   |
|                                                                                                    |                                                                         |                                                               |                                                |                                                   |
| U. CHECK TIRE PRE                                                                                                    | SOURE MONITORING                                                        | 3 SYSIEM                                                      |                                                |                                                   |
| <ul> <li>With CONSULT-III</li> <li>Drive at a speed of</li> <li>Check all tire problems 17 km/h</li> </ul>                     | of 40 km/h (25 MPH) o<br>essure with CONSUL<br>(11 MPH).                | or more for several minu<br>_T-III "DATA MONITOR              | tes without stopping<br>" within 15 minute     | ).<br>s after vehicle speed                       |
| Does "DATA MONITO                                                                                                    | <u>R" displayed the stand</u>                                           | lardized value without tu                                     | rning low tire press                           | ure warning lamp ON?                              |
| YES >> INSPECT<br>NO >> Replace E                                                                                              | ION END<br>3CM. Refer to <u>BCS-67</u>                                  | , "Removal and Installa                                       | tion".                                         |                                                   |
| 7. CHECK ID REGIST                                                                                                    | FRATION                                                                 |                                                               |                                                |                                                   |

With CONSULT-III

# C1712, C1713, C1714, C1715 TRANSMITTER (CHECKSUM)

< COMPONENT DIAGNOSIS >

- 1. Perform ID registration of all transmitters. Refer to <u>WT-5. "ID REGISTRATION PROCEDURE : Special</u> <u>Repair Requirement"</u>.
- Drive at a speed of 40 km/h (25 MPH) or more for 3 minutes, and then drive the vehicle at any speed for 10 minutes. Then check all tire pressure with CONSULT-III "DATA MONITOR" within 5 minutes.

Does "DATA MONITOR" displayed the standardized value without turning low tire pressure warning lamp ON?

YES >> INSPECTION END NO >> GO TO 2.

Special Repair Requirement

INFOID:000000004236617

**1.**CHECK TIRE AIR PRESSURE

Check all tire air pressures. Refer to WT-81, "Tire".

Does all tire pressure data meet the specification?

YES >> GO TO 2.

NO >> Inspect or repair the tires or wheels and adjust the tire pressure to the specification.

2. PERFORM ID REGISTRATION

Perform ID registration. Refer to <u>WT-5, "ID REGISTRATION PROCEDURE : Special Repair Requirement"</u>. Can ID registration of all transmitters be completed?

YES >> END

NO >> GO TO 1.

# C1716, C1717, C1718, C1719 TRANSMITTER (PRESSDATA)

## < COMPONENT DIAGNOSIS >

# C1716, C1717, C1718, C1719 TRANSMITTER (PRESSDATA)

## Description

A sensor-transmitter integrated with a valve is installed on a wheel, and transmits a detected air pressure signal by radio wave.

## DTC Logic

INFOID:000000004236619

INFOID:000000004236618

## DTC DETECTION LOGIC

| DTC<br>number | Trouble diagnosis name DTC detecting condition |                                                         | Possible case               | D  |
|---------------|------------------------------------------------|---------------------------------------------------------|-----------------------------|----|
| C1716         | [PRESSDATA ERR] FL                             | Air pressure data from front-LH transmitter malfunction |                             |    |
| C1717         | [PRESSDATA ERR] FR                             | Air pressure data from front-RH transmitter malfunction | ID registration is not fin- | WT |
| C1718         | [PRESSDATA ERR] RR                             | Air pressure data from rear-RH transmitter malfunction  | Transmitter malfunction     |    |
| C1719         | [PRESSDATA ERR] RL                             | Air pressure data from rear-LH transmitter malfunction  |                             | F  |

## DTC CONFIRMATION PROCEDURE

## **1.**VEHICLE DRIVING

#### With CONSULT-III

1. Drive at a speed 40 km/h (25 MPH) or more for 3 minutes, and then drive the vehicle at any speed for 10 minutes. Then check all tire pressure with CONSULT-III "DATA MONITOR" within 5 minutes.

| Monitored item | Condition                                        | Display value                                  |
|----------------|--------------------------------------------------|------------------------------------------------|
| AIR PRESS FL   |                                                  |                                                |
| AIR PRESS FR   | Start the engine and drive at 40 km/h (25MPH) or | Approximately equal to the indication on vehi- |
| AIR PRESS RR   | more for several minutes.                        | cle information display.                       |
| AIR PRESS RL   |                                                  |                                                |

Does "DATA MONITOR" displayed the standardized value without turning low tire pressure warning lamp ON?

#### YES >> INSPECTION END

NO >> Go to Diagnosis procedure. Refer to <u>WT-23, "Diagnosis Procedure"</u>.

## Diagnosis Procedure

INFOID:00000004236620

## **1.**CHECK TIRE PRESSURE

With CONSULT-III

- 1. Adjust tire pressure to specified value. Refer to WT-81, "Tire".
- Perform the ID registration of all transmitters. Refer to <u>WT-5</u>, "ID REGISTRATION PROCEDURE : Special <u>Repair Requirement"</u>.
- 3. Drive at a speed of 40 km/h (25 MPH) or more for several minutes without stopping.
- Check all tire pressure with CONSULT-III "DATA MONITOR" within 15 minutes after vehicle speed become 17 km/h (11 MPH).

| Monitored item | Condition                                              | Display value                            | 0 |
|----------------|--------------------------------------------------------|------------------------------------------|---|
| AIR PRESS FL   |                                                        |                                          |   |
| AIR PRESS FL   | Start the engine and drive at 40 km/h (25 MPH) or more | Approximately equal to the indication on | D |
| AIR PRESS FL   | for several minutes.                                   | vehicle information display.             | Γ |
| AIR PRESS FL   |                                                        |                                          |   |

Is tire pressure indicated as 438.60 kPa (4.47kg/cm<sup>2</sup>, 63.60 psi) on the "DATA MONITOR" screen?

YES >> Replace malfunctioning transmitter.

NO >> GO TO 2.

А

Н

Κ

L

Μ

# C1716, C1717, C1718, C1719 TRANSMITTER (PRESSDATA)

< COMPONENT DIAGNOSIS >

2. CHECK TIRE PRESSURE MONITORING SYSTEM

#### With CONSULT-III

- 1. Perform the ID registration of all transmitters. Refer to <u>WT-5. "ID REGISTRATION PROCEDURE : Special</u> <u>Repair Requirement"</u>.
- Drive at a speed of 40 km/h (25 MPH) or more for 3 minutes, and then drive the vehicle at any speed for 10 minutes. Then check all tire pressures with CONSULT-III "DATA MONITOR" within 5 minutes.

Does "DATA MONITOR" displayed the standardized value without turning low tire pressure warning lamp ON?

- YES >> INSPECTION END
- NO >> Perform the self-diagnosis, inspect detected malfunction. Refer to <u>WT-12, "AIR PRESSURE</u> <u>MONITOR : Diagnosis Description"</u>.

### Component Inspection

INFOID:000000004236621

## **1.**CHECK TRANSMITTER

#### With CONSULT-III

- i. Adjust tire pressure to specified value. Refer to <u>WT-81, "Tire"</u>.
- 2. Perform ID registration of all transmitters. Refer to <u>WT-5, "ID REGISTRATION PROCEDURE : Special</u> <u>Repair Requirement"</u>.
- 3. Drive at a 40 km/h (25 MPH) or more for several minutes without stopping.
- 4. Check all tire pressure with CONSULT-III "DATA MONITOR" within 15 minutes after vehicle speed become 17 km/h (11 MPH).

Is tire pressure indicated as 438.60 kPa (4.47 kg/cm<sup>2</sup>, 63.60 psi) on the "DATA MONITOR" screen?

- YES >> Replace malfunctioning transmitter.
- NO >> Check BCM and remote keyless entry receiver (tire pressure receiver).

## Special Repair Requirement

INFOID:000000004236622

**1.**CHECK TIRE AIR PRESSURE

Check all tire air pressures. Refer to WT-81, "Tire".

Does all tire pressure data meet the specification?

YES >> GO TO 2.

NO >> Inspect or repair the tires or wheels and adjust the tire pressure to the specification.

2. PERFORM ID REGISTRATION

Perform ID registration. Refer to <u>WT-5, "ID REGISTRATION PROCEDURE : Special Repair Requirement"</u>. Can ID registration of all transmitters be completed?

YES >> END

NO >> GO TO 1.

# C1720, C1721, C1722, C1723 TRANSMITTER (CODE)

< COMPONENT DIAGNOSIS >

# C1720, C1721, C1722, C1723 TRANSMITTER (CODE)

## Description

A sensor-transmitter integrated with a valve is installed on a wheel, and detected air pressure signal by radio wave.

## DTC Logic

INFOID:000000004236624

INFOID:000000004236623

А

В

Н

Κ

Μ

Ν

P

## DTC DETECTION LOGIC

| DTC<br>number | Trouble diagnosis name | DTC detecting condition                                      | Possible case                       | D  |
|---------------|------------------------|--------------------------------------------------------------|-------------------------------------|----|
| C1720         | [CODE ERR] FL          | function code data from front-LH transmitter is malfunction. | Remote keyless entry re-            |    |
| C1721         | [CODE ERR] FR          | function code data from front-RH transmitter is malfunction. | ceiver (Tire pressure re-           | WT |
| C1722         | [CODE ERR] RR          | function code data from rear-RH transmitter is malfunction.  | Transmitter malfunction             |    |
| C1723         | [CODE ERR] RL          | function code data from rear-LH transmitter is malfunction.  | <ul> <li>BCM malfunction</li> </ul> | F  |

## DTC CONFIRMATION PROCEDURE

**1.**VEHICLE DRIVING

#### With CONSULT-III

- 1. Driving at a speed of 40 km/h (25 MPH) or more for 3 minutes, and then drive the vehicle at any speed for 10 minutes.
- 2. Check all tire pressure with CONSULT-III "DATA MONITOR" within 5 minutes.

| Monitored item | Condition                                         | Display value                                    |   |
|----------------|---------------------------------------------------|--------------------------------------------------|---|
| AIR PRESS FL   |                                                   |                                                  | 1 |
| AIR PRESS FR   | Start the engine and drive at 40 km/h (25 MPH) or | Approximately equal to the indication on vehicle |   |
| AIR PRESS RR   | more for several minutes.                         | information display.                             | J |
| AIR PRESS RL   |                                                   |                                                  |   |

Does "DATA MONITOR" displayed the standardized value without turning low tire pressure warning lamp ON?

YES >> INSPECTION END

NO >> Go to diagnosis procedure. Refer to <u>WT-25, "Diagnosis Procedure"</u>.

## Diagnosis Procedure

INFOID:000000004236625

#### **1.**CHECK ID REGISTRATION

#### With CONSULT-III

- 1. Perform the ID registration of all transmitters. Refer to <u>WT-5, "ID REGISTRATION PROCEDURE : Special</u> <u>Repair Requirement"</u>.
- Drive at a speed of 40 km/h (25 MPH) or more for 3 minutes, and then drive the vehicle at any speed for 10 minutes. Then check all tire pressure with CONSULT-III "DATA MONITOR" within 5 minutes.

Can ID registration of all transmitters be completed?

YES >> GO TO 6. NO >> GO TO 2.

2.CHECK ALL TIRE PRESSURE SIGNAL

#### With CONSULT-III

- 1. Start the engine.
- 2. Select "DATA MONITOR" mode for "AIR PRESSUR MONITOR" with CONSULT-III.
- 3. Read out the value of "AIR PRESS FL", "AIR PRESS FR", "AIR PRESS RR" and "AIR PRESS RL".

# C1720, C1721, C1722, C1723 TRANSMITTER (CODE)

#### < COMPONENT DIAGNOSIS >

| Monitored item | Condition                                                       | Display value                            |
|----------------|-----------------------------------------------------------------|------------------------------------------|
| AIR PRESS FL   |                                                                 |                                          |
| AIR PRESS FR   | Start the engine and drive at 40 km/h (25 MPH) or more for sev- | Approximately equal to the indication on |
| AIR PRESS RR   | eral minutes.                                                   | vehicle information display.             |
| AIR PRESS RL   |                                                                 |                                          |

Are all tire pressure displayed 0 kPa?

YES >> GO TO 3.

NO >> GO TO 5.

# $\mathbf{3}$ . Check harness between BCM and remote keyless entry receiver

- 1. Turn the ignition switch "OFF".
- 2. Disconnect BCM harness connector and remote keyless entry receiver (tire pressure receiver) harness connector.
- 3. Check continuity between BCM harness connector and remote keyless entry receiver (tire pressure receiver) harness connector.

| BCM       |          | Remote keyless entry receiver<br>(Tire pressure receiver) |          | Continuity |  |
|-----------|----------|-----------------------------------------------------------|----------|------------|--|
| Connector | Terminal | Connector                                                 | Terminal |            |  |
|           | 18       |                                                           | 1        |            |  |
| M65       | 19       | M91                                                       | 4        | Existed    |  |
|           | 20       |                                                           | 2        |            |  |

Also check harness for short to ground and short to power.

Is the inspection result normal?

YES >> GO TO 4.

NO >> Repair or replace damage parts.

**4.**CHECK REMOTE KEYLESS ENTRY RECEIVER

Check remote keyless entry receiver (tire pressure receiver). Refer to WT-33, "Diagnosis Procedure".

Is the inspection result normal?

- YES >> Check BCM pin terminals for damage or loose connection with harness connector. If any items are damaged, repair or replace damaged parts.
- NO >> Replace the remote keyless entry receiver (tire pressure receiver).

#### **5.**CHECK ID REGISTRATION

Perform ID registration of all transmitters. Refer to <u>WT-5, "ID REGISTRATION PROCEDURE : Special Repair</u> <u>Requirement"</u>.

Can ID registration of all transmitters be completed?

YES >> GO TO 6.

NO >> GO TO 7 after malfunctioning transmitter replacement.

**6.**CHECK TIRE PRESSURE MONITORING SYSTEM

#### With CONSULT-III

- 1. Drive at a speed of 40 km/h (25 MPH) or more for several minutes without stopping.
- 2. Check all tire pressures with CONSULT-III "DATA MONITOR" within 15 minutes after vehicle speed become 17 km/h (11 MPH).

Does "DATA MONITOR" displayed the standardized value without turning low tire pressure warning lamp ON?

YES >> INSPECTION END.

NO >> Replace BCM. Refer to <u>BCS-67, "Removal and Installation"</u>.

**1**.CHECK ID REGISTRATION

With CONSULT-III

1. Perform ID registration of all transmitters. Refer to <u>WT-5, "ID REGISTRATION PROCEDURE : Special</u> <u>Repair Requirement"</u>.

# C1720, C1721, C1722, C1723 TRANSMITTER (CODE)

< COMPONENT DIAGNOSIS >

 Drive at a speed of 40 km/h (25 MPH) or more for 3 minutes, and then drive the vehicle at any speed for 10 minutes. Then check all tire pressures with CONSULT-III "DATA MONITOR" within 5 minutes.
 Does "DATA MONITOR" displayed the standardized value without turning low tire pressure warning lamp ON?

| YES<br>NO      | >> INSPECTION END.<br>>> GO TO 2.                                                           | В |
|----------------|---------------------------------------------------------------------------------------------|---|
| Specia         | al Repair Requirement                                                                       |   |
| <b>1.</b> CHE  | CK TIRE AIR PRESSURE                                                                        | С |
| Check a        | all tire air pressures. Refer to <u>WT-81, "Tire"</u> .                                     |   |
| <u>Does al</u> | I tire pressure data meet the specification?                                                | D |
| YES            | >> GO TO 2.                                                                                 |   |
| NO             | >> Inspect or repair the tires or wheels and adjust the tire pressure to the specification. |   |

2.PERFORM ID REGISTRATION

| Perform ID registration. Refer to WT-5, "ID REGISTRATION PROCEDURE : Special Repair Requirement". |
|---------------------------------------------------------------------------------------------------|
| Can ID registration of all transmitters be completed?                                             |
|                                                                                                   |

YES >> END NO >> GO TO 1.

Ν

А

WT

Н

J

Κ

L

Μ

0

Р

# C1724, C1725, C1726, C1727 TRANSMITTER (BATT VOLT)

#### < COMPONENT DIAGNOSIS >

# C1724, C1725, C1726, C1727 TRANSMITTER (BATT VOLT)

## Description

A sensor -transmitter integrated with a valve is installed on a wheel, and transmits a detected air pressure signal by radio wave.

# DTC Logic

INFOID:000000004236628

INFOID:000000004236627

## DTC DETECTION LOGIC

| DTC<br>number | Trouble diagnosis name | DTC detecting condition                        | Possible case            |
|---------------|------------------------|------------------------------------------------|--------------------------|
| C1724         | [BATT VOLT LOW] FL     | Battery voltage of front-LH transmitter drops. | Transmitter malfunction  |
| C1725         | [BATT VOLT LOW] FR     | Battery voltage of front-RH transmitter drops. | Remote keyless entry re- |
| C1726         | [BATT VOLT LOW] RR     | Battery voltage of rear-RH transmitter drops.  | ceiver) malfunction      |
| C1727         | [BATT VOLT LOW] RL     | Battery voltage of rear-LH transmitter drops.  | BCM malfunction          |

## DTC CONFIRMATION PROCEDURE

## **1.**VEHICLE DRIVING

#### With CONSULT-III

Driving at a speed of 40 km/h (25 MPH) or more for 3 minutes, and then drive the vehicle at any speed 10minutes. Then check all tire pressure with CONSULT-III "DATA MONITOR" within 5 minutes.

| Monitored item | Condition                                         | Display value                                    |
|----------------|---------------------------------------------------|--------------------------------------------------|
| AIR PRESS FL   |                                                   |                                                  |
| AIR PRESS FL   | Start the engine and drive at 40 km/h (25 MPH) or | Approximately equal to the indication on vehicle |
| AIR PRESS FL   | more for several minutes.                         | information display.                             |
| AIR PRESS FL   |                                                   |                                                  |

Does "DATA MONITOR" displayed the standardized value without turning low tire pressure warning lamp ON?

#### YES >> INSPECTION END

NO >> Go to diagnosis procedure. Refer to <u>WT-28, "Diagnosis Procedure"</u>.

#### Diagnosis Procedure

INFOID:000000004236629

## **1.**CHECK ID REGISTRATION

(D)With CONSULT-III

- 1. Perform the ID registration of all transmitters. Refer to <u>WT-5. "ID REGISTRATION PROCEDURE : Special</u> <u>Repair Requirement"</u>.
- 2. Drive at a speed of 40 km/h (25 MPH) or more for 3 minutes, and then drive the vehicle at any speed for 10 minutes. Then check all tire pressures with CONSULT-III "DATA MONITOR" within 5 minutes.

Can ID registration of all transmitters be completed?

YES >> GO TO 6. NO >> GO TO 2.

2. CHECK AIR PRESSURE SIGNAL

#### With CONSULT-III

- 1. Start the engine.
- 2. Select "DATA MONITOR" mode for "AIR PRESSURE MONITOR" with CONSULT-III.
- 3. Read out the value of "AIR PRESS FL", "AIR PRESS FR", "AIR PRESS RR" and "AIR PRESS RL".

# C1724, C1725, C1726, C1727 TRANSMITTER (BATT VOLT)

## < COMPONENT DIAGNOSIS >

| Monitored item                                                                                                    | Conditi                                                                                                    | on                                                                                                    | Displa                                                                  | ay value                                                                   |
|----------------------------------------------------------------------------------------------------|----------------------------------------------------------------------------------------------------|----------------------------------------------------------------------------------------------------|-------------------------------------------------------------------------|----------------------------------------------------------------------------|
| AIR PRESS FL                                                                                                    |                                                                                                    |                                                                                                    |                                                                         |                                                                            |
| AIR PRESS FR                                                                                                    | Start the engine and drive at 40                                                                                                    | km/h (25 MPH) or more for                                                                                                    | Approximately equal to the                                              | ne indication on vehicle in-                                               |
| AIR PRESS RR                                                                                                    | several minutes.                                                                                                    |                                                                                                    | formation display                                                       |                                                                            |
| AIR PRESS RL                                                                                                    |                                                                                                    |                                                                                                    |                                                                         |                                                                            |
| Are all tire pressu                                                                                                    | ures displayed 0 kPa?                                                                                                    |                                                                                                    |                                                                         |                                                                            |
| YES >> GO                                                                                                    | TO 3.                                                                                                    |                                                                                                    |                                                                         |                                                                            |
| $\mathbf{N}$ $\mathbf{O}$ $\mathbf{O}$ $\mathbf{O}$                                                                                                    | 10 5.                                                                                                    |                                                                                                    |                                                                         |                                                                            |
| J.CHECK HAR                                                                                                    | NESS BETWEEN BCM AN                                                                                                    | ID TIRE PRESSURE F                                                                                                    | RECEIVER                                                                |                                                                            |
| <ol> <li>Turn the igni</li> <li>Disconnect E</li> </ol>                                                                                                    | tion switch "OFF".<br>3CM harness connector a                                                                                                    | nd remote keyless ent                                                                                                    | ry receiver (tire pres                                                  | sure receiver) harness                                                     |
| connector.                                                                                                    |                                                                                                    | ,                                                                                                    |                                                                         | ,<br>, ,,,                                                                 |
| <ol> <li>Check contil<br/>receiver) har</li> </ol>                                                                                                    | nuity between BCM harne                                                                                                    | ess connector and re                                                                                                    | mote keyless entry i                                                    | eceiver (tire pressure                                                     |
|                                                                                                    |                                                                                                    |                                                                                                    |                                                                         |                                                                            |
|                                                                                                    | DOM                                                                                                    | Remote keyles                                                                                                    | s entry receiver                                                        |                                                                            |
|                                                                                                    | BCIVI                                                                                                    | (Tire press                                                                                                    | ure receiver)                                                           | Continuity                                                                 |
| Connector                                                                                                    | Terminal                                                                                                    | Connector                                                                                                    | Terminal                                                                |                                                                            |
|                                                                                                    | 18                                                                                                    | -                                                                                                    | 1                                                                       |                                                                            |
| M65                                                                                                    | 19                                                                                                    | M91                                                                                                    | 4                                                                       | Existed                                                                    |
|                                                                                                    | 20                                                                                                    |                                                                                                    | 2                                                                       |                                                                            |
| <ul> <li>CHECK REM</li> <li>Check remote ke</li> <li>s the inspection</li> <li>YES &gt;&gt; Chec</li> <li>Perform ID registration</li> <li>Can ID registration</li> </ul> | OTE KEYLESS ENTRY RE<br>eyless entry receiver (tire pr<br>result normal?<br>ck BCM pin terminals for c<br>damaged, repair or replace<br>ace the remote keyless en<br>EGISTRATION<br>tration of all transmitters. R | ECEIVER<br>ressure receiver). Refe<br>damage or loose conn<br>damage parts.<br>try receiver (tire press<br>refer to <u>WT-5, "ID REG</u><br>mpleted? | er to <u>WT-33, "Diagnos</u><br>ection with harness o<br>ure receiver). | <u>is Procedure"</u> .<br>connector. If any items<br>DURE : Special Repair |
| YES >> GO                                                                                                    | TO 6.                                                                                                    | ranamittar rankaaaman                                                                                                    | +                                                                       |                                                                            |
|                                                                                                    |                                                                                                    | G SYSTEM                                                                                                    | ι.                                                                      |                                                                            |
|                                                                                                    |                                                                                                    |                                                                                                    |                                                                         |                                                                            |
| <ol> <li>Drive at a sp</li> <li>Check all til<br/>becomes 17</li> </ol>                                                                                                   | eed for 40 km/h (25 MPH)<br>e pressure with CONSU<br>km/h (11 MPH).                                                                                                    | or more several minut<br>LT-III "DATA MONITC                                                                                                    | es without stopping.<br>R" within 15 minute                             | s after vehicle speed                                                      |
| <u>Does "DATA MOI</u>                                                                                                    | NITOR" displayed the stand                                                                                                    | dardized value without                                                                                                    | turning low tire press                                                  | ure warning lamp ON?                                                       |
| YES >> INSF<br>NO >> Repl                                                                                                    | PECTION END<br>ace BCM. Refer to <u>BCS-67</u>                                                                                                    | 7, "Removal and Instal                                                                                                    | lation".                                                                |                                                                            |
| .CHECK ID RE                                                                                                    | EGISTRATION                                                                                                    |                                                                                                    |                                                                         |                                                                            |
| With CONSUL<br>1. Perform ID r<br><u>Repair Requ</u>                                                                                                    | T-III<br>egistration of all transmitte<br>irement".                                                                                                    | ers. Refer to <u>WT-5, "I</u>                                                                                                    | D REGISTRATION P                                                        | ROCEDURE : Special                                                         |

# C1724, C1725, C1726, C1727 TRANSMITTER (BATT VOLT)

< COMPONENT DIAGNOSIS >

 Drive at a speed of 40 km/h (25 MPH) or more for 3 minutes, and then drive the vehicle at any speed for 10 minutes. Then check all tire pressures with CONSULT-III "DATA MONITOR" within 5 minutes.

Does "DATA MONITOR" displayed the standardized value without turning low tire pressure warning lamp ON?

YES >> INSPECTION END NO >> GO TO 2.

Special Repair Requirement

INFOID:000000004236630

**1.**CHECK TIRE AIR PRESSURE

Check all tire air pressures. Refer to WT-81, "Tire".

Does all tire pressure data meet the specification?

YES >> GO TO 2.

NO >> Inspect or repair the tires or wheels and adjust the tire pressure to the specification.

2.PERFORM ID REGISTRATION

Perform ID registration. Refer to <u>WT-5, "ID REGISTRATION PROCEDURE : Special Repair Requirement"</u>. Can ID registration of all transmitters be completed?

YES >> END

NO >> GO TO 1.

#### < COMPONENT DIAGNOSIS >

C1729 VEHICLE SPEED SIG ERR

# Description

BCM detects no vehicle speed signal.

# DTC Logic

INFOID:000000004236632

INFOID:000000004236631

А

В

С

## DTC DETECTION LOGIC

| DTC<br>number                           | Trouble diagnosis name                                                             | DTC detecting condition                                                                                | Possible case                                                                                                   | D  |
|-----------------------------------------|------------------------------------------------------------------------------------|----------------------------------------------------------------------------------------------------|----------------------------------------------------------------------------------------------------|----|
| C1729                                   | VHCL SPEED SIG ERR                                                                 | Vehicle speed signal is not detected                                                                   | CAN communication error     Combination meter malfunction     Refer to <u>MWI-38, "Diagnosis     Procedure"</u> | WT |
| DTC CON                                 | FIRMATION PROCE                                                                    | DURE                                                                                                   |                                                                                                    |    |
| 1.VEHICL                                | E DRIVING                                                                          |                                                                                                    |                                                                                                    | F  |
| With COI Drive at spe Does "DAT/ YES >> | NSULT-III<br>eed 40 km/h (25 MPH)<br><u>A MONITOR" displayed</u><br>INSPECTION END | or more for several minutes without stopping.<br><u>d the standardized value without turning low p</u> | ressure warning lamp ON?                                                                                        | G  |
| NO >>                                   | Go to diagnosis proce                                                              | dure. Refer to <u>WT-31, "Diagnosis Procedure"</u>                                                     |                                                                                                    | Н  |
| Diagnosi                                | s Procedure                                                                        |                                                                                                    | INFOID:000000004236633                                                                                          |    |
| 1.снеск                                 | SELF-DIAGNOSTIC R                                                                  | RESULTS                                                                                                |                                                                                                    |    |
| With COI On "SE Check Is the "CAN       | NSULT-III<br>LECT DIAG MODE", s<br>display contents in self<br>COMM CIRCUIT" disj  | elect the "SELF-DIAG RESULT" screen.<br>-diagnostic results.<br>played in the self-diagnosis display?  |                                                                                                    | J  |
| YES >><br>NO >>                         | Perform trouble diagn<br><u>ification Chart"</u> .<br>Check combination m          | osis for CAN communication system. Refer to eter. Refer to MWI-38, "Diagnosis Procedure"               | LAN-24, "CAN System Spec-                                                                                       | Κ  |
| Special F                               | Repair Requireme                                                                   | nt                                                                                                    | INF0ID:00000004236634                                                                                           | I  |
| <b>1.</b> CHECK                         | TIRE AIR PRESSURE                                                                  |                                                                                                    |                                                                                                    | L  |
| Check all tin                           | e air pressures. Refer                                                             | to <u>WT-81, "Tire"</u> .<br>ne specification?                                                         |                                                                                                    | Μ  |
| NO >><br><b>2.</b> PERFOR               | GO TO 2.<br>Inspect or repair the ti<br>RM ID REGISTRATION                         | ires or wheels and adjust the tire pressure to t                                                       | he specification.                                                                                               | Ν  |
| Perform ID<br>Can ID regi               | registration. Refer to <u>V</u><br>stration of all transmitte                      | VT-5. "ID REGISTRATION PROCEDURE : Sp<br>ers be completed?                                             | ecial Repair Requirement".                                                                                      | 0  |
| NO >>                                   | GO TO 1.                                                                           |                                                                                                    |                                                                                                    | Ρ  |

## POWER SUPPLY AND GROUND CIRCUIT

#### < COMPONENT DIAGNOSIS >

# POWER SUPPLY AND GROUND CIRCUIT BCM (BODY CONTROL MODULE)

## BCM (BODY CONTROL MODULE) : Diagnosis Procedure

INFOID:000000004236635

## **1.**CHECK FUSES AND FUSIBLE LINK

Check that the following fuses and fusible link are not fusing.

| Signal name           | Fuses and fusible link No. |
|-----------------------|----------------------------|
| Battery power supply  | 10                         |
|                       | J                          |
| ACC power supply      | 20                         |
| Ignition power supply | 1                          |

#### Is the fuse fusing?

YES >> Replace the blown fuse or fusible link after repairing the affected circuit if a fuse or fusible link is blown.

NO >> GO TO 2.

# 2. CHECK POWER SUPPLY CIRCUIT

1. Turn the ignition switch OFF.

2. Disconnect BCM connectors.

3. Check voltage between BCM harness connector and the ground.

| BCM       |          |        | Ignition switch position |                 |                 |
|-----------|----------|--------|--------------------------|-----------------|-----------------|
| Connector | Terminal |        | OFF                      | ACC             | ON              |
| MGZ       | 70       | Groupd | Battery voltage          | Battery voltage | Battery voltage |
| WO7       | 57       |        |                          |                 |                 |
| M65       | 11       | Ground | Approx. 0 V              | Battery voltage | Battery voltage |
|           | 38       |        | Approx. 0 V              | Approx. 0 V     | Battery voltage |

Is the measurement value normal?

YES >> GO TO 3.

NO >> Repair the harness or connector.

 $\mathbf{3.}$ CHECK GROUND CIRCUIT

Check continuity between BCM harness connector and the ground.

| BCM       |          | —      | Continuity |
|-----------|----------|--------|------------|
| Connector | Terminal | Ground | Continuity |
| M67       | 67       | Ground | Existed    |

Does continuity exist?

YES >> INSPECTION END

NO >> Repair the harness or connector.

## **REMOTE KEYLESS ENTRY RECEIVER**

#### < COMPONENT DIAGNOSIS >

# REMOTE KEYLESS ENTRY RECEIVER

## Description

The remote keyless entry receiver (tire pressure receiver) receives the air pressure signal transmitted by the transmitter in each wheel.

## Diagnosis Procedure

#### INFOID:000000004236639

INFOID:000000004236638

# 1.CHECK REMOTE KEYLESS ENTRY RECEIVER (TIRE PRESSURE RECEIVER)

- 1. Turn the ignition OFF.
- Check remote keyless entry receiver (tire pressure receiver) connector M91 terminal 2 and ground signal with oscilloscope.

| remote keyless entry receiver<br>(Tire pressure receiver) |          | – Condition V |                                        | Voltage (Approx.)  | WT |  |
|-----------------------------------------------------------|----------|---------------|----------------------------------------|--------------------|----|--|
| Connector                                                 | Terminal |               |                                        |                    |    |  |
|                                                           |          |               |                                        |                    | F  |  |
|                                                           |          |               | Standby state                          | 2<br>0<br>• • 0.2s | G  |  |
| M91                                                       | 2        | Ground        |                                        |                    | Н  |  |
|                                                           |          |               | When receiving signal from transmitter |                    | I  |  |
|                                                           |          |               |                                        | OCC3880D           | J  |  |

Is the reference signal inputted?

YES >> INSPECTION END

NO >> GO TO 2.

2.CHECK REMOTE KEYLESS ENTRY RECEIVER (TIRE PRESSURE RECEIVER) INPUT VOLTAGE

- 1. Disconnect remote keyless entry receiver (tire pressure receiver) connector.
- 2. Check voltage between remote keyless entry receiver (tire pressure receiver) connector M91 terminal 4 and ground.

| remote keyless entry recei | iver (Tire pressure receiver) |                   | Voltage (Approx.) | _ |
|----------------------------|-------------------------------|-------------------|-------------------|---|
| Connector                  | Terminal                      | Voltage (Approx.) |                   | Ν |
| M91                        | 4                             | Ground            | 5.0 V             | _ |

Is the reference voltage inputted?

YES >> GO TO 3.

NO >> Check BCM harness and connector.

 $\mathbf{3}.$  Check remote keyless entry receiver (tire pressure receiver) ground circuit

1. Disconnect BCM harness connector and remote keyless entry receiver (tire pressure receiver) connector.

2. Check continuity between BCM harness connector M65 terminal 18 and remote keyless entry receiver (tire pressure receiver) connector M91 terminal 1.

Κ

L

Μ

Ρ

# **REMOTE KEYLESS ENTRY RECEIVER**

#### < COMPONENT DIAGNOSIS >

| BCM       |          | Remote keyless entry receiver<br>(Tire pressure receiver) |          | Continuity |
|-----------|----------|-----------------------------------------------------------|----------|------------|
| Connector | Terminal | Connector                                                 | Terminal |            |
| M65       | 18       | M91                                                       | 1        | Existed    |

Also check harness for short to ground.

Is the inspection result normal?

YES >> GO TO 4.

NO >> Repair or replace damaged parts.

**4.**CHECK BCM CIRCUIT

Inspect the BCM circuit. Refer to BCS-37, "Diagnosis Procedure".

Is the BCM circuit normal?

YES >> Replace remote keyless entry receiver (tire pressure receiver).

NO >> Repair or replace BCM circuit. Replace BCM. Refer to BCS-67, "Removal and Installation".

## TIRE PRESSURE WARNING CHECK SWITCH

#### < COMPONENT DIAGNOSIS >

## TIRE PRESSURE WARNING CHECK SWITCH

## Description

The following item can be checked by grounding the tire pressure warning check switch harness connector B terminal.

• The low tire pressure warning lamp in the combination meter blink according to the self-diagnostic results. **NOTE:** 

If low tire pressure warning lamp blinks below, the system is normal.

 This mode shows transmitter status is in OFF-mode. Perform transmitter wake up operation. Refer to <u>WT-5, "TRANS-</u> <u>MITTER WAKE UP OPERATION : Special Repair Requirement"</u>.

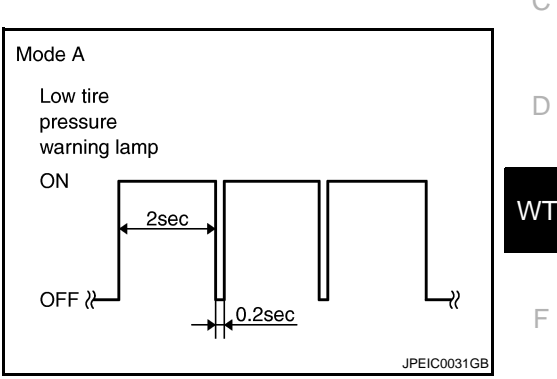

## **Diagnosis Procedure**

INFOID:000000004236641

Н

Μ

Ν

## **1.**CHECK TIRE PRESSURE WARNING CHECK SWITCH POWER SUPPLY

- 1. Turn the ignition switch "OFF".
- 2. Check signal between tire pressure warning check switch connector M92 terminal 1 and ground with oscilloscope.

| Tire pressure warning check switch |          |        | Condition           | Voltage (Approx)                                                    |
|------------------------------------|----------|--------|---------------------|---------------------------------------------------------------------|
| Connector                          | Terminal |        | Condition           | vollage (Approx.)                                                   |
| M92                                | 1        | Ground | Ignition switch OFF | (V) <sub>15</sub><br>10<br>5<br>0<br>++10ms<br>JPMIA0588GB<br>1.5 V |

#### Is the reference voltage outputted?

YES >> Repair or replace BCM circuit. Replace BCM. Refer to <u>BCS-67, "Removal and Installation"</u>. NO >> GO TO 2.

#### 2.CHECK TIRE PRESSURE WARNING CHECK SWITCH CIRCUIT

1. Disconnect BCM harness connector

2. Check continuity between BCM harness connector M65 terminal 15 and tire pressure warning check switch connector M92 terminal 1.

3. Check harness for short to ground.

| BCM       |          | Tire pressure warning check switch |          | Continuity |   |
|-----------|----------|------------------------------------|----------|------------|---|
| Connector | Terminal | Connector                          | Terminal | - Existed  | F |
| M65       | 15       | M92                                | 1        |            |   |

#### Is the inspection result normal?

YES >> GO TO 3.

NO >> Repair or replace damaged parts.

3. СНЕСК ВСМ

А

INFOID:000000004236640

## TIRE PRESSURE WARNING CHECK SWITCH

< COMPONENT DIAGNOSIS >

Check BCM input/output signal. Refer to <u>WT-40, "Reference Value"</u>.

Is the inspection result normal?

- YES >> INSPECTION END
- NO >> Check BCM pin terminals for damage or loose connection with harness connector. If any items are damaged, repair or replace damaged parts. Replace BCM Refer to <u>BCS-67, "Removal and Installation"</u>.
# TPMS

# Description

INFOID:000000004236636

During driving, the TPMS receives the signal transmitted from the transmitter installed in each wheel, when the tire pressure becomes low. The control unit (BCM) of this system has pressure judgment and trouble diagnosis functions.

When the TPMS detects low inflation pressure or another unusual symptom, the low tire pressure warning lamps in the combination meter comes on.

D

С

А

WT

F

Н

J

Κ

L

Μ

Ν

Ο

Ρ

### TPMS

# Wiring Diagram - TIRE PRESSURE MONITORING SYSTEM -

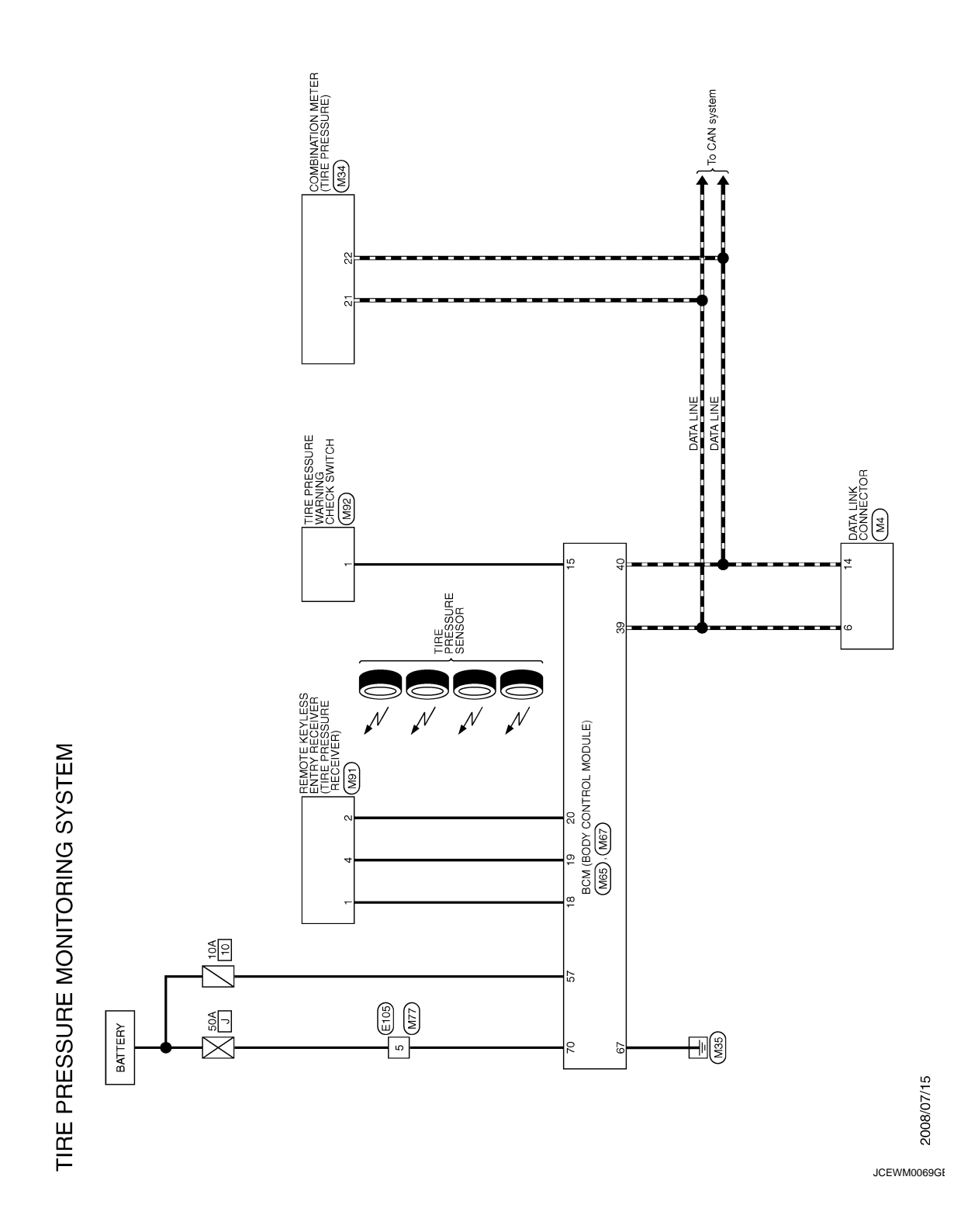

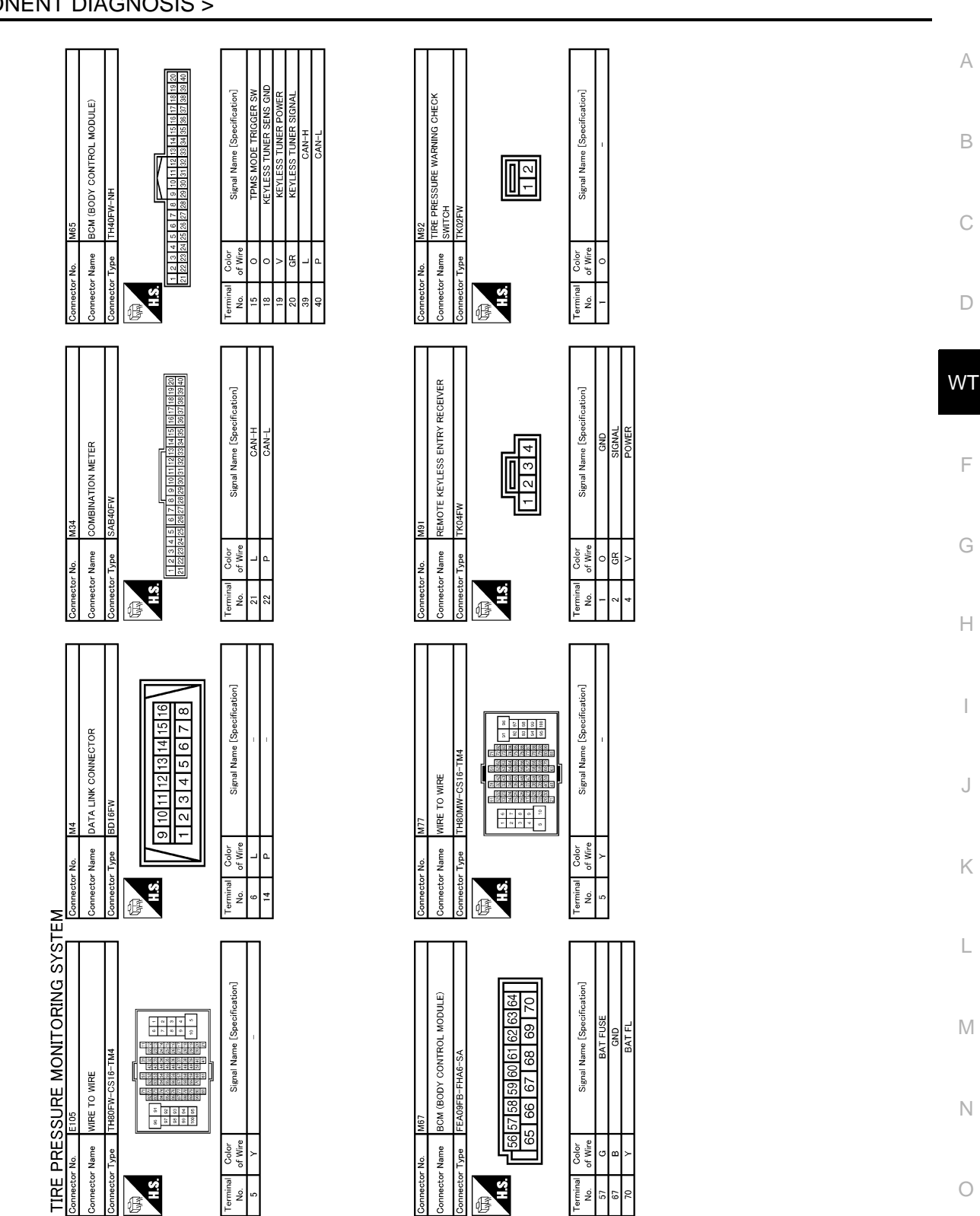

JCEWM0070GE

Ρ

### < COMPONENT DIAGNOSIS >

< ECU DIAGNOSIS >

# ECU DIAGNOSIS BCM (BODY CONTROL MODULE)

# **Reference Value**

INFOID:000000004513738

### VALUES ON THE DIAGNOSIS TOOL

| Monitor Item                                                                                                    | Condition                                                                                                    | Value/Status |
|----------------------------------------------------------------------------------------------------|----------------------------------------------------------------------------------------------------|--------------|
|                                                                                                    | Ignition switch OFF or ACC                                                                                                    | Off          |
| IGN ON SW                                                                                                    | Ignition switch ON                                                                                                    | On           |
|                                                                                                    | Mechanical key is removed from key cylinder                                                                                                    | Off          |
| KET ON SW                                                                                                    | Condition           Ignition switch OFF or ACC           Ignition switch ON           Mechanical key is removed from key cylinder           Mechanical key is inserted to key cylinder           Door lock/unlock switch does not operate           Press door lock/unlock switch to the lock side           Door lock/unlock switch does not operate           Press door lock/unlock switch to the unlock side           Driver's door opened           Passenger door closed           Passenger door opened           Rear RH door closed           Rear RH door closed           Rear LH door opened           Back door closed           Back door closed           Back door closed           Driver door key cylinder LOCK position           Driver door key cylinder LOCK position           Driver door key cylinder UNLOCK position           Driver door key cylinder UNLOCK position           "LOCK" button of key fob is not pressed           "UNLOCK" button of hey fob is not pressed           "UNLOCK" button of Intelligent Key or door request switch are not pressed           "UNLOCK" button of Intelligent Key or door request switch are not pressed           "UNLOCK" button of Intelligent Key or door request switch are not pressed           "UNLOCK" button of Intelligent Key or door request switch are not pressed | On           |
|                                                                                                    | Door lock/unlock switch does not operate                                                                                                    | Off          |
| CDL LOCK SV                                                                                                    | Press door lock/unlock switch to the lock side                                                                                                    | On           |
|                                                                                                    | Door lock/unlock switch does not operate                                                                                                    | Off          |
| CDL UNLOCK SW                                                                                                    | Press door lock/unlock switch to the unlock side                                                                                                    | On           |
|                                                                                                    | Driver's door closed                                                                                                    | Off          |
| DOOR SW-DR                                                                                                    | Driver's door opened                                                                                                    | On           |
|                                                                                                    | Passenger door closed                                                                                                    | Off          |
| DOOR SW-AS                                                                                                    | Passenger door opened                                                                                                    | On           |
|                                                                                                    | Rear RH door closed                                                                                                    | Off          |
| DOOR SW-RR                                                                                                    | Rear RH door opened                                                                                                    | On           |
|                                                                                                    | Rear LH door closed                                                                                                    | Off          |
| DOOR SW-RL<br>BACK DOOR SW                                                                                                    | Rear LH door opened                                                                                                    | On           |
|                                                                                                    | Back door closed                                                                                                    | Off          |
| BACK DOOR SW                                                                                                    | Back door opened                                                                                                    | On           |
|                                                                                                    | Other than driver door key cylinder LOCK position                                                                                                    | Off          |
| KEY CYL LK-SW                                                                                                    | Driver door key cylinder LOCK position                                                                                                    | On           |
|                                                                                                    | Other than driver door key cylinder UNLOCK position                                                                                                    | Off          |
| KEY CYL UN-SW                                                                                                    | Driver door key cylinder UNLOCK position                                                                                                    | On           |
|                                                                                                    | "LOCK" button of key fob is not pressed                                                                                                    | Off          |
| KETLESS LUCK                                                                                                    | "LOCK" button of key fob is pressed                                                                                                    | On           |
|                                                                                                    | "UNLOCK" button of key fob is not pressed                                                                                                    | Off          |
| KETLESS UNLOCK                                                                                                    | "UNLOCK" button of key fob is pressed                                                                                                    | On           |
| I-KEY LOCK                                                                                                    | "LOCK" button of Intelligent Key or door request switch are not pressed                                                                                                    | Off          |
| CDL LOCK SWCDL UNLOCK SWDOOR SW-DRDOOR SW-ASDOOR SW-RRDOOR SW-RLBACK DOOR SWKEY CYL LK-SWKEY CYL UN-SWKEYLESS LOCKKEYLESS UNLOCKI-KEY LOCKI-KEY UNLOCKACC ON SWREAR DEF SWLIGHT SW 1ST | "LOCK" button of Intelligent Key or door request switch are pressed                                                                                                    | On           |
|                                                                                                    | "UNLOCK" button of Intelligent Key or door request switch are not pressed                                                                                                    | Off          |
| I-KEY UNLOCK                                                                                                    | "UNLOCK" button of Intelligent Key or door request switch are pressed                                                                                                    | On           |
|                                                                                                    | Ignition switch OFF                                                                                                    | Off          |
| ACC ON SW                                                                                                    | Ignition switch ACC or ON                                                                                                    | On           |
|                                                                                                    | Rear window defogger switch OFF                                                                                                    | Off          |
| DOOR SW-RR<br>DOOR SW-RL<br>BACK DOOR SW<br>KEY CYL LK-SW<br>KEY CYL UN-SW<br>KEYLESS LOCK<br>KEYLESS UNLOCK<br>I-KEY LOCK<br>I-KEY UNLOCK<br>ACC ON SW<br>REAR DEF SW<br>LIGHT SW 1ST | Rear window defogger switch ON                                                                                                    | On           |
|                                                                                                    | Lighting switch OFF                                                                                                    | Off          |
| LIGHT SW 1ST                                                                                                    | Lighting switch 1ST                                                                                                    | On           |

| Monitor Item    | Condition                                                                       | Value/Status |      |
|-----------------|---------------------------------------------------------------------------------|--------------|------|
|                 | The seat belt (driver side) is unfastened. [Seat belt switch (driver side) OFF] | Off          | — A  |
| BUCKLE SW       | The seat belt (driver side) is fastened. [Seat belt switch (driver side) ON]    | On           | В    |
|                 | PANIC button of key fob is not pressed                                          | Off          |      |
| KETLESS PAINIC  | PANIC button of key fob is pressed                                              | On           | C    |
| KEYLESS TRUNK   | NOTE:<br>The item is indicated, but not monitored.                              | Off          |      |
| TRNK OPN MNTR   | NOTE:<br>The item is indicated, but not monitored.                              | Off          | D    |
| RKE I CK-UNI CK | LOCK/UNLOCK button of key fob is not pressed and held simulta-<br>neously       | Off          | WT   |
| KKE LON-UNLOK   | LOCK/UNLOCK button of key fob is pressed and held simulta-<br>neously           | On           |      |
|                 | UNLOCK button of key fob is not pressed                                         | Off          | F    |
| KKE KEEP UNLK   | UNLOCK button of key fob is pressed and held                                    | On           |      |
|                 | Lighting switch OFF                                                             | Off          |      |
| HI BEAM SW      | Lighting switch HI                                                              | On           | G    |
|                 | Lighting switch OFF                                                             | Off          |      |
| HEAD LAMP SW 1  | Lighting switch 2ND                                                             | On           |      |
|                 | Lighting switch OFF                                                             | Off          | H    |
| HEAD LAMP SW 2  | Lighting switch 2ND                                                             | On           |      |
| AUTO LIGHT SW   | NOTE:<br>The item is indicated, but not monitored                               | Off          |      |
|                 | Other than lighting switch PASS                                                 | Off          |      |
| PASSING SW      | Lighting switch PASS                                                            | 0n           |      |
|                 | Lighting switch PASS                                                            | 011          |      |
| FR FOG SW       |                                                                                 | Oli          |      |
|                 |                                                                                 | Oh           | — K  |
| RR FOG SW       | NOTE:<br>The item is indicated, but not monitored.                              | Off          |      |
| TURN SIGNAL R   | Turn signal switch OFF                                                          | Off          | L    |
|                 | Turn signal switch RH                                                           | On           |      |
| TURN SIGNAL I   | Turn signal switch OFF                                                          | Off          |      |
| TOTAL DIGINAL L | Turn signal switch LH                                                           | On           | M    |
|                 | Engine stopped                                                                  | Off          |      |
|                 | Engine running                                                                  | On           |      |
|                 | Parking brake switch is OFF                                                     | Off          | - IN |
| PKB SW          | Parking brake switch is ON                                                      | On           |      |
| CARGO LAMP SW   | NOTE:<br>The item is indicated, but not monitored.                              | Off          | 0    |
| OPTICAL SENSOR  | NOTE:<br>The item is indicated, but not monitored.                              | 0 V          | P    |
|                 | Ignition switch OFF or ACC                                                      | Off          |      |
| IGN SW CAN      | Ignition switch ON                                                              | On           |      |
|                 | Front wiper switch OFF                                                          | Off          |      |
| FR WIPER HI     | Front wiper switch HI                                                           | On           |      |
|                 | Front wiper switch OFF                                                          | Off          |      |
| FR WIPER LOW    | Front wiper switch LO                                                           | On           |      |

| Monitor Item    | Condition                                                                                                 | Value/Status                      |
|-----------------|----------------------------------------------------------------------------------------------------|-----------------------------------|
|                 | Front wiper switch OFF                                                                                    | Off                               |
|                 | Front wiper switch INT                                                                                    | On                                |
|                 | Front washer switch OFF                                                                                   | Off                               |
| FR WASHER SW    | Front washer switch ON                                                                                    | On                                |
| INT VOLUME      | Wiper intermittent dial is in a dial position 1 - 7                                                       | 1 - 7                             |
|                 | Any position other than front wiper stop position                                                         | Off                               |
|                 | Front wiper stop position                                                                                 | On                                |
| VEHICLE SPEED   | While driving                                                                                             | Equivalent to speedometer reading |
|                 | Rear wiper switch OFF                                                                                     | Off                               |
|                 | Rear wiper switch ON                                                                                      | On                                |
|                 | Rear wiper switch OFF                                                                                     | Off                               |
|                 | Rear wiper switch INT                                                                                     | On                                |
|                 | Rear washer switch OFF                                                                                    | Off                               |
| KK WASHER SW    | Rear washer switch ON                                                                                     | On                                |
|                 | Rear wiper stop position                                                                                  | Off                               |
| KK WIFER STOP   | Other than rear wiper stop position                                                                       | On                                |
| RR WIPER STP2   | NOTE:<br>The item is indicated, but not monitored.                                                        | Off                               |
| H/L WASH SW     | NOTE:<br>The item is indicated, but not monitored.                                                        | Off                               |
|                 | Hazard switch OFF                                                                                         | Off                               |
| HAZARD SW       | Hazard switch ON                                                                                          | On                                |
|                 | Brake pedal is not depressed                                                                              | Off                               |
| BRAKE SW        | Brake pedal is depressed                                                                                  | On                                |
|                 | Blower fan motor switch OFF                                                                               | Off                               |
| FAIN ON SIG     | Blower fan motor switch ON (other than OFF)                                                               | On                                |
|                 | Compressor ON is not requested from auto amp.<br>(A/C indicator OFF, blower fan motor switch OFF or etc.) | Off                               |
| AIR COND SW     | Compressor ON is requested from auto amp.<br>(A/C indicator ON and blower fan motor switch ON).           | On                                |
| I-KEY TRUNK     | NOTE:<br>The item is indicated, but not monitored.                                                        | Off                               |
|                 | UNLOCK button of Intelligent Key is not pressed                                                           | Off                               |
|                 | UNLOCK button of Intelligent Key is pressed and held                                                      | On                                |
|                 | PANIC button of Intelligent Key is not pressed                                                            | Off                               |
| I-KET PANIC     | PANIC button of Intelligent Key is pressed                                                                | On                                |
|                 | Return to ignition switch to "LOCK" position                                                              | Off                               |
| PUSH 3W         | Press ignition switch                                                                                     | On                                |
|                 | When back door opener switch is not pressed                                                               | Off                               |
| IRINK OPINK SVV | When back door opener switch is pressed                                                                   | On                                |
| TRUNK CYL SW    | NOTE:<br>The item is indicated, but not monitored.                                                        | Off                               |
| HOOD SW         | Close the hood<br><b>NOTE:</b><br>Vehicles of except for Mexico are OFF-fixed                             | Off                               |
|                 | Open the hood                                                                                             | On                                |

< ECU DIAGNOSIS >

| Monitor Item | Condition                                                                  | Value/Status                  | _    |
|--------------|----------------------------------------------------------------------------|-------------------------------|------|
| OIL PRESS SW | Ignition switch OFF or ACC     Engine running                              | Off                           | A    |
|              | Ignition switch ON                                                         | On                            | D    |
| AIR PRESS FL | Ignition switch ON (Only when the signal from the transmitter is received) | Air pressure of front LH tire | - D  |
| AIR PRESS FR | Ignition switch ON (Only when the signal from the transmitter is received) | Air pressure of front RH tire | С    |
| AIR PRESS RR | Ignition switch ON (Only when the signal from the transmitter is received) | Air pressure of rear RH tire  | -    |
| AIR PRESS RL | Ignition switch ON (Only when the signal from the transmitter is received) | Air pressure of rear LH tire  | D    |
| ID REGST FL1 | ID of front LH tire transmitter is registered                              | Done                          | \\/T |
|              | ID of front LH tire transmitter is not registered                          | Yet                           |      |
|              | ID of front RH tire transmitter is registered                              | Done                          | _    |
| ID REGOTTINT | ID of front RH tire transmitter is not registered                          | Yet                           | F    |
|              | ID of rear RH tire transmitter is registered                               | Done                          | _    |
| ID REGST KKT | ID of rear RH tire transmitter is not registered                           | Yet                           | _    |
|              | ID of rear LH tire transmitter is registered                               | Done                          | G    |
| ID REGST RET | ID of rear LH tire transmitter is not registered                           | Yet                           | -    |
|              | Tire pressure indicator OFF                                                | Off                           | Н    |
|              | Tire pressure indicator ON                                                 | On                            | -    |
| DI 177ED     | Tire pressure warning alarm is not sounding                                | Off                           | -    |
|              | Tire pressure warning alarm is sounding                                    | On                            |      |

Κ

L

Μ

0

< ECU DIAGNOSIS >

**TERMINAL LAYOUT** 

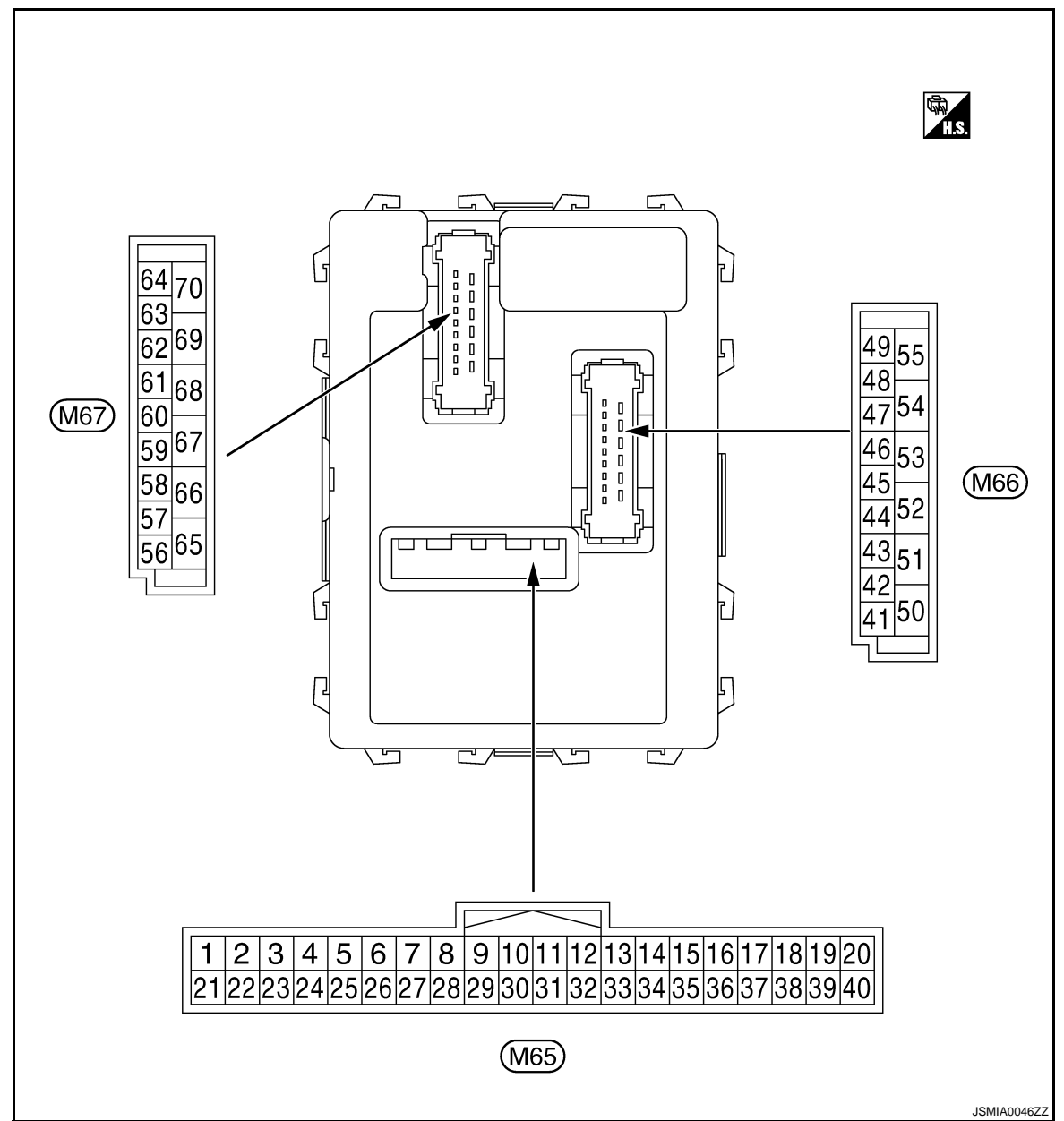

#### PHYSICAL VALUES

#### **CAUTION:**

- Check combination switch system terminal waveform under the loaded condition with lighting switch, turn signal switch and wiper switch OFF is not to be fluctuated by being overloaded.
- Turn wiper intermittent dial position to 4 except when checking waveform or voltage of wiper intermittent dial position. Wiper intermittent dial position can be confirmed on CONSULT-III. Refer to <u>BCS-27, "COMB SW : CONSULT-III Function (BCM - COMB SW)"</u>.
- BCM reads the status of the combination switch at 10 ms internal normally. Refer to <u>BCS-9, "System</u> <u>Diagram"</u>.

| Terminal No.<br>(Wire color) |                        | Description             |               |                   |     | Value           |
|------------------------------|------------------------|-------------------------|---------------|-------------------|-----|-----------------|
|                              |                        | Signal name             | Input/        | Condition         |     | (Approx.)       |
| +                            | -                      | 9                       | Output        |                   |     |                 |
| 1                            | Ground                 | Ignition key hole illu- | Output        | Ignition key hole | OFF | Battery voltage |
| (V)                          | (V) Ground mination of | mination control        | ation control |                   | ON  | 0 V             |

| (Wire color)     Signal name     Input/<br>Output     Condition     Value<br>(Approx.)     Value<br>(Approx.)       +     -     Signal name     Input/<br>Output     All switch OFF     0 V       All switch OFF     0 V     Input     Input     Input     Input       Combination<br>switch<br>(Wiper intermit-<br>tent dial 4)     Input     Combination<br>switch 2ND     Input     Input                                                                                                    | Terminal No. Description |  |
|----------------------------------------------------------------------------------------------------|--------------------------|--|
| +     -     -     Output       2<br>(G)     Ground     Combination switch<br>INPUT 5     Input     All switch OFF     0 V       Lighting switch 1ST     Uspatial switch RH     Uspatial switch RH     Uspatial switch RH       Lighting switch 1ST     Uspatial switch 1ST     Uspatial switch 1ST       Lighting switch 2ND     Uspatial switch 2ND     Uspatial switch 2ND                                                                                                    | (Wire color)             |  |
| 2<br>(G)     Ground     Combination switch<br>INPUT 5     Input     Combination<br>switch<br>(Wiper intermit-<br>tent dial 4)     Combination<br>Switch<br>(Wiper intermit-<br>tent dial 4)     Lighting switch 1ST     Input     Input     Lighting switch 1ST     Input     Input     Input     Input     Input     Lighting switch 1ST     Input     Input <t< td=""><td>+</td></t<>               | +                        |  |
| 2<br>(G)     Ground     Combination switch<br>INPUT 5     Input     Combination<br>switch<br>(Wiper intermit-<br>tent dial 4)     Lighting switch 1ST     Vistor<br>10<br>10<br>10<br>10<br>10<br>10<br>10<br>10<br>10<br>10<br>10<br>10<br>10                                                                                                    |                          |  |
| 2<br>(G)     Ground     Combination switch<br>INPUT 5     Input     Combination<br>switch<br>(Wiper intermit-<br>tent dial 4)     Lighting switch 1ST     15<br>+10ms     Input     Input       Lighting switch 1ST     1.0 V     1.0 V     1.0 V       Lighting switch 2ND     1.0 V     1.0 V                                                                                                    |                          |  |
| 2<br>(G)     Ground     Combination switch<br>INPUT 5     Input     Combination<br>switch<br>(Wiper intermit-<br>tent dial 4)     Lighting switch 1ST     Imput     Imput                                                                                 |                          |  |
| 2<br>(G)       Ground       Combination switch<br>INPUT 5       Input       Combination<br>switch<br>(Wiper intermit-<br>tent dial 4)       Lighting switch 1ST       Imput       FKIB4953J       PKIB4953J       Imput       Imput |                          |  |
| 2<br>(G)     Ground     Combination switch<br>INPUT 5     Input     Combination<br>switch<br>(Wiper intermit-<br>tent dial 4)     Combination<br>switch<br>(Wiper intermit-<br>tent dial 4)     Input     Input     In                                                        |                          |  |
| 2<br>(G)     Ground     Combination switch<br>INPUT 5     Input     switch<br>(Wiper intermit-<br>tent dial 4)     Input     switch<br>(Wiper intermit-<br>tent dial 4)     Input     Input </td <td></td>                                                          |                          |  |
| (o)     Intervent       tent dial 4)       Lighting switch 2ND       PKIB4953J       2.0 V                                                                                                    | 2<br>(G)                 |  |
| Lighting switch 2ND                                                                                                    | (0)                      |  |
| Lighting switch 2ND                                                                                                    |                          |  |
| Lighting switch 2ND                                                                                                    |                          |  |
| All switch OFF 0 V                                                                                                    |                          |  |
| All switch OFF 0 V                                                                                                    |                          |  |
| All switch OFF 0 V                                                                                                    |                          |  |
|                                                                                                    |                          |  |
| Turn signal switch I H                                                                                                    |                          |  |
| Lighting switch PASS                                                                                                    |                          |  |
|                                                                                                    |                          |  |
|                                                                                                    |                          |  |
| Lighting switch 2ND                                                                                                    |                          |  |
| 3 Combination switch switch                                                                                                    | 3                        |  |
| (Y) Ground INPUT 4 Input (Wiper intermit-                                                                                                    | (Y)                      |  |
| (V) (V)                                                                                                    |                          |  |
|                                                                                                    |                          |  |
| Front fog lamp switch ON                                                                                                    |                          |  |
| →→+10ms                                                                                                    |                          |  |
|                                                                                                    |                          |  |
| 0.8 V                                                                                                    |                          |  |
| All switch OFF 0 V                                                                                                    |                          |  |
| Front wiper switch LO                                                                                                    |                          |  |
| Combination                                                                                                    |                          |  |
| 4<br>(W) Ground INPUT 3 Switch (Wiper intermit-                                                                                                    | 4<br>(W)                 |  |
| tent dial 4)                                                                                                    | · /                      |  |
|                                                                                                    |                          |  |
| PKIB4959J<br>1.0 V                                                                                                    |                          |  |

| Terminal No.<br>(Wire color) |        | Description                   |                  |                       |                                                                                                    | Value                                                                                                    |  |
|------------------------------|--------|-------------------------------|------------------|-----------------------|----------------------------------------------------------------------------------------------------|----------------------------------------------------------------------------------------------------|--|
| (Wire<br>+                   | color) | Signal name                   | Input/<br>Output |                       | Condition                                                                                                    | (Approx.)                                                                                                    |  |
|                              |        |                               |                  |                       | All switch OFF<br>(Wiper intermittent dial 4)                                                                                                    | 0 V                                                                                                    |  |
| 5<br>(P)                     | Ground | Combination switch            | Input            | Combination           | Front washer switch<br>(Wiper intermittent dial 4)<br>Rear washer ON<br>(Wiper intermittent dial 4)<br>Any of the condition below<br>with all switch OFF<br>• Wiper intermittent dial 1<br>• Wiper intermittent dial 5 | (V)<br>15<br>10<br>5<br>0<br>+ 10ms<br>- +10ms<br>- +10ms<br>- +10ms<br>- +10ms<br>- +10ms<br>- +10ms<br>- +10ms<br>- +10ms<br>- +10ms<br>- +10ms<br>- +10ms<br>- + +10ms<br>- + + + + + + + + + + + + + + + + + + + |  |
| (R)                          |        | INPUT 2                       |                  | SWICH                 | Wiper intermittent dial 6 Rear wiper switch ON (Wiper intermittent dial 4)                                                                                                    | (V)<br>15<br>10<br>5<br>0<br>+ 10ms<br>0.8 V<br>PKIB4955J                                                                                                    |  |
|                              |        | Combination switch<br>INPUT 1 | Input            | Combination<br>switch | All switch OFF<br>(Wiper intermittent dial 4)                                                                                                    | 0 V                                                                                                    |  |
|                              |        |                               |                  |                       | Front wiper switch HI<br>(Wiper intermittent dial 4)                                                                                                    |                                                                                                    |  |
|                              |        |                               |                  |                       | Rear wiper switch INT<br>(Wiper intermittent dial 4)                                                                                                    |                                                                                                    |  |
|                              |        |                               |                  |                       | Wiper intermittent dial 3<br>(All switch OFF)                                                                                                    | ++10ms<br>PKIB4959J<br>1.0 V                                                                                                    |  |
| 6<br>(P)                     | Ground |                               |                  |                       | Any of the condition below<br>with all switch OFF<br>• Wiper intermittent dial 1<br>• Wiper intermittent dial 2                                                                                                    | (V)<br>15<br>0<br>• • • 10ms<br>• • • 10ms<br>• • • 10ms<br>• • • 10ms<br>• • • 10ms<br>• • • 10ms<br>• • • 10ms<br>• • • 10ms<br>• • • 10ms<br>• • • • 10ms<br>• • • • • • • • • • • • • • • • • • •                |  |
|                              |        |                               |                  |                       | Any of the condition below<br>with all switch OFF<br>• Wiper intermittent dial 6<br>• Wiper intermittent dial 7                                                                                                    | (V)<br>15<br>10<br>5<br>0<br>↓ ↓ ↓ ↓ ↓ ↓ ↓ ↓ ↓ ↓ ↓ ↓ ↓ ↓ ↓ ↓ ↓ ↓ ↓                                                                                                     |  |

| Termi      | nal No. | Description                                    |                  |                               |                                        | Value                                                                       | 0            |
|------------|---------|------------------------------------------------|------------------|-------------------------------|----------------------------------------|-----------------------------------------------------------------------------|--------------|
| (Wire<br>+ | color)  | Signal name                                    | Input/<br>Output |                               | Condition                              | (Approx.)                                                                   | A            |
| 7<br>(L)   | Ground  | Door key cylinder<br>switch UNLOCK sig-<br>nal | Input            | Door key cylin-<br>der switch | NEUTRAL position                       | (V) <sub>15</sub><br>10<br>5<br>0<br>••10ms<br>EM40587CB                    | B            |
|            |         |                                                |                  |                               |                                        | 8.0 - 8.5 V                                                                 | D            |
| 8<br>(R)   | Ground  | Door key cylinder<br>switch LOCK signal        | Input            | Door key cylin-<br>der switch | NEUTRAL position                       | (V) 15<br>10<br>5<br>0<br>• • 10ms<br>JPMIA0587GB<br>8.0 - 8.5 V            | WT<br>F<br>G |
|            |         |                                                |                  |                               | LOCK position                          | 0 V                                                                         |              |
| 9          | Ground  | Stop Jamp switch                               | Input            | Stop lamp                     | OFF (Brake pedal is not depressed)     | 0 V                                                                         | Н            |
| (R)        | Giouna  | Stop lamp switch                               | input            | switch                        | ON (Brake pedal is de-<br>pressed)     | Battery voltage                                                             | I            |
| 10         | Ground  | Rear window defog-                             | Input            | Rear window                   | Not pressed                            | Battery voltage                                                             |              |
| (SB)       |         | ger switch                                     |                  | detogger switch               | Pressed                                | 0 V                                                                         |              |
| 11<br>(SB) | Ground  | Ignition switch ACC                            | Input            | Ignition switch O             | FF                                     | 0 V                                                                         | J            |
| (36)       |         |                                                |                  | Ignition switch A             | CC or ON                               | Battery voltage                                                             |              |
| 12<br>(P)  | Ground  | Passenger door<br>switch                       | Input            | Passenger door<br>switch      | OFF<br>(When passenger door<br>closed) | (V) <sub>15</sub><br>10<br>5<br>0<br>••10ms<br>JPMA0586GB                   | K            |
|            |         |                                                |                  |                               | ON<br>(When passenger door<br>opened)  | 7.5 - 8.0 V<br>0 V                                                          | M            |
| 13<br>(LG) | Ground  | Rear door switch RH                            | Input            | Rear door<br>switch RH        | OFF<br>(When rear door RH<br>closed)   | (V) <sub>15</sub><br>10<br>5<br>0<br>• • 10ms<br>JPMIA0587GB<br>8.0 - 8.5 V | O            |
|            |         |                                                |                  |                               | ON<br>(When rear door RH<br>opened)    | 0 V                                                                         |              |

| Termii                  | nal No. | Description                                        |                  | Value                                    |                                                                                                | Malua                                                                                                    |
|-------------------------|---------|----------------------------------------------------|------------------|------------------------------------------|------------------------------------------------------------------------------------------------|----------------------------------------------------------------------------------------------------|
| (Wire                   | color)  | Signal name                                        | Input/<br>Output |                                          | Condition                                                                                      | (Approx.)                                                                                                    |
| 15 <sup>*</sup><br>(O)  | Ground  | Tire pressure warn-<br>ing check switch            | Input            | Ignition switch O                        | FF                                                                                             | (V) <sub>15</sub><br>10<br>50<br>0<br>↓↓10ms<br>↓<br>JPMIA0588GB<br>1.5 V                                                      |
| 18 <sup>*</sup><br>(O)  | Ground  | Remote keyless en-<br>try receiver ground          | Input            | Ignition switch O                        | N                                                                                              | 0 V                                                                                                    |
|                         |         | Without Intelli-<br>gent Key sys-<br>tem           |                  | At any condition                         | 5 V                                                                                            |                                                                                                    |
| 19 <sup>*</sup><br>(V)  | Ground  | Remote keyless en-<br>try receiver power<br>supply | Input            | With Intelligent                         | <ul> <li>Ignition switch OFF</li> <li>For 3 seconds after ignition switch OFF to ON</li> </ul> | 0 V                                                                                                    |
|                         |         |                                                    |                  | Key system                               | 3 seconds or later after ig-<br>nition switch OFF to ON                                        | 5 V                                                                                                    |
|                         |         |                                                    |                  | Without Intelli-<br>gent Key sys-<br>tem | At any condition                                                                               | (V) <sub>15</sub><br>10<br>5<br>0<br>↓ ↓ 2ms<br>↓ ↓ ↓ ↓ ↓ ↓ ↓ ↓ ↓ ↓ ↓ ↓ ↓ ↓ ↓ ↓ ↓ ↓ ↓                                          |
| 20 <sup>*</sup><br>(GR) | Ground  | Remote keyless en-<br>try receiver signal          | Input            |                                          | <ul> <li>Ignition switch OFF</li> <li>For 3 seconds after ignition switch OFF to ON</li> </ul> | 0 V                                                                                                    |
|                         |         |                                                    |                  | With Intelligent<br>Key system           | 3 seconds or later after ig-<br>nition switch OFF to ON                                        | (V) 15<br>10<br>5<br>0<br>+ 2ms<br>JPMIA0589GB<br>MOTE:<br>The wave form changes accord-<br>ing to signal-receiving condition. |
| 21<br>(G)               | Ground  | Immobilizer anten-<br>na signal (Clock)            | Input/<br>Output | Ignition switch O                        | FF                                                                                             | Battery voltage                                                                                                    |

#### < ECU DIAGNOSIS >

| Terminal No. |              | Description                              |                   |                         |                                   | Value                                                                                                    |       |
|--------------|--------------|------------------------------------------|-------------------|-------------------------|-----------------------------------|----------------------------------------------------------------------------------------------------|-------|
| (Wire        | e color)<br> | Signal name                              | Input/<br>Output  |                         | Condition                         | (Approx.)                                                                                                    | А     |
|              |              |                                          |                   |                         | ON                                | 0 V                                                                                                    |       |
| 23<br>(B)    | Ground       | Security indicator<br>signal             | Input             | Security indica-<br>tor | Blinking (Ignition switch<br>OFF) | (V) <sub>15</sub><br>10<br>5<br>0<br>•••15<br>10<br>•••15<br>10<br>•••15<br>10<br>•••15<br>10<br>•••15<br>10<br>••••15<br>10<br>••••15<br>10<br>••••15<br>10<br>••••10<br>•••••10<br>•••••10<br>•••••10<br>•••••••• | D     |
|              |              |                                          |                   |                         | OFF                               | Battery voltage                                                                                                    | WT    |
| 25<br>(BR)   | Ground       | Immobilizer anten-<br>na signal (Rx, Tx) | Input/<br>Output  | Ignition switch O       | FF                                | Battery voltage                                                                                                    |       |
|              |              |                                          | Ignition switch O | FF                      |                                   | F                                                                                                    |       |
| 27<br>(Y)    | Ground       | A/C switch                               | Input             | Ignition switch<br>ON   | A/C switch OFF                    | (V) <sub>15</sub><br>10<br>5<br>0<br>+ 10ms<br>JPMIA0591GB<br>1.6 V                                                                                                    | G     |
|              |              |                                          |                   |                         | A/C switch ON                     | 0 V                                                                                                    |       |
|              |              |                                          |                   | Ignition switch O       | FF                                |                                                                                                    |       |
| 28<br>(LG)   | Ground       | Blower fan switch                        | Input             | Ignition switch<br>ON   | Blower fan switch OFF             | (V) <sub>15</sub><br>10<br>5<br>0<br>•••10ms                                                                                                    | J     |
|              |              |                                          |                   |                         |                                   | 7.0 - 7.5 V                                                                                                    | K     |
|              |              |                                          |                   |                         | Blower fan switch ON              | 0 V                                                                                                    |       |
| 29           | Ground       | Hazard switch                            | Input             | Hazard switch           | OFF                               | Battery voltage                                                                                                    | L     |
| (W)          |              |                                          |                   |                         | ON                                | 0 V                                                                                                    |       |
| 30           | Ground       | Back door opener                         | Input             | Back door               | Not pressed                       | Battery voltage                                                                                                    | M     |
| (G)          |              | SWITCH                                   | •                 | opener switch           | Pressed                           | 0 V                                                                                                    | 1 V 1 |

Ν

0

Ρ

| Terminal No.   |        | Description                    |                  |                    |                                                                                                    | Value                                                                                               |
|----------------|--------|--------------------------------|------------------|--------------------|----------------------------------------------------------------------------------------------------|----------------------------------------------------------------------------------------------------|
| (Wire<br>+     | color) | Signal name                    | Input/<br>Output |                    | Condition                                                                                                    | (Approx.)                                                                                           |
|                |        |                                |                  |                    | All switch OFF<br>(Wiper intermittent dial 4)                                                                                                    | (V)<br>15<br>10<br>5<br>0<br>+ 10ms<br>PKIB4960J<br>7.2 V                                           |
| 32<br>(BR) Gru | Ground | Combination switch<br>OUTPUT 5 | Output           | Combination switch | Front fog lamp switch ON (Wiper intermittent dial 4)                                                                                                    |                                                                                                    |
|                |        |                                |                  |                    | Rear wiper switch ON<br>(Wiper intermittent dial 4)                                                                                                    |                                                                                                    |
|                |        |                                |                  |                    | Any of the condition below<br>with all switch OFF<br>• Wiper intermittent dial 1<br>• Wiper intermittent dial 2<br>• Wiper intermittent dial 6<br>• Wiper intermittent dial 7 | 0<br>→ +10ms<br>1.0 V                                                                               |
| 33             |        | Combination switch             |                  | Combination        | All switch OFF<br>(Wiper intermittent dial 4)                                                                                                    | (V)<br>15<br>0<br>0<br>0<br>0<br>0<br>0<br>0<br>0<br>0<br>0<br>0<br>0<br>0<br>0<br>0<br>0<br>0<br>0 |
| (GR)           | Ground | OUTPUT 4                       | Output           | switch             | Lighting switch 1ST<br>(Wiper intermittent dial 4)                                                                                                    | (V)                                                                                                 |
|                |        |                                |                  |                    | Rear wiper switch INT<br>(Wiper intermittent dial 4)                                                                                                    |                                                                                                    |
|                |        |                                |                  |                    | Any of the condition below<br>with all switch OFF<br>• Wiper intermittent dial 1<br>• Wiper intermittent dial 5                                                               | ++10ms<br>PKIB4958J                                                                                 |
|                |        |                                |                  |                    | Wiper intermittent dial 6                                                                                                    | 1.2 V                                                                                               |

| Termi      | nal No. | Description                    |                  |                                                           |                                                                                                    |                              |     |  |                |                                     |   |
|------------|---------|--------------------------------|------------------|-----------------------------------------------------------|----------------------------------------------------------------------------------------------------|------------------------------|-----|--|----------------|-------------------------------------|---|
| (Wire<br>+ | color)  | Signal name                    | Input/<br>Output |                                                           | Condition                                                                                                    | Value<br>(Approx.)           | А   |  |                |                                     |   |
|            |         |                                |                  |                                                           | All switch OFF<br>(Wiper intermittent dial 4)                                                                                                    | (V)<br>15<br>0<br>           | B   |  |                |                                     |   |
| 34<br>(L)  | Ground  | Combination switch<br>OUTPUT 3 | Output           | Combination switch                                        | Lighting switch 2ND<br>(Wiper intermittent dial 4)                                                                                                    | 7.2 V                        |     |  |                |                                     |   |
|            |         |                                |                  |                                                           | Lighting switch HI<br>(Wiper intermittent dial 4)                                                                                                    | (V)<br>15                    | VVI |  |                |                                     |   |
|            |         |                                |                  |                                                           | Rear washer switch ON<br>(Wiper intermittent dial 4)                                                                                                    |                              | F   |  |                |                                     |   |
|            |         |                                |                  |                                                           | <ul> <li>Any of the condition below<br/>with all switch OFF</li> <li>Wiper intermittent dial 1</li> <li>Wiper intermittent dial 2</li> <li>Wiper intermittent dial 3</li> </ul> | PKIB4958J<br>1.2 V           | G   |  |                |                                     |   |
|            |         |                                |                  |                                                           |                                                                                                    | (V)                          | Н   |  |                |                                     |   |
|            |         | Combination switch<br>OUTPUT 2 | Output           | Combination<br>switch<br>(Wiper intermit-<br>tent dial 4) | All switch OFF                                                                                                    | 10<br>10<br>5<br>0<br>+ 10ms | Ι   |  |                |                                     |   |
| 35         | Onessee |                                |                  |                                                           |                                                                                                    | PKIB4960J<br>7.2 V           | J   |  |                |                                     |   |
| (B)        | Ground  |                                |                  |                                                           | Lighting switch 2ND                                                                                                    |                              |     |  |                |                                     |   |
|            |         |                                |                  |                                                           | Lighting switch PASS                                                                                                    |                              | K   |  |                |                                     |   |
|            |         |                                |                  |                                                           | Front wiper switch INT                                                                                                    |                              |     |  |                |                                     |   |
|            |         |                                |                  |                                                           | Front wiper switch HI                                                                                                    | ← +10ms     PKIB4958J        | L   |  |                |                                     |   |
|            |         |                                |                  |                                                           |                                                                                                    | 1.2 V                        | M   |  |                |                                     |   |
|            |         |                                |                  |                                                           |                                                                                                    |                              |     |  | All switch OFF | (V)<br>15<br>10<br>5<br>0<br>++10ms | Ν |
| 36         |         | Combination switch             |                  | Combination                                               |                                                                                                    | РКIВ4960J<br>7.2 V           | 0   |  |                |                                     |   |
| (V)        | Ground  | OUTPUT 1                       | Output           | (Wiper intermit-                                          | Turn signal switch RH                                                                                                    |                              |     |  |                |                                     |   |
|            |         |                                |                  | tent dial 4)                                              | Turn signal switch LH                                                                                                    | (V)<br>15                    | Р   |  |                |                                     |   |
|            |         |                                |                  | -                                                         | Front wiper switch LO<br>(Front wiper switch MIST)                                                                                                    |                              |     |  |                |                                     |   |
|            |         |                                |                  |                                                           | Front washer switch ON                                                                                                    | PKIB4958J                    |     |  |                |                                     |   |
|            | L       |                                |                  |                                                           | <u> </u>                                                                                                    | = -                          |     |  |                |                                     |   |

| Termir     | nal No. | Description                                       | Description      |                                                       |                                                  |                                                                      |
|------------|---------|---------------------------------------------------|------------------|-------------------------------------------------------|--------------------------------------------------|----------------------------------------------------------------------|
| (Wire      | color)  | Signal name                                       | Input/           | Condition                                             |                                                  | Value<br>(Approx.)                                                   |
| 37         | -       |                                                   | Output           | Insert mechanical key into ignition key cylin-<br>der |                                                  | Battery voltage                                                      |
| (LG)       | Ground  | Key switch                                        | Input            | Remove mechar<br>cylinder                             | ical key from ignition key                       | 0 V                                                                  |
| 38<br>(G)  | Ground  | Ignition switch ON                                | Input            | Ignition switch O<br>Ignition switch O                | FF or ACC<br>N or START                          | 0 V<br>Battery voltage                                               |
| 39<br>(L)  | Ground  | CAN-H                                             | Input/<br>Output |                                                       | _                                                |                                                                      |
| 40<br>(P)  | Ground  | CAN-L                                             | Input/<br>Output |                                                       | _                                                | _                                                                    |
| 43<br>(V)  | Ground  | Back door switch                                  | Input            | Back door<br>switch                                   | OFF<br>(When back door closed)                   | (V)<br>15<br>10<br>5<br>0<br>•••10ms<br>JPMIA0593GB                  |
|            |         |                                                   |                  |                                                       | ON<br>(When back door opened)                    | 9.5 - 10.0 V<br>0 V                                                  |
|            |         |                                                   |                  |                                                       | Rear wiper stop position                         | 0 V                                                                  |
| 44<br>(B)  | Ground  | Rear wiper auto stop                              | Input            | ON                                                    | Any position other than rear wiper stop position | Battery voltage                                                      |
| 45<br>(P)  | Ground  | Door lock and unlock<br>switch LOCK signal        | Input            | Door lock and<br>unlock switch                        | NEUTRAL position                                 | (V) <sub>15</sub><br>10<br>5<br>0<br>+ 10ms<br>JPMIA0591GB<br>1.6 V  |
|            |         |                                                   |                  |                                                       | LOCK position                                    | 0 V                                                                  |
| 46<br>(BR) | Ground  | Door lock and unlock<br>switch UNLOCK sig-<br>nal | Input            | Door lock and<br>unlock switch                        | NEUTRAL position                                 | (V) <sub>15</sub><br>10<br>5<br>0<br>•••10ms<br>JPMIA0591GB<br>1.6 V |
|            |         |                                                   |                  |                                                       | UNLOCK position                                  | 0 V                                                                  |

| Termi      | nal No. | Description               |                  |                                        |                                                       | Value                                                             |    | Value |  | Volue |  |
|------------|---------|---------------------------|------------------|----------------------------------------|-------------------------------------------------------|-------------------------------------------------------------------|----|-------|--|-------|--|
| (Wire<br>+ | color)  | Signal name               | Input/<br>Output |                                        | Condition                                             | (Approx.)                                                         | А  |       |  |       |  |
| 47<br>(W)  | Ground  | Driver door switch        | Input            | Driver door<br>switch                  | OFF<br>(When driver door closed)                      | (V) <sub>15</sub><br>10<br>5<br>0<br>••10<br>••10<br>••10<br>••10 | B  |       |  |       |  |
|            |         |                           |                  |                                        |                                                       | јрміа0587gb<br>8.0 - 8.5 V                                        | D  |       |  |       |  |
|            |         |                           |                  |                                        | ON<br>(When driver door<br>opened)                    | 0 V                                                               | WT |       |  |       |  |
| 48         |         |                           |                  | Poor door                              | OFF<br>(When rear door LH<br>closed)                  | (V) <sub>15</sub><br>10<br>5<br>0                                 | F  |       |  |       |  |
| (GR)       | Ground  | Rear door switch LH       | Input            | switch LH                              | ,                                                     | + + 10ms፤                                                         | G  |       |  |       |  |
|            |         |                           |                  |                                        |                                                       | 8.5 - 9.0 V                                                       |    |       |  |       |  |
|            |         |                           |                  |                                        | ON<br>(When rear door LH<br>opened)                   | 0 V                                                               | Н  |       |  |       |  |
| 49         | Cround  | Back door lamp con-       | Output           | Back door lamp                         | Back door is closed<br>(Back door lamp turns<br>OFF)  | Battery voltage                                                   | I  |       |  |       |  |
| (L)        | Ground  | trol                      | Output           | position                               | Back door is opened<br>(Back door lamp turns<br>ON)   | 0 V                                                               | J  |       |  |       |  |
| 53         | Ground  | Pack door oppo            | Output           | Back door                              | Not pressed<br>(Back door actuator is ac-<br>tivated) | 0 V                                                               | K  |       |  |       |  |
| (V)        | Glound  | Back door open            | Output           | opener switch                          | Pressed<br>(Back door actuator is ac-<br>tivated)     | Battery voltage                                                   | L  |       |  |       |  |
| 55         | Ground  | Rear wiper motor          | Output           | Ignition switch                        | Rear wiper switch OFF                                 | 0 V                                                               |    |       |  |       |  |
| (SB)       | Cround  |                           | Output           | ON                                     | Rear wiper switch ON                                  | Battery voltage                                                   | M  |       |  |       |  |
| 56         | Ground  | Interior room lamp        | Output           | After passing the saver operation t    | interior room lamp battery ime                        | 0 V                                                               |    |       |  |       |  |
| (Y)        |         | power supply              | 0                | Any other time af<br>lamp battery save | ter passing the interior room<br>er operation time    | Battery voltage                                                   | Ν  |       |  |       |  |
| 57<br>(G)  | Ground  | Battery power sup-<br>ply | Input            | Ignition switch O                      | FF                                                    | Battery voltage                                                   | 0  |       |  |       |  |
| 59         | Ground  | Driver door UN-           | Outout           |                                        | UNLOCK (Actuator is activated)                        | Battery voltage                                                   |    |       |  |       |  |
| (L)        | Ground  | LOCK                      | Output           |                                        | Other then UNLOCK (Ac-<br>tuator is not activated)    | 0 V                                                               | Ρ  |       |  |       |  |

#### < ECU DIAGNOSIS >

| Terminal No. |        | Description               |                  |                       |                                                    | Value                                                                                |
|--------------|--------|---------------------------|------------------|-----------------------|----------------------------------------------------|--------------------------------------------------------------------------------------|
| (Wire        | color) | Signal name               | Input/<br>Output |                       | Condition                                          | (Approx.)                                                                            |
|              |        |                           | •                |                       | Turn signal switch OFF                             | 0 V                                                                                  |
| 60<br>(BR)   | Ground | Turn signal LH            | Output           | Ignition switch<br>ON | Turn signal switch LH                              | (V)<br>15<br>10<br>5<br>10<br>10<br>10<br>10<br>10<br>10<br>10<br>10<br>10<br>10     |
|              |        |                           |                  |                       | Turn signal switch OFF                             | 0 V                                                                                  |
| 61<br>(GR)   | Ground | Turn signal RH            | Output           | Ignition switch<br>ON | Turn signal switch RH                              | (V)<br>15<br>0<br>5<br>0<br>15<br>15<br>15<br>15<br>15<br>15<br>15<br>15<br>15<br>15 |
| 63           | 0      | Interior room lamp        | 0.1.1            | Interior room         | OFF                                                | Battery voltage                                                                      |
| (R)          | Ground | timer control             | Output           | lamp                  | ON                                                 | 0 V                                                                                  |
| 65           | Ground |                           | Output           |                       | LOCK (Actuator is activat-<br>ed)                  | Battery voltage                                                                      |
| (V)          | Ground |                           | Output           | All doors             | Other then LOCK (Actua-<br>tor is not activated)   | 0 V                                                                                  |
| 66           | Ground | Passenger door and        | Output           | Passenger door        | UNLOCK (Actuator is activated)                     | Battery voltage                                                                      |
| (G)          | Ground | rear door UNLOCK          | Output           | and rear door         | Other then UNLOCK (Ac-<br>tuator is not activated) | 0 V                                                                                  |
| 67<br>(B)    | Ground | Ground                    | Output           | Ignition switch ON    |                                                    | 0 V                                                                                  |
| 68<br>(L)    | Ground | P/W power supply (RAP)    | Output           | Ignition switch ON    |                                                    | Battery voltage                                                                      |
| 69<br>(P)    | Ground | P/W power supply (BAT)    | Output           | Ignition switch OFF   |                                                    | Battery voltage                                                                      |
| 70<br>(Y)    | Ground | Battery power sup-<br>ply | Input            | Ignition switch O     | FF                                                 | Battery voltage                                                                      |

\*: Except for Mexico

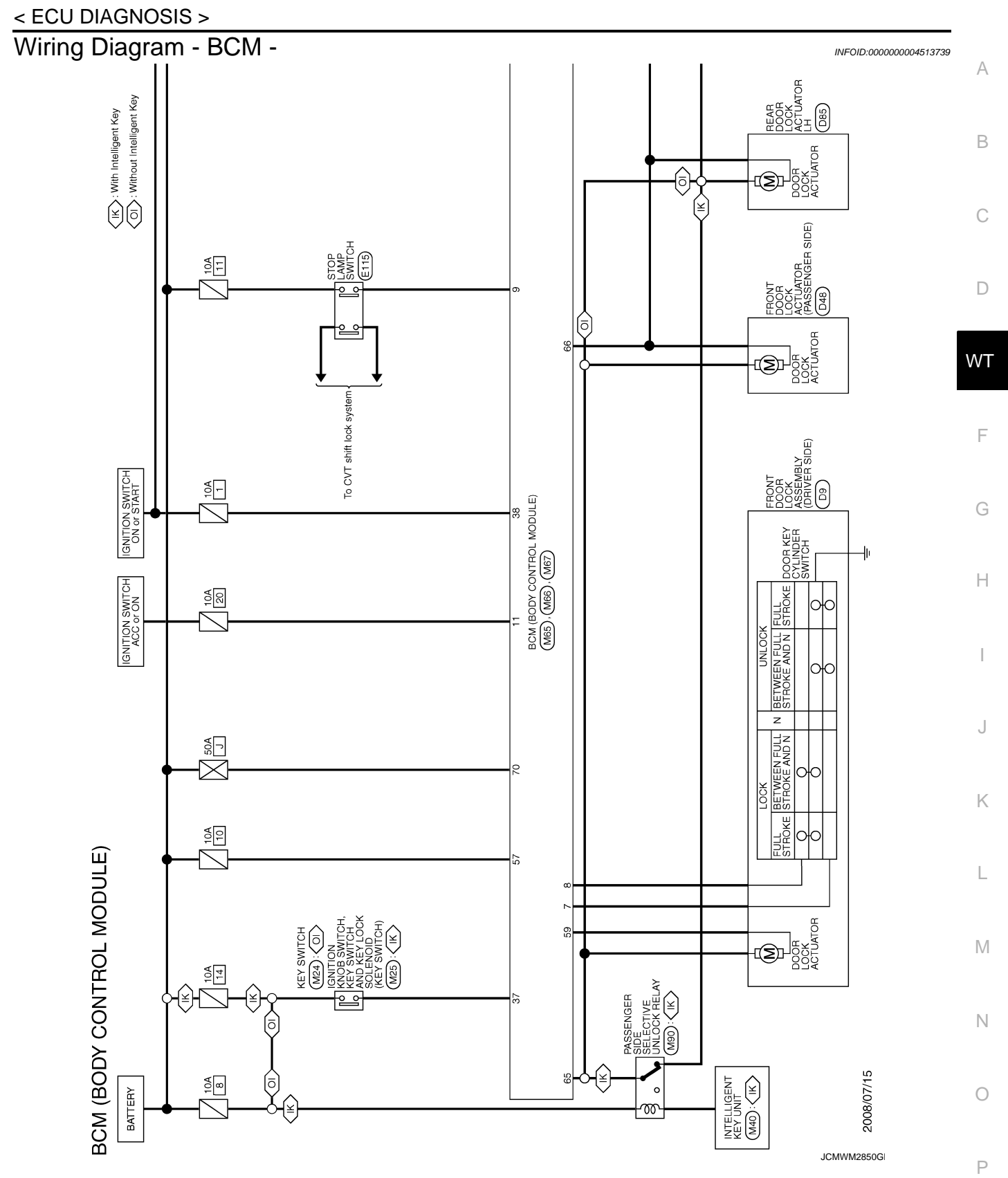

< ECU DIAGNOSIS >

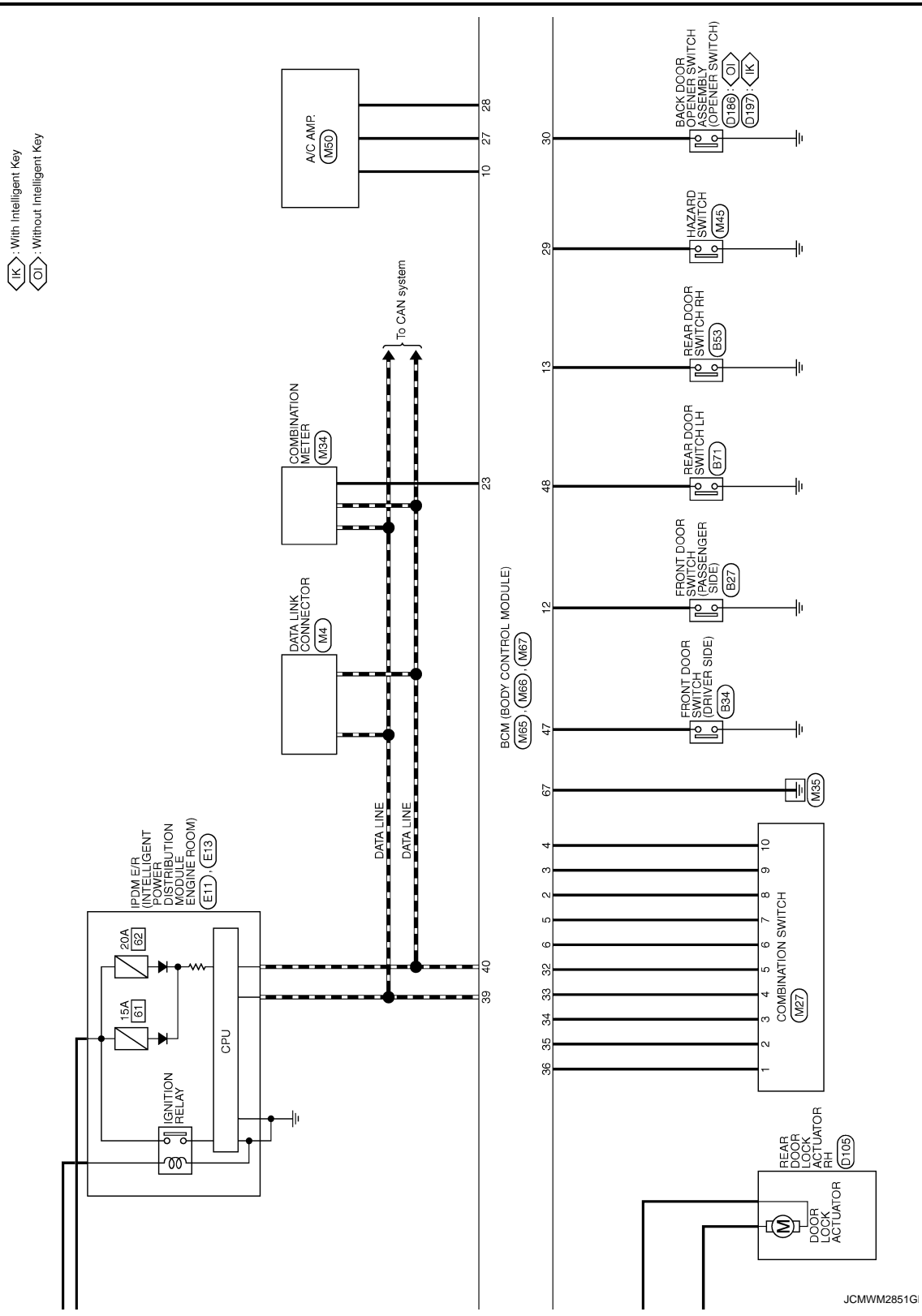

Revision: 2008 August

#### < ECU DIAGNOSIS >

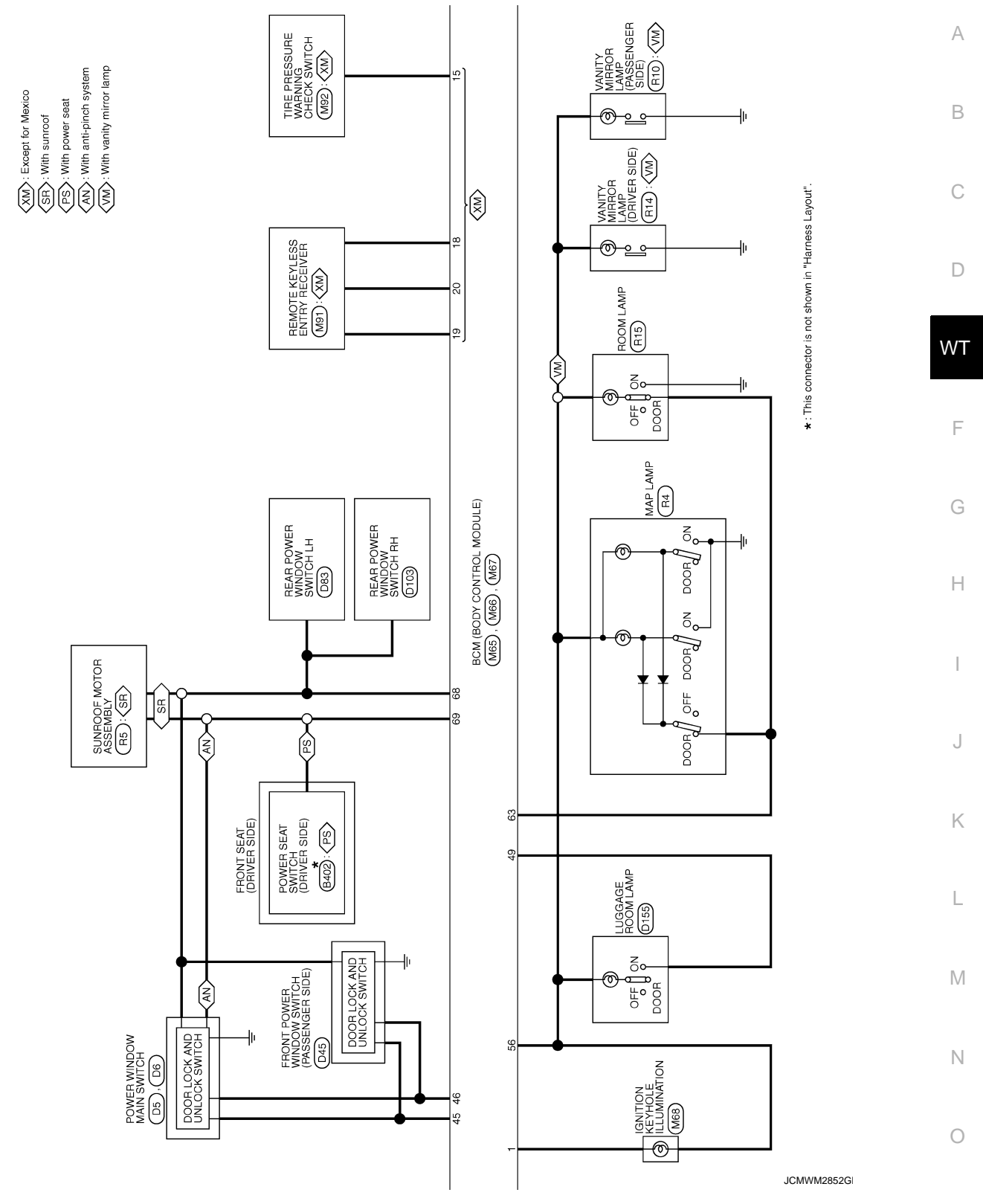

Ρ

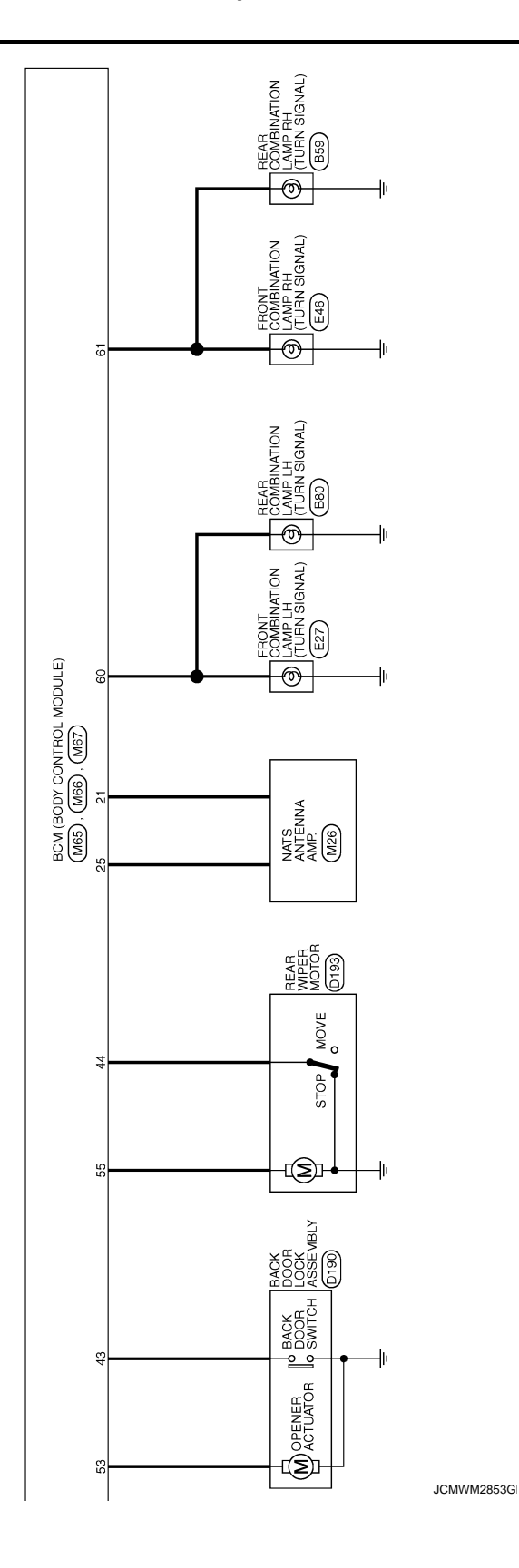

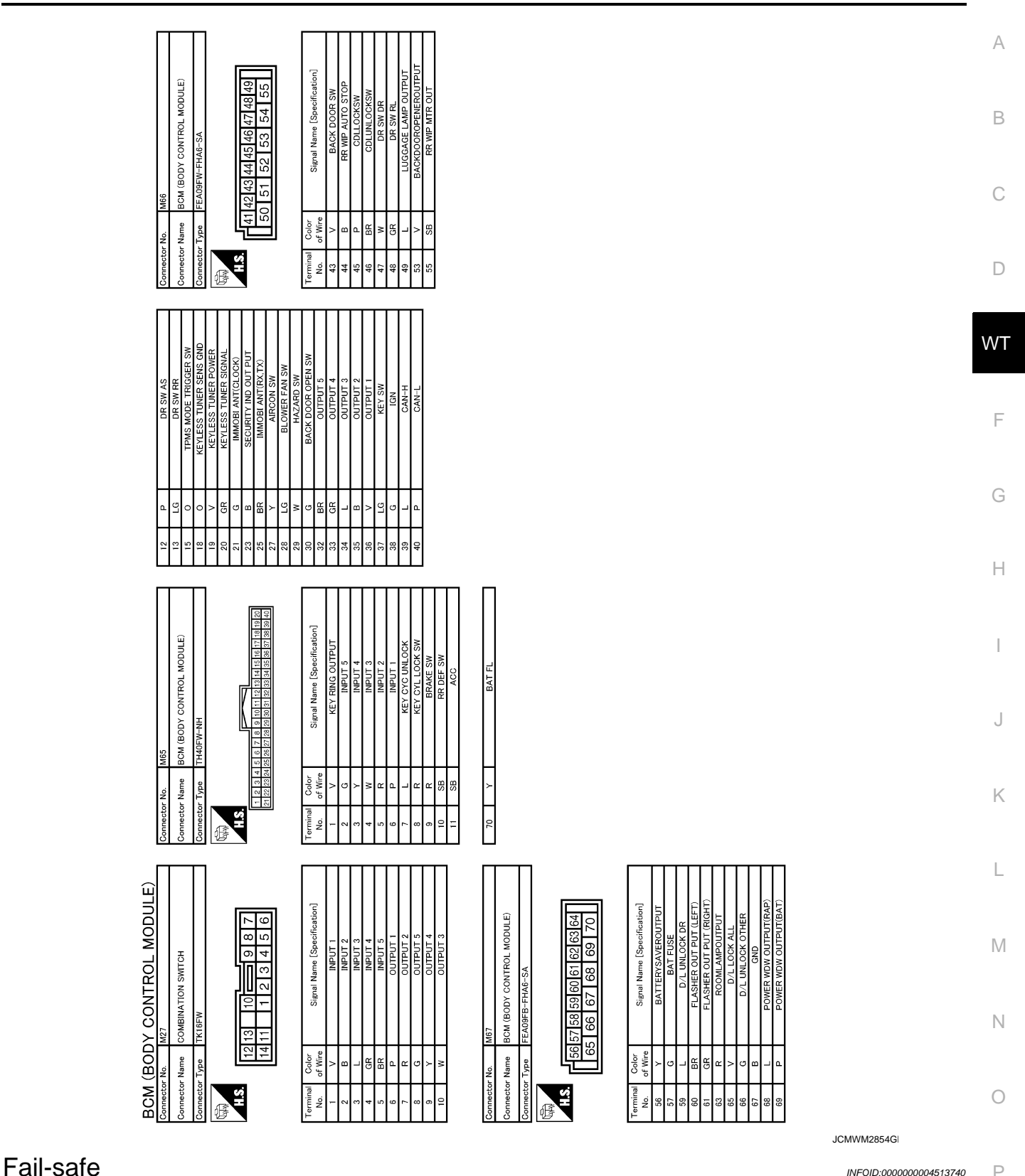

Ρ INFOID:000000004513740

#### REAR WIPER MOTOR PROTECTION

BCM detects the rear wiper stopping position according to the rear wiper stop position signal. When the rear wiper stop position signal does not change more than 5 seconds while driving the rear wiper, BCM stops power supply to protect the rear wiper motor.

Condition of cancellation

#### < ECU DIAGNOSIS >

- 1. Pass more than 1 minute after the rear wiper stop.
- 2. Turn the rear wiper switch OFF.
- 3. Operate the rear wiper switch or rear washer switch.

#### HIGH FLASHER OPERATION

BCM detects the turn signal lamp circuit status by the current value.

BCM increases the turn signal lamp blinking speed if the bulb or harness open is detected with the turn signal lamp operating.

#### NOTE:

The blinking speed is normal while activating the hazard warning lamp.

### DTC Inspection Priority Chart

INFOID:000000004513741

If some DTCs are displayed at the same time, perform inspections one by one based on the following priority chart.

| Priority | DTC                                                                                                    |
|----------|----------------------------------------------------------------------------------------------------|
| 1        | U1000: CAN COMM CIRCUIT                                                                                                    |
| 2        | C1735: IGN CIRCUIT OPEN                                                                                                    |
| 3        | <ul> <li>C1704: LOW PRESSURE FL</li> <li>C1705: LOW PRESSURE FR</li> <li>C1706: LOW PRESSURE RR</li> <li>C1707: LOW PRESSURE RL</li> <li>C1708: [NO DATA] FL</li> <li>C1709: [NO DATA] FR</li> <li>C1710: [NO DATA] RR</li> <li>C1711: [NO DATA] RR</li> <li>C1712: [CHECKSUM ERR] FL</li> <li>C1713: [CHECKSUM ERR] FR</li> <li>C1714: [CHECKSUM ERR] RR</li> <li>C1715: [CHECKSUM ERR] RL</li> <li>C1715: [CHECKSUM ERR] RL</li> <li>C1716: [PRESS DATA ERR] FL</li> <li>C1717: [PRESS DATA ERR] FR</li> <li>C1718: [PRESS DATA ERR] FR</li> <li>C1719: [PRESS DATA ERR] RR</li> <li>C1719: [PRESS DATA ERR] RR</li> <li>C1720: [CODE ERR] FL</li> <li>C1721: [CODE ERR] RR</li> <li>C1722: [CODE ERR] RR</li> <li>C1722: [CODE ERR] RR</li> <li>C1723: [CODE ERR] RR</li> <li>C1724: [BATT VOLT LOW] FL</li> <li>C1726: [BATT VOLT LOW] FR</li> <li>C1727: [BATT VOLT LOW] RR</li> <li>C1727: [BATT VOLT LOW] RL</li> <li>C1729: VHCL SPEED SIG ERR</li> </ul> |

### DTC Index

INFOID:000000004513742

#### NOTE:

Details of time display

- CRNT: Displays when there is a malfunction now or after returning to the normal condition until turning ignition switch OFF → ON again.
- 1 39: Displayed if any previous malfunction is present when current condition is normal. It increases like 1
   → 2 → 3...38 → 39 after returning to the normal condition whenever ignition switch OFF → ON. The counter
   remains at 39 even if the number of cycles exceeds it. It is counted from 1 again when turning ignition switch
   OFF → ON after returning to the normal condition if the malfunction is detected again.

| CONSULT display         | Tire pressure monitor warning<br>lamp ON | Reference     |
|-------------------------|------------------------------------------|---------------|
| U1000: CAN COMM CIRCUIT | _                                        | <u>BCS-35</u> |

#### < ECU DIAGNOSIS >

| CONSULT display            | Tire pressure monitor warning<br>lamp ON | Reference     | A   |
|----------------------------|------------------------------------------|---------------|-----|
| C1704: LOW PRESSURE FL     | ×                                        |               |     |
| C1705: LOW PRESSURE FR     | ×                                        | WT 15         | D   |
| C1706: LOW PRESSURE RR     | ×                                        | <u>W1-15</u>  | D   |
| C1707: LOW PRESSURE RL     | ×                                        |               |     |
| C1708: [NO DATA] FL        | ×                                        |               | С   |
| C1709: [NO DATA] FR        | ×                                        | M/T 17        |     |
| C1710: [NO DATA] RR        | ×                                        | <u>vv1-17</u> |     |
| C1711: [NO DATA] RL        | ×                                        |               | D   |
| C1712: [CHECKSUM ERR] FL   | ×                                        |               |     |
| C1713: [CHECKSUM ERR] FR   | ×                                        | WT 20         | WT  |
| C1714: [CHECKSUM ERR] RR   | ×                                        | <u>w1-20</u>  |     |
| C1715: [CHECKSUM ERR] RL   | ×                                        |               |     |
| C1716: [PRESS DATA ERR] FL | ×                                        |               | F   |
| C1717: [PRESS DATA ERR] FR | ×                                        | \M/T-22       |     |
| C1718: [PRESS DATA ERR] RR | ×                                        | <u>W1-25</u>  | G   |
| C1719: [PRESS DATA ERR] RL | ×                                        |               | 0   |
| C1720: [CODE ERR] FL       | ×                                        |               |     |
| C1721: [CODE ERR] FR       | ×                                        | WT-25         | Н   |
| C1722: [CODE ERR] RR       | ×                                        | <u>W1-25</u>  |     |
| C1723: [CODE ERR] RL       | ×                                        |               | 1   |
| C1724: [BATT VOLT LOW] FL  | —                                        |               |     |
| C1725: [BATT VOLT LOW] FR  | —                                        | W/T 29        |     |
| C1726: [BATT VOLT LOW] RR  | —                                        | <u>vv1-20</u> | J   |
| C1727: [BATT VOLT LOW] RL  | —                                        |               |     |
| C1729: VHCL SPEED SIG ERR  | ×                                        | <u>WT-31</u>  | LZ. |
| C1735: IGN CIRCUIT OPEN    | _                                        | <u>BCS-36</u> | ĸ   |

L

Μ

Ν

0

Ρ

# < SYMPTOM DIAGNOSIS > SYMPTOM DIAGNOSIS TPMS

# Symptom Table

INFOID:000000004236647

### LOW TIRE PRESSURE WARNING LAMP SYMPTOM CHART

| Diagnosis<br>Item                      | Symptom<br>(Ignition switch ON)                                                                             | Low tire pressure warning lamp                          | Cause                                                        | Action                                                                                                    |
|----------------------------------------|----------------------------------------------------------------------------------------------------|---------------------------------------------------------|--------------------------------------------------------------|----------------------------------------------------------------------------------------------------|
|                                        | Low tire pressure<br>warning lamp comes<br>on immediately and<br>turns off after 1 sec-<br>ond.             | ON 1 sec > stays OFF<br>SEIA0592E                       | All wheel transmit-<br>ters are "activated"<br>(working).    | None (system OK)                                                                                                    |
|                                        | Low tire pressure<br>warning lamp blinks<br>on for 2 seconds,<br>then turns off for 0.2<br>seconds-repeats. | ON 2 sec > OFF 0.2 sec                                  | All wheel transmit-<br>ters are not activat-<br>ed.          | Activate all wheel tire pressure<br>transmitters. Refer to <u>WT-5,</u><br><u>"TRANSMITTER WAKE UP</u><br><u>OPERATION : Special Repair</u><br><u>Requirement"</u> . |
| Low tire pres-<br>sure warning<br>lamp | Low tire pressure<br>warning lamp blinks<br>1 time.                                                         | Blinks 1 time<br>ON 0.3 sec > OFF 1.3 sec<br>SEIA0594E  | Tire pressure trans-<br>mitter front LH is not<br>activated. | Activate tire pressure transmit-<br>ter front LH. Refer to <u>WT-5,</u><br><u>"TRANSMITTER WAKE UP</u><br><u>OPERATION : Special Repair</u><br><u>Requirement"</u> . |
|                                        | Low tire pressure<br>warning lamp blinks<br>2 times.                                                        | Blinks 2 times<br>ON 0.3 sec > OFF 0.3 sec<br>SEIA0595E | Tire pressure trans-<br>mitter front RH is not<br>activated. | Activate tire pressure transmit-<br>ter front RH. Refer to <u>WT-5,</u><br><u>"TRANSMITTER WAKE UP</u><br><u>OPERATION : Special Repair</u><br><u>Requirement"</u> . |
|                                        | Low tire pressure<br>warning lamp blinks<br>3 times.                                                        | Blinks 3 times<br>ON 0.3 sec > OFF 0.3 sec<br>SEIA0596E | Tire pressure trans-<br>mitter rear RH is not<br>activated.  | Activate tire pressure transmit-<br>ter rear RH. Refer to <u>WT-5,</u><br><u>"TRANSMITTER WAKE UP</u><br><u>OPERATION : Special Repair</u><br><u>Requirement"</u> .  |

# **TPMS**

#### < SYMPTOM DIAGNOSIS >

| Diagnosis<br>Item   | Symptom<br>(Ignition switch ON)                                                                                               | Low tire pressure warning lamp                                     | Cause                                                                                           | Action                                                                                                    | A           |
|---------------------|----------------------------------------------------------------------------------------------------|--------------------------------------------------------------------|-------------------------------------------------------------------------------------------------|----------------------------------------------------------------------------------------------------|-------------|
|                     | Low tire pressure<br>warning lamp blinks<br>4 times.                                                                          | Blinks 4 times<br>ON 0.3 sec > OFF 0.3 sec<br>SEIA0597E            | Tire pressure trans-<br>mitter rear LH is not<br>activated.                                     | Activate tire pressure transmit-<br>ter rear LH. Refer to <u>WT-5.</u><br><u>"TRANSMITTER WAKE UP</u><br><u>OPERATION : Special Repair</u><br><u>Requirement"</u> .                                                                                                    | B           |
| Low tire pres-      | Low tire pressure<br>warning lamp comes<br>on and does not turn<br>off.                                                       | Comes ON<br>and<br>stays ON<br>SEIA0598E                           | Tire pressure is low.                                                                           | Check tire pressure with CON-<br>SULT-III. Refer to <u>WT-13, "AIR</u><br><u>PRESSURE MONITOR :</u><br><u>CONSULT-III Function (BCM -</u><br><u>AIR PRESSURE MONITOR)"</u> .                                                                                                    | D           |
| lamp                |                                                                                                    |                                                                    | The fuse for combi-<br>nation meter from<br>battery is pulled out.                              | Check the fuse for combina-<br>tion meter from battery. Install<br>or replace (if needed).                                                                                                    | F           |
|                     | Low tire prossure                                                                                                    |                                                                    | BCM connector<br>pulled out.                                                                    | Check BCM connector. Re-<br>connect if needed.                                                                                                    | G           |
|                     | warning lamp blinks<br>on for 0.5 seconds<br>then turns off for 0.5<br>seconds-repeats for<br>1 minute, and then<br>stays on. | Blinks 1 min<br>ON 0.5 sec > OFF 0.5 sec and stays ON<br>SEIA0788E | Low tire pressure or<br>tire pressure moni-<br>toring system mal-<br>function.                  | <ul> <li>Perform CONSULT-III Self-<br/>Diagnosis. Refer to <u>WT-13</u>,<br/><u>"AIR PRESSURE MONI-<br/>TOR : CONSULT-III Func-<br/>tion (BCM - AIR<br/><u>PRESSURE MONITOR)"</u>.</u></li> <li>Perform ID Registration if<br/>needed. Refer to <u>WT-5</u>, <u>"ID</u><br/><u>REGISTRATION PROCE-<br/>DURE : Special Repair Re-<br/>quirement"</u></li> </ul> | H<br>I<br>J |
|                     | Turn signal lamp                                                                                                    |                                                                    | <ol> <li>Tool J-45295<br/>[SST]</li> <li>Ignition OFF<br/>during activa-<br/>tion</li> </ol>    | <ol> <li>Install new battery.</li> <li>Check ignition is ON during activation.</li> <li>Position tool correctly during activation.</li> </ol>                                                                                                    | K           |
| Turn signal<br>Iamp | does not blink 2<br>times or buzzer does<br>not sound after trans-<br>mitter activation.                                      |                                                                    | <ol> <li>Tool J-45295</li> <li>[SST] not positioned correctly.</li> <li>Transmitters</li> </ol> | 4. Nothing.                                                                                                    | L           |
|                     |                                                                                                    |                                                                    | already activat-<br>ed.                                                                         |                                                                                                    | h. 1        |
| NOTE                |                                                                                                    |                                                                    |                                                                                                 |                                                                                                    | N           |

#### NOTE:

If more than one wheel transmitter is NOT activated, the low tire pressure warning lamp blinking patterns for those wheels will combine. (Example: one blink/OFF/three blinks = Tire pressure transmitter rear LH and rear RH are not activated.)

Ο

# LOW TIRE PRESSURE WARNING LAMP DOES NOT TURN ON

#### < SYMPTOM DIAGNOSIS >

# LOW TIRE PRESSURE WARNING LAMP DOES NOT TURN ON

### Description

INFOID:000000004236648

#### DESCRIPTION

The low tire pressure warning lamp illuminates for approximately 1 second and then turns OFF when the ignition switch is turned ON. This is to check that no abnormal condition is present in the tire pressure monitoring system.

The lamp bulb may be burnt out or the tire pressure monitoring system may be malfunctioning if the low tire pressure warning lamp does not illuminate when the ignition switch is turned ON.

### **Diagnosis Procedure**

INFOID:000000004236649

#### 1.CHECK SELF-DIAGNOSIS RESULTS

With CONSULT-III

1. On the "SELECT DIAG" mode, select the "SELF-DIAG RESULTS" screen.

2. Check display contents in self-diagnostic results.

Is "CAN COMM CIRCUIT" displayed in the self-diagnosis display items?

YES >> Perform trouble diagnosis for CAN communication system. Refer to <u>LAN-24, "CAN System Spec-ification Chart"</u>.

NO >> GO TO 2.

### 2. CHECK COMBINATION METER

Check combination meter function. Refer to MWI-33, "CONSULT-III Function (METER/M&A)".

Is the inspection result normal?

YES >> GO TO 3.

NO >> Repair or replace damaged parts.

3.CHECK LOW TIRE PRESSURE WARNING LAMP

1. Turn the ignition switch "OFF".

- 2. Disconnect BCM harness connectors.
- 3. Turn ignition switch "ON". (Never start engine.)

Does low tire pressure warning lamp turn on?

YES >> GO TO 4.

NO >> Check combination meter and repair or replace. Refer to MWI-32, "Diagnosis Description".

**4.**CHECK SYMPTOM

Check again.

Is the inspection result normal?

YES >> INSPECTION END

NO >> GO TO 5.

5.CHECK BCM

Check BCM input/output signal. Refer to WT-40, "Reference Value".

Is the inspection result normal?

YES >> GO TO 4. NO >> GO TO 6.

**6.**CHECK BCM HARNESS CONNECTOR

Check BCM pin terminals for damage or loose connection with harness connector.

Is the inspection result normal?

YES >> Replace BCM. Refer to <u>BCS-67, "Removal and Installation"</u>.

NO >> Repair or replace damaged parts.

### LOW TIRE PRESSURE WARNING LAMP STAYS ON

< SYMPTOM DIAGNOSIS >

# LOW TIRE PRESSURE WARNING LAMP STAYS ON

| Descri | ption |
|--------|-------|
| 00001  |       |

INFOID:000000004236650 DESCRIPTION В The tire pressure monitoring system is checked and the warning lamp is illuminated for approximately 1 second when the ignition switch is turned ON. The low tire pressure warning lamp turns OFF after the system check finishes. The system may be malfunctioning if the low tire pressure warning lamp does not turn off approximately 1 second after the ignition switch is turned ON. Diagnosis Procedure INFOID:000000004236651 D 1.CHECK SYSTEM FOR BCM WΤ

With CONSULT-III 1. On "SELF-DIAG" mode, select the "SELF-DIAG RESULTS" screen. Check display contents in self-diagnostic results. 2. Does self-diagnostic results indicate any malfunction? >> Perform trouble diagnosis. Refer to WT-13, "AIR PRESSURE MONITOR : CONSULT-III Function YES (BCM - AIR PRESSURE MONITOR)". NO >> GO TO 2. 2. CHECK ID REGISTRATION Perform ID registration all transmitters. Refer to WT-5, "ID REGISTRATION PROCEDURE : Special Repair Н Requirement". Does low tire pressure warning lamp turn OFF? YES >> INSPECTION END NO >> GO TO 3.  ${\it 3.}$ check power supply circuit Turn the ignition switch "OFF". 1. Disconnect BCM harness connector. 2. 3. Check voltage between BCM and harness connector terminals and ground.

| В         | СМ       |        | Valtage (Approx.) | IX. |
|-----------|----------|--------|-------------------|-----|
| Connector | Terminal | _      | voltage (Approx.) |     |
| <br>M67   | 57       | Ground | Battery voltage   | L   |
| WO7       | 70       | Ground | Dattery voltage   |     |

Is the power supply normal?

YES >> GO TO 4.

- NO >> Check the following. If any items are damaged, repair or replace damage parts.
  - 50 A fusible link [No. J located in the fuse block]. Refer to PG-88, "Fuse and Fusible Link Ν Arrangement".
    - 10 A fuse [No. 10 located in the fuse block (J/B)]. Refer to PG-87, "Fuse, Connector and Terminal Arrangement".
    - Harness for short or open between battery and BCM harness connector M67 terminal 57.
    - Harness for short or open between battery and BCM harness connector M67 terminal 70.
    - Check battery voltage.

4.CHECK GROUND CIRCUIT

- Turn the ignition switch "OFF". 1.
- 2. Disconnect BCM harness connector.
- 3. Check continuity between BCM harness connector M67 terminal 67 and ground.

Μ

Ρ

А

# LOW TIRE PRESSURE WARNING LAMP STAYS ON

#### < SYMPTOM DIAGNOSIS >

| BC                                                          | CM                                |                              | Continuity |  |  |
|-------------------------------------------------------------|-----------------------------------|------------------------------|------------|--|--|
| Connector Terminal                                          |                                   | Ground                       | Continuity |  |  |
| M67                                                         | 67                                |                              | Existed    |  |  |
| Also check harness for                                      | short to power.                   |                              |            |  |  |
| Is the inspection result norn                               | nal?                              |                              |            |  |  |
| YES >> GO TO 5.<br>NO >> Repair open cir<br>5 CHECK SYMPTOM | cuit or short to power in ha      | rness or connectors.         |            |  |  |
| Check again.                                                |                                   |                              |            |  |  |
| Is the inspection result norn                               | nal?                              |                              |            |  |  |
| NO >> GO TO 6.                                              | :ND                               |                              |            |  |  |
| 6. СНЕСК ВСМ                                                |                                   |                              |            |  |  |
| Check BCM input/output sig                                  | nal. Refer to <u>WT-40, "Refe</u> | erence Value".               |            |  |  |
| s the inspection result normal?                             |                                   |                              |            |  |  |
| YES >> GO TO 5.<br>NO >> GO TO 7.                           |                                   |                              |            |  |  |
| 7. CHECK BCM HARNESS                                        | S CONNECTOR                       |                              |            |  |  |
| Check BCM pin terminals for                                 | or damage or loose connec         | tion with harness connector. |            |  |  |

Is the inspection result normal?

YES >> Replace BCM. Refer to <u>BCS-67, "Removal and Installation"</u>.

NO >> Repair or replace damaged parts.

### LOW TIRE PRESSURE WARNING LAMP BLINKS

#### < SYMPTOM DIAGNOSIS >

# LOW TIRE PRESSURE WARNING LAMP BLINKS

### Description

#### DESCRIPTION

The low tire pressure warning lamp illuminates or blinks.

However, a check is necessary because the symptom may not be caused by a system malfunction. For example, the transmitter may not be initialized.

#### NOTE:

If low tire pressure warning lamp blinks below, the system is normal.

Blink Mode A
This mode shows transmitter status is in OFF- mode.
Perform transmitter wake up operation. Refer to <u>WT-5, "TRANS-MITTER WAKE UP OPERATION : Special Repair Requirement"</u>.

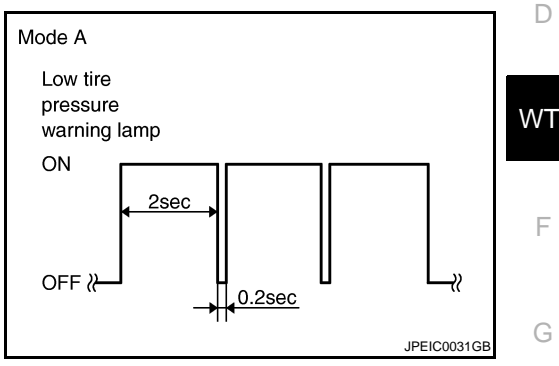

### **Diagnosis Procedure**

INFOID:000000004236653

# 1. CHECK TIRE PRESSURE WARNING CHECK SWITCH POWER SUPPLY

- 1. Turn the ignition switch "OFF".
- 2. Check signal between tire pressure warning check switch connector M92 terminal 1 and ground with oscilloscope.

| Tire pressure war | ning check switch |        | Condition           |                                                                     |
|-------------------|-------------------|--------|---------------------|---------------------------------------------------------------------|
| Connector         | Terminal          |        | Condition           | Vollage (Approx.)                                                   |
| M92               | 1                 | Ground | Ignition switch OFF | (V) <sub>15</sub><br>10<br>5<br>0<br>+ 10ms<br>JPMIA0588GB<br>1.5 V |

Is the reference voltage outputted?

YES >> Repair or replace BCM circuit. Replace BCM. Refer to <u>BCS-67, "Removal and Installation"</u>. NO >> GO TO 2.

# 2. CHECK TIRE PRESSURE WARNING CHECK SWITCH CIRCUIT

- 1. Disconnect BCM harness connector
- 2. Check continuity between BCM harness connector M65 terminal 15 and tire pressure warning check switch connector M92 terminal 1.
- 3. Check harness for short to ground.

| B         | СМ       | Tire pressure wa | Continuity |         |  |  |
|-----------|----------|------------------|------------|---------|--|--|
| Connector | Terminal | Connector        | Terminal   | Existed |  |  |
| M65       | 15       | M92              | 1          | Existed |  |  |

Is the inspection result normal?

YES >> GO TO 3.

NO >> Repair or replace damaged parts.

A

В

INFOID:000000004236652

Н

Ν

Ρ

### LOW TIRE PRESSURE WARNING LAMP BLINKS

< SYMPTOM DIAGNOSIS >

# 3. СНЕСК ВСМ

Check BCM input/output signal. Refer to <u>WT-40, "Reference Value"</u>.

Is the inspection result normal?

YES >> GO TO 1. NO >> GO TO 4.

**4.**CHECK BCM HARNESS CONNECTOR

Check BCM pin terminals for damage or loose connection with harness connector.

Is the inspection result normal?

YES >> Replace BCM. Refer to <u>BCS-67, "Removal and Installation"</u>.

NO >> repair or replace damaged parts.

### TURN SIGNAL LAMP BLINKS

| 1110 | con i i | orginar |  |
|------|---------|---------|--|
|      |         | -       |  |

< SYMPTOM DIAGNOSIS >

# TURN SIGNAL LAMP BLINKS

### Description

# DESCRIPTION

The turn signal lamp blinks when the ignition switch is turned ON. The BCM connector or circuit may have a malfunction.

### **Diagnosis** Procedure

INEOID-000000004236655

INFOID:000000004236654

А

В

D

WT

Κ

Ν

Ρ

# 1. CHECK TIRE PRESSURE WARNING CHECK SWITCH POWER SUPPLY

- 1. Turn the ignition switch "OFF".
- 2. Check signal between tire pressure warning check switch connector M92 terminal 1 and ground with oscilloscope.

| Tire pressure warning check switch       Connector     Terminal |   |        | Condition           | Voltage (Approx.)                                               |  |  |  |  |
|-----------------------------------------------------------------|---|--------|---------------------|-----------------------------------------------------------------|--|--|--|--|
|                                                                 |   |        | Condition           |                                                                 |  |  |  |  |
| M92                                                             | 1 | Ground | Ignition switch OFF | (V) <sub>15</sub><br>10<br>5<br>0<br>★ 10ms<br>↓<br>JPMIA0588GB |  |  |  |  |

#### Is the reference voltage outputted?

YES >> Repair or replace BCM circuit. Replace BCM. Refer to <u>BCS-67, "Removal and Installation"</u>. NO >> GO TO 2.

# 2.check tire pressure warning check switch circuit

- 1. **Disconnect BCM harness connector**
- 2. Check continuity between BCM harness connector M65 terminal 15 and tire pressure warning check switch connector M92 terminal 1.

3. Check harness for short to ground.

| L | Continuity | rning check switch | Tire pressure wa | BCM                |     |  |  |  |
|---|------------|--------------------|------------------|--------------------|-----|--|--|--|
|   | Evictod    | Terminal           | Connector        | Connector Terminal |     |  |  |  |
|   | Existed    | 1                  | M92              | 15                 | M65 |  |  |  |
|   |            |                    |                  | 14 10              |     |  |  |  |

#### Is the inspection result normal?

YES >> GO TO 3.

NO >> Repair or replace damaged parts.

3.CHECK SYMPTOM

#### Check again.

Does the turn signal lamp remain blinking?

YES >> Check turn signal lamp operation. Refer to BCS-26, "FLASHER : CONSULT-III Function (BCM -FLASHER)".

NO >> INSPECTION END

### **ID REGISTRATION CANNOT BE COMPLETED**

#### < SYMPTOM DIAGNOSIS >

# ID REGISTRATION CANNOT BE COMPLETED

#### Description

INFOID:000000004236656

#### DESCRIPTION

The ID of the transmitter installed in each wheel cannot be registered in the tire pressure monitoring system. Inspect the transmitter or the tire pressure monitoring system circuit.

#### Diagnosis Procedure

INFOID:000000004236657

### **1.**CHECK ID REGISTRATION

- 1. Perform ID registration of all transmitter. Refer to <u>WT-5</u>, "ID REGISTRATION PROCEDURE : Special Repair Requirement".
- 2. Drive at a speed of 40 km/h (25 MPH) or more for 3 minutes, and then drive the vehicle at any speed for 10 minutes. Then check all tire pressures with CONSULT-III "DATA MONITOR" within 5 minutes.

| Monitored item | Condition                                              | Display value                                    |
|----------------|--------------------------------------------------------|--------------------------------------------------|
| AIR PRESS FL   |                                                        |                                                  |
| AIR PRESS FR   | Start engine and drive at 40 km/h (25 MPH) or more for | Approximately equal to the indication on vehicle |
| AIR PRESS RR   | several minutes.                                       | information display.                             |
| AIR PRESS RL   |                                                        |                                                  |

Does "DATA MONITOR" displayed the standardized value without turning low tire pressure warning lamp ON?

YES >> INSPECTION END NO >> GO TO 2.

NU >> GU IU 2

2. CHECK TRANSMITTER

- 1. Perform trouble diagnosis for transmitter. Refer to <u>WT-17, "Diagnosis Procedure"</u>.
- 2. Perform ID registration of all transmitter. Refer to <u>WT-5</u>, "ID <u>REGISTRATION PROCEDURE</u> : <u>Special</u> <u>Repair Requirement</u>".

Can ID registration of all transmitters be completed?

- YES >> INSPECTION END
- NO >> Repair or replace the malfunctioning connector. Repair or replace the malfunctioning part. GO TO 1.

#### < SYMPTOM DIAGNOSIS >

# NORMAL OPERATING CONDITION

#### Description

#### LOW TIRE PRESSURE WARNING LAMP BLINKS

The tire pressure monitoring system is not malfunctioning if the low tire pressure warning lamp blinks in the pattern as shown in the figure.

The incident occurs because the transmitter of each wheel is not wake up.

Perform transmitter wake up operation. Refer to <u>WT-5</u>, <u>"TRANSMIT-TER WAKE UP OPERATION : Special Repair Requirement"</u>.

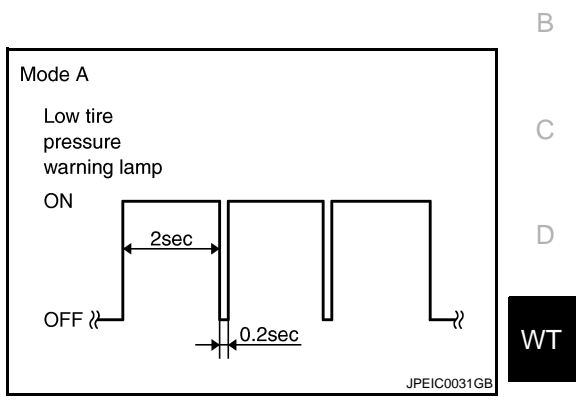

F

А

INFOID:000000004236658

Н

J

Κ

L

Μ

Ν

0

Ρ

# NOISE, VIBRATION AND HARSHNESS (NVH) TROUBLESHOOTING < SYMPTOM DIAGNOSIS >

# NOISE, VIBRATION AND HARSHNESS (NVH) TROUBLESHOOTING

# NVH Troubleshooting Chart

INFOID:000000004236659

Use chart below to find the cause of the symptom. If necessary, repair or replace these parts.

| Reference page                     |       | FSU-9, FSU-7.                    | WT-75, "Inspection" | <u>WT-76, "Adjustment"</u> | <u>WT-81, "Tire"</u>    | WT-76, "Adjustment" | I                     | I              | <u>WT-81, "Tire"</u> | NVH in DLN section. | NVH in DLN section. | NVH in FAX and FSU sections.    | NVH in RAX and RSU sections.  | Refer to TIRES in this chart. | Refer to ROAD WHEEL in this chart. | NVH in FAX, RAX section. | NVH in BR section. | NVH in ST section. |   |
|------------------------------------|-------|----------------------------------|---------------------|----------------------------|-------------------------|---------------------|-----------------------|----------------|----------------------|---------------------|---------------------|---------------------------------|-------------------------------|-------------------------------|------------------------------------|--------------------------|--------------------|--------------------|---|
| Possible cause and SUSPECTED PARTS |       | Improper installation, looseness | Out-of-round        | unbalance                  | Incorrect tire pressure | Uneven tire wear    | Deformation or damage | Non-uniformity | Incorrect tire size  | PROPELLER SHAFT     | DIFFERENTIAL        | FRONT AXLE AND FRONT SUSPENSION | REAR AXLE AND REAR SUSPENSION | TIRES                         | ROAD WHEELS                        | DRIVE SHAFT              | BRAKE              | STEERING           |   |
|                                    |       | Noise                            | ×                   | ×                          | ×                       | ×                   | ×                     | ×              | ×                    |                     | ×                   | ×                               | ×                             | ×                             |                                    | ×                        | ×                  | ×                  | × |
|                                    |       | Shake                            | ×                   | ×                          | ×                       | ×                   | ×                     | ×              |                      | ×                   | ×                   |                                 | ×                             | ×                             |                                    | ×                        | ×                  | ×                  | × |
|                                    |       | Vibration                        |                     |                            |                         | ×                   |                       |                |                      | ×                   | ×                   |                                 | ×                             | ×                             |                                    |                          | ×                  |                    | × |
|                                    | TIRES | Shimmy                           | ×                   | ×                          | ×                       | ×                   | ×                     | ×              | ×                    | ×                   |                     |                                 | ×                             | ×                             |                                    | ×                        |                    | ×                  | × |
|                                    |       | Judder                           | ×                   | ×                          | ×                       | ×                   | ×                     | ×              |                      | ×                   |                     |                                 | ×                             | ×                             |                                    | ×                        |                    | ×                  | × |
| Symptom                            |       | Poor quality ride<br>or handling | ×                   | ×                          | ×                       | ×                   | ×                     | ×              |                      | ×                   |                     |                                 | ×                             |                               | ×                                  | ×                        |                    |                    |   |
|                                    |       | Noise                            | ×                   | ×                          | ×                       |                     |                       | ×              |                      |                     | ×                   | ×                               | ×                             | ×                             | ×                                  |                          | ×                  | ×                  | × |
|                                    | ROAD  | Shake                            | ×                   | ×                          | ×                       |                     |                       | ×              |                      |                     | ×                   |                                 | ×                             | ×                             | ×                                  |                          | ×                  | ×                  | × |
|                                    | WHEEL | Shimmy, Judder                   | ×                   | ×                          | ×                       |                     |                       | ×              |                      |                     |                     |                                 | ×                             | ×                             | ×                                  |                          |                    | ×                  | × |
|                                    |       | Poor quality ride<br>or handling | ×                   | ×                          | ×                       |                     |                       | ×              |                      |                     |                     |                                 | ×                             | ×                             | ×                                  |                          |                    |                    |   |

×: Applicable
#### < PRECAUTION >

# PRECAUTION PRECAUTIONS

#### Service Notice or Precautions

INFOID:000000004236660 B

- Low tire pressure warning lamp blinks 1min, then turns ON when occurring any malfunction except low tire pressure. Delete the memory with CONSULT-III, or register the ID to turn low tire pressure warning lamp OFF. Refer to <u>WT-12</u>, "<u>AIR PRESSURE MONITOR</u> : <u>Diagnosis Description</u>", <u>WT-5</u>, "<u>ID REGISTRATION</u> C <u>PROCEDURE : Special Repair Requirement</u>".
- ID registration is required when replacing or rotating wheels, replacing transmitter or BCM. Refer to
- Replace grommet seal, valve core and cap of transmitter in TPMS every tire replacement by reaching wear limit of tire. Refer to <u>WT-79</u>, "Exploded View".

WT

F

Н

Κ

L

Μ

Ν

Ρ

А

#### PREPARATION

# < PREPARATION > PREPARATION PREPARATION

# Special Service Tools

INFOID:000000004236661

The actual shapes of Kent-Moore tools may differ from those of special service tools illustrated here.

| Tool number<br>(Kent-Moore No.)<br>Tool name  |           | Description     |
|-----------------------------------------------|-----------|-----------------|
| –<br>(J-45295)<br>Transmitter activation tool |           | ID registration |
|                                               | SEIA0462E |                 |

# **Commercial Service Tools**

INFOID:000000004236662

| Tool name  | Description              |
|------------|--------------------------|
| Power tool | Loosening bolts and nuts |
|            | PBIC0190E                |

# **ROAD WHEEL**

# < ON-VEHICLE MAINTENANCE > **ON-VEHICLE MAINTENANCE** ROAD WHEEL

#### Inspection

#### ALUMINUM WHEEL

- 1. Check tires for wear and improper inflation.
- 2. Check wheels for deformation, cracks and other damage. If deformed, remove wheel and check wheel runout.
- Remove tire from aluminum wheel and mount on a tire balance machine. a.
- Set dial indicator as shown in the figure. h
- If the total runout value exceeds the limit, replace aluminum c. wheel.

Lateral runout limit (A) Refer to WT-81, "Road Wheel". Vertical runout limit (B) Refer to WT-81, "Road Wheel".

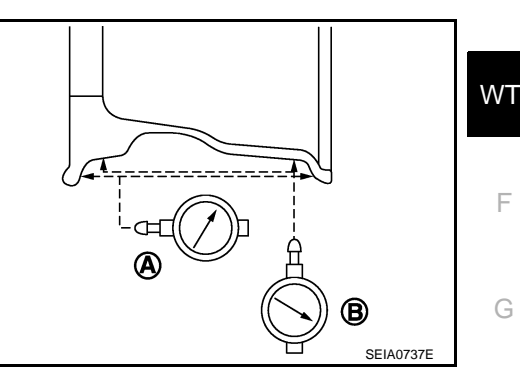

#### STEEL WHEEL

- 1. Check tires for were and improper inflation.
- 2. Check wheels for deformation, clacks and other damage. If deformed, remove wheel and check wheel runout.
- Remove tire from steel wheel and mount wheel on a tire balance machine. a.
- b. Set two dial indicators as shown in the illustration.
- Set each dial indicator to "0". C.
- Rotate wheel and check dial indicators at several points around d. the circumference of the wheel.
- e. Calculate runout at each point as shown below.

Lateral runout limit (A): (1+2)/2 Radial runout limit (B): ((3+4)/2

Select maximum positive runout value and the maximum negaf. tive value. Add the two values to determine total runout. CAUTION:

In case a positive or negative value is not available, use the maximum value (negative or positive) for total runout.

#### Limit

- A: Refer to WT-81, "Road Wheel".
- B: Refer to WT-81, "Road Wheel".
- If the total runout value exceeds limit, replace steel wheel. a.

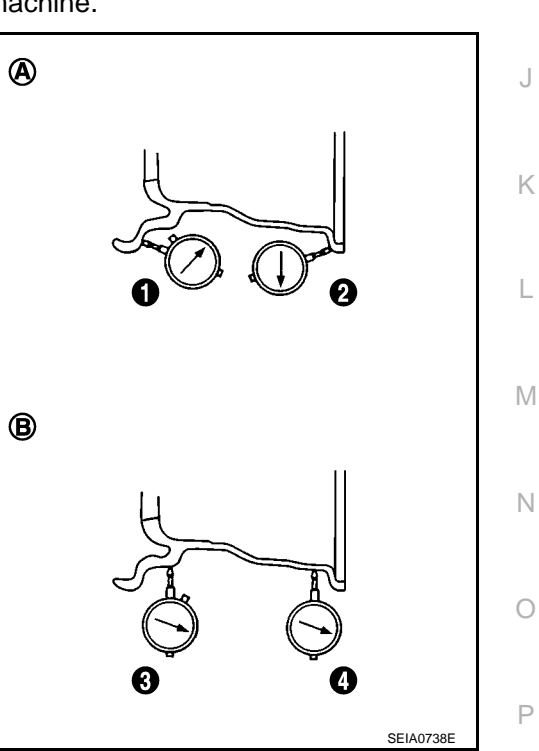

А

INFOID:000000004236663 В

D

F

Н

# ON-VEHICLE REPAIR ROAD WHEEL TIRE ASSEMBLY

Adjustment

INFOID:000000004236664

#### BARANCING WHEELS (BONDING WEIGHT TYPE)

Preparation Before Adjustment

Using releasing agent, remove double-faced adhesive tape from the road wheel. **CAUTION:** 

- Be careful not scratch the road wheel during removal.
- After removing double-faced adhesive tape, wipe clean traces of releasing agent from the road wheel.

Wheel Balance Adjustment

- If a tire balance machine has adhesion balance weight mode settings and drive-in weight mode setting, select and adjust a drive-in weight mode suitable for road wheels.
- 1. Set road wheel on tire balance machine using the center hole as a guide. Start the tire balance machine.
- 2. When inner and outer unbalance values are shown on the tire balance machine indicator, multiply outer unbalance value by 5/3 to determine balance weight that should be used. Select the outer balance weight with a value closest to the calculated value above and install in to the designated outer position of, or at the designated angle in relation to the road wheel. CAUTION:

#### • Do not install the inner balance weight before installing the outer balance weight.

- Before installing the balance weight, be sure to clean the mating surface of the road wheel.
- a. Indicated unbalance value  $\times 5/3$  = balance weight to be installed **Calculation example:**

23 g (0.81 oz)  $\times$  5/3 = 38.33 g (1.35 oz)  $\Rightarrow$  40 g (1.41 oz) balance weight (closer to calculated balance weight value) **NOTE:** 

Note that balance weight value must be closer to the calculated balance weight value.

#### Example:

 $37.4 \Rightarrow 35 \text{ g} (1.23 \text{ oz})$  $37.5 \Rightarrow 40 \text{ g} (1.41 \text{ oz})$ 

b. Installed balance weight in the position.

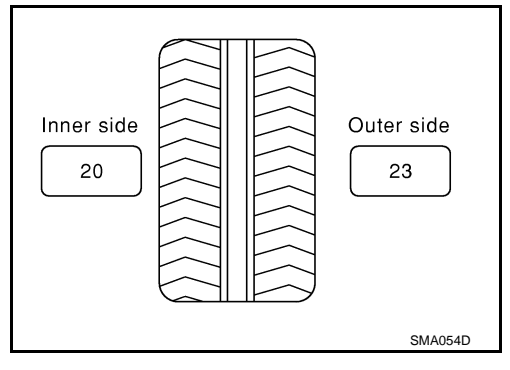

## ROAD WHEEL TIRE ASSEMBLY

#### < ON-VEHICLE REPAIR >

• When installing balance weight (1) to road wheels, set it into the grooved area (A) on the inner wall of the road wheel as shown in the figure so that the balance weight center (B) is aligned with the tire balance machine indication position (angle) (C).

#### CAUTION:

- Always use genuine NISSAN adhesion balance weights.
- Balance weights are non-reusable; always replace with new ones.
- Do not install more than three sheets of balance weight.

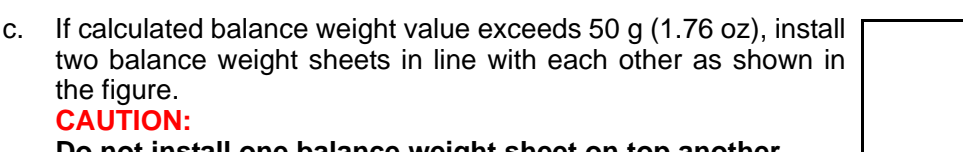

#### Do not install one balance weight sheet on top another.

- 3. Start tire balance machine again.
- Install drive-in balance weight on inner side of road wheel in the tire balance machine indication position (angle).
   CAUTION:

#### Do not install more than two balance weight.

- 5. Start tire balance machine. Make sure that inner and outer residual unbalance values are 5 g (0.17 oz) each or below.
- 6. If either residual unbalance value exceeds 5 g (0.17 oz), repeat installation procedures.

| Wheel balance                    | Dynamic (At flange)                   | Static (At flange) |
|----------------------------------|---------------------------------------|--------------------|
| Maximum allowable un-<br>balance | Refer to <u>WT-81, "Road Wheel"</u> . |                    |

#### TIRE ROTATION

- Follow the maintenance schedule for tire rotation service intervals. Refer to <u>MA-10, "FOR NORTH AMERICA : Schedule 1"</u>.
- When installing the wheel, tighten wheel nuts to the specified torque.

#### **CAUTION:**

- Do not include the T-type spare tire when rotating the tires.
  When installing wheels, tighten them diagonally by dividing
- the work two to three times in order to prevent the wheels from developing any distortion.
- Be careful not to tighten wheel nut at torque exceeding the criteria for preventing strain of disc rotor.
- Use NISSAN genuine wheel nuts for aluminum wheels.

Wheel nuts tighting torque : Refer to <u>WT-81, "Road</u> <u>Wheel"</u>.

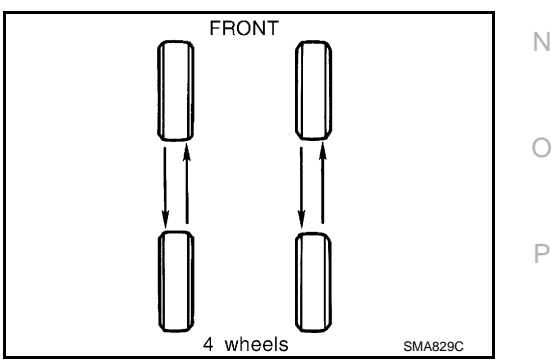

# he Adhesion weight

A

А

В

D

WΤ

Н

Κ

L

Μ

B

C

JPEIC0040ZZ

PEIA0033E

# ROAD WHEEL TIRE ASSEMBLY

< ON-VEHICLE REPAIR >

 Perform the ID registration, after tire rotation. Refer to <u>WT-5, "ID REGISTRATION PROCEDURE : Special</u> <u>Repair Requirement"</u>.

# TRANSMITTER

#### < ON-VEHICLE REPAIR > TRANSMITTER

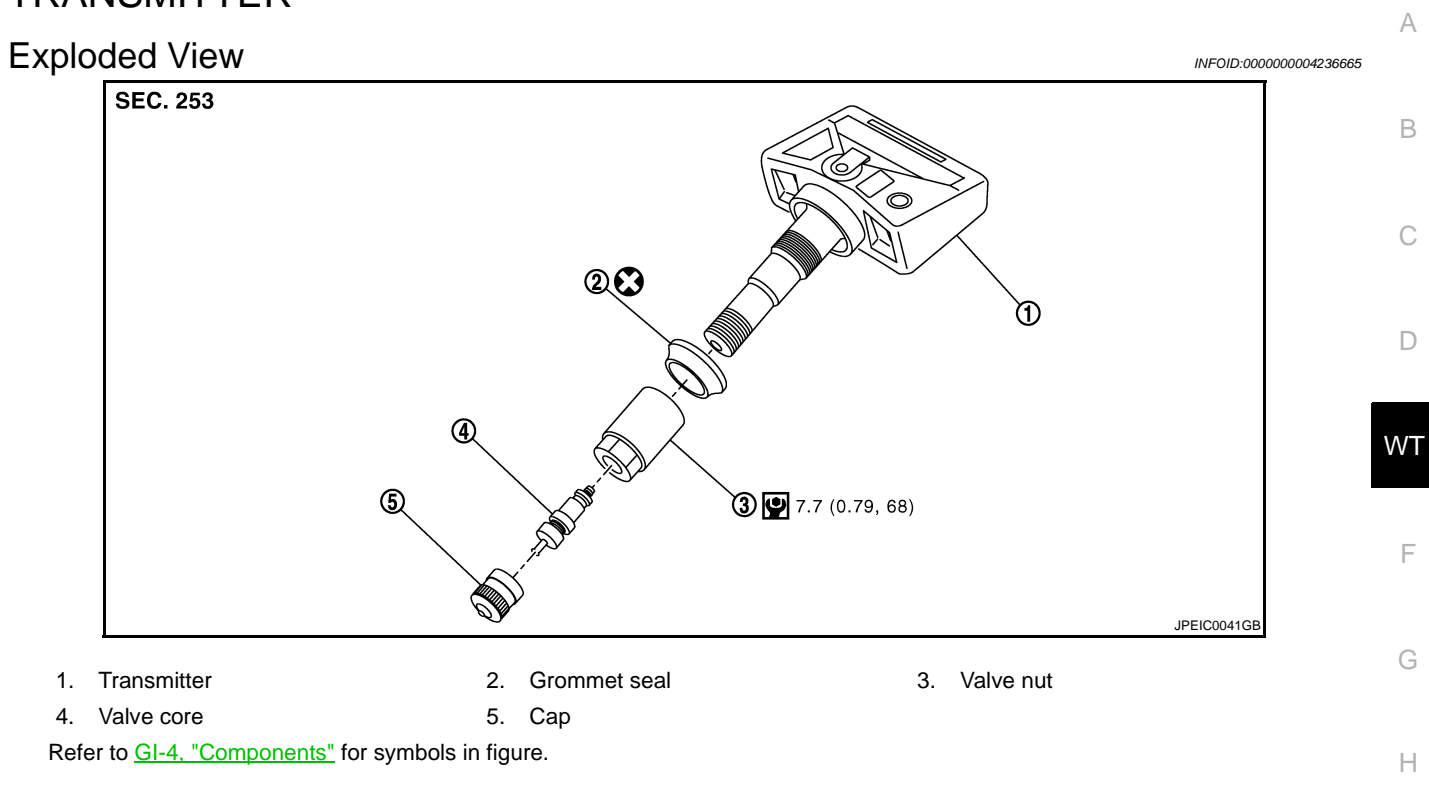

# Removal and Installation

#### REMOVAL

- 1. Deflate tire. Unscrew transmitter retaining nut and allow transmitter to fall into tire.
- 2. Gently bounce tire so that transmitter falls to bottom of tire. Place on tire changing machine and break both tire beads ensuring that the transmitter remains at the bottom of the tire.

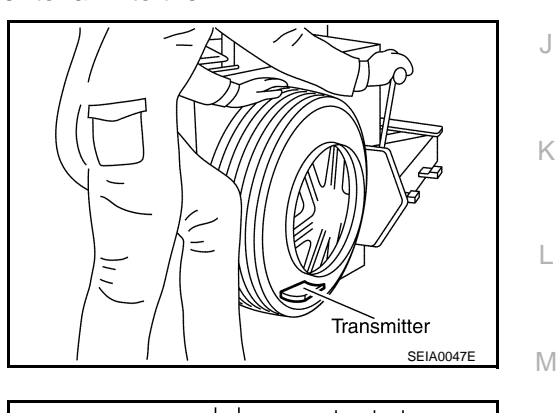

INFOID:000000004236666

- 3. Turn tire so that valve hole is at bottom and bounce so that transmitter (1) is near valve hole. Carefully lift tire onto turntable and position valve hole (and transmitter) 270 degree from mounting/dismounting head (2).
- 4. Lubricate tire well and remove first side of the tire. Reach inside the tire and remove the transmitter.

PEICOUI4GB

INSTALLATION

# TRANSMITTER

#### < ON-VEHICLE REPAIR >

1. Put first side of tire onto rim.

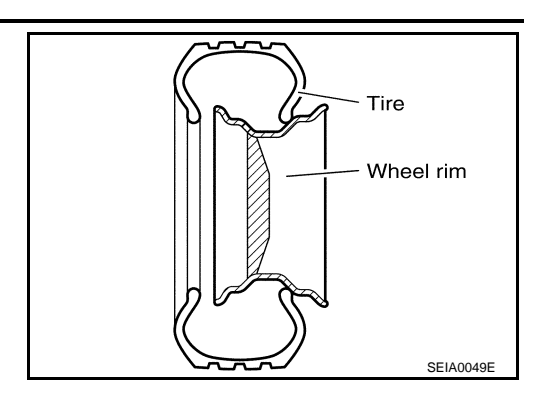

- Mount transmitter on rim and tighten nut.
   CAUTION:
   Speed for tightening nut should be less than 10 rpm.
- Place wheel on turntable of tire machine. Ensure that transmitter (1) is 270 degree from mounting head (2) when second side of tire is fitted.
   NOTE:

Do not touch transmitter at mounting head.

- 4. Lubricate tire well and fit second side of tire as normal. Ensure that tire does not rotate relative to rim.
- 5. Inflate tire and fit to appropriate wheel position.

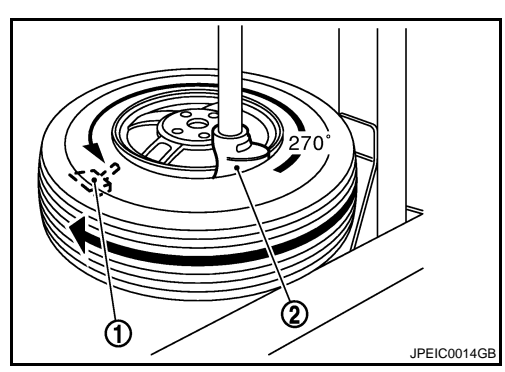

#### SERVICE DATA AND SPECIFICATIONS (SDS)

#### < SERVICE DATA AND SPECIFICATIONS (SDS)

# SERVICE DATA AND SPECIFICATIONS (SDS) SERVICE DATA AND SPECIFICATIONS (SDS)

# Road Wheel

А

| Kind of wheel                     |                     | Aluminum                           | Steel                    |
|-----------------------------------|---------------------|------------------------------------|--------------------------|
| Maximum radial runout limit       | Lateral deflection  | Less than 0.3 mm (0.012 in)        | Less than 0.8 mm (0.031) |
|                                   | Vertical deflection | Less than 0.3 mm (0.012 in)        | Less than 0.5 mm (0.020) |
| Maximum allowable unbalance limit | Dynamic (At flange) | Less than 5 g (0.17 oz) (one side) |                          |
|                                   | Static (At flange)  | Less than 10 g (0.35 oz)           |                          |
| Wheel nuts tighting torque        |                     | 108 N·m (11 kg-m, 80 ft-lb)        |                          |
| Tire                              |                     |                                    | INFOID:00000004236668    |

#### Unit: kPa (kg/cm<sup>2</sup>, psi)

| Tire size       | Air pressure  |               |   |
|-----------------|---------------|---------------|---|
| The size        | Front         | Rear          |   |
| P215/70R16 99H  | 230 (2.3, 33) | 230 (2.3, 33) | 0 |
| P225/60R17 98H  | 230 (2.3, 33) | 230 (2.3, 33) |   |
| T155/90R16 110M | 420 (4.2, 60) | 420 (4.2, 60) | ŀ |

# J

K

L

Μ

Ν

0

Р